#### Cool English線上平台初階研習 COOL ENGLISH COOL ENGLISH The Best Way to Perfect Your English 英語線上學習平台 多元教材、完全免費、隨時隨地提升英語力 **長學生自主學習、輔助教師課堂教學** 聽力、口說、閱讀、寫作、字彙、文法、遊戲、 www.coolenglish.edu.tw 彩教育部專為高中及國中小學生打造的學習平台 & 教育部國民及學前教育署 國立臺灣師範大學英語系 台南市仁德區文賢國小陳聖其老師 ken100551019@gmail.com

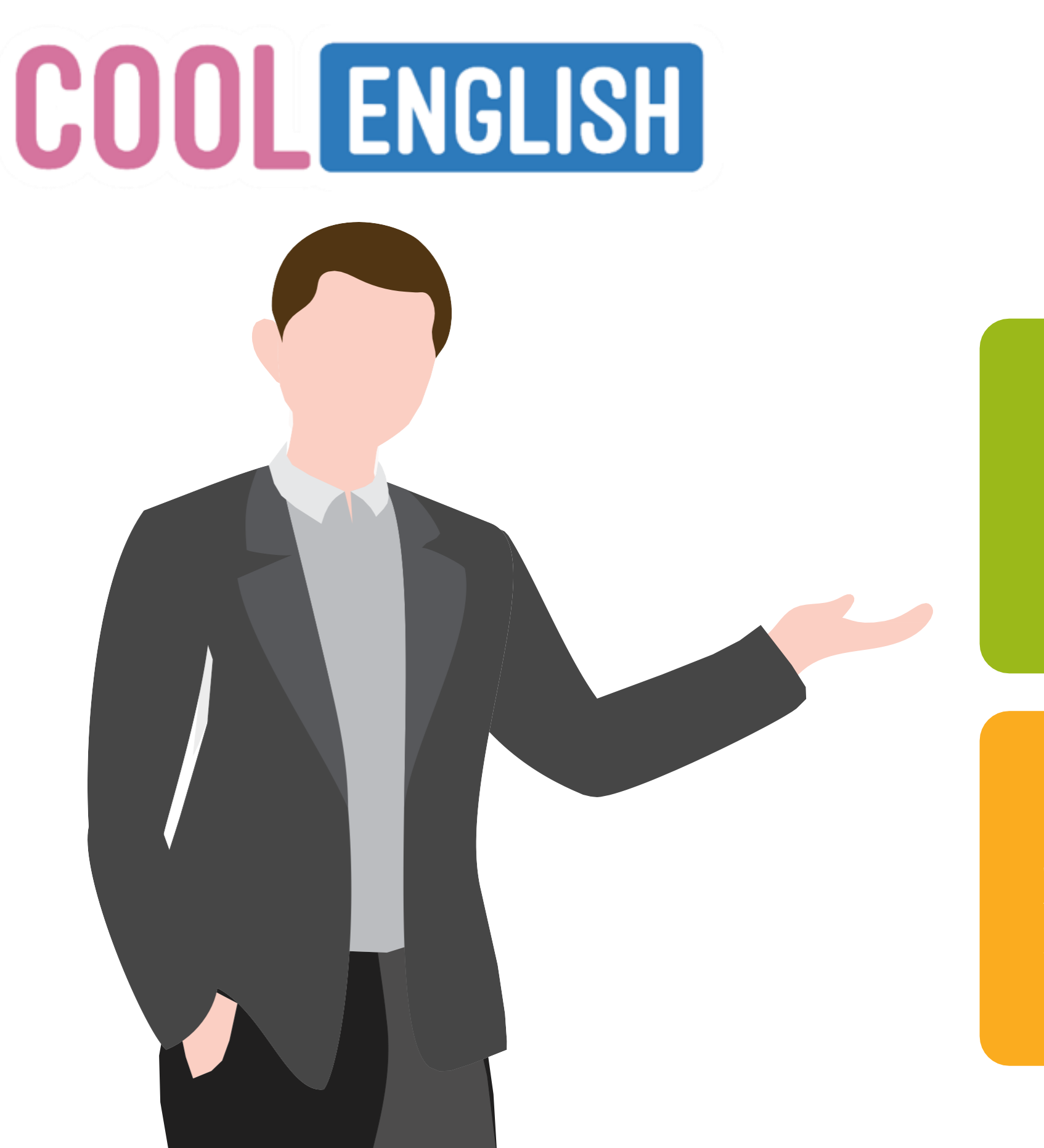

# content

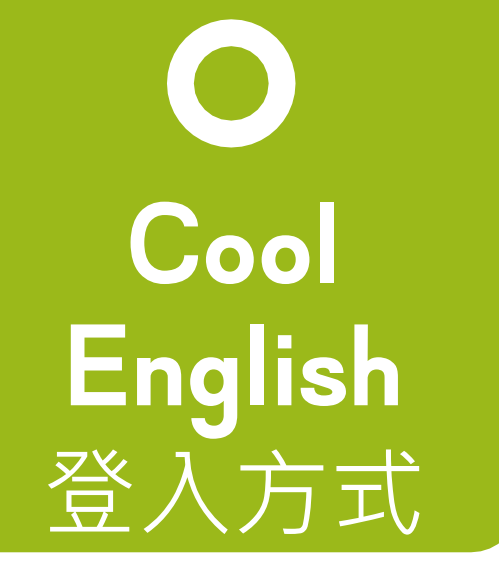

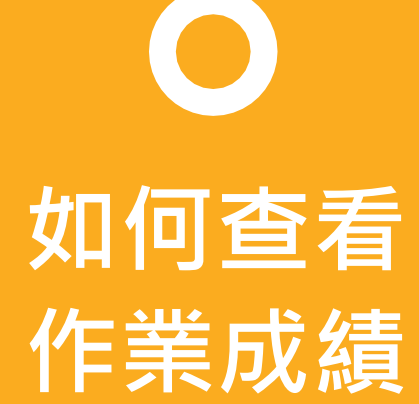

### **〇** 如何派課

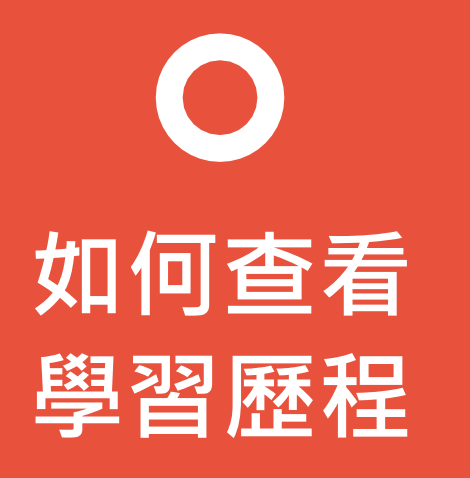

# 01 Cool English 登入方式

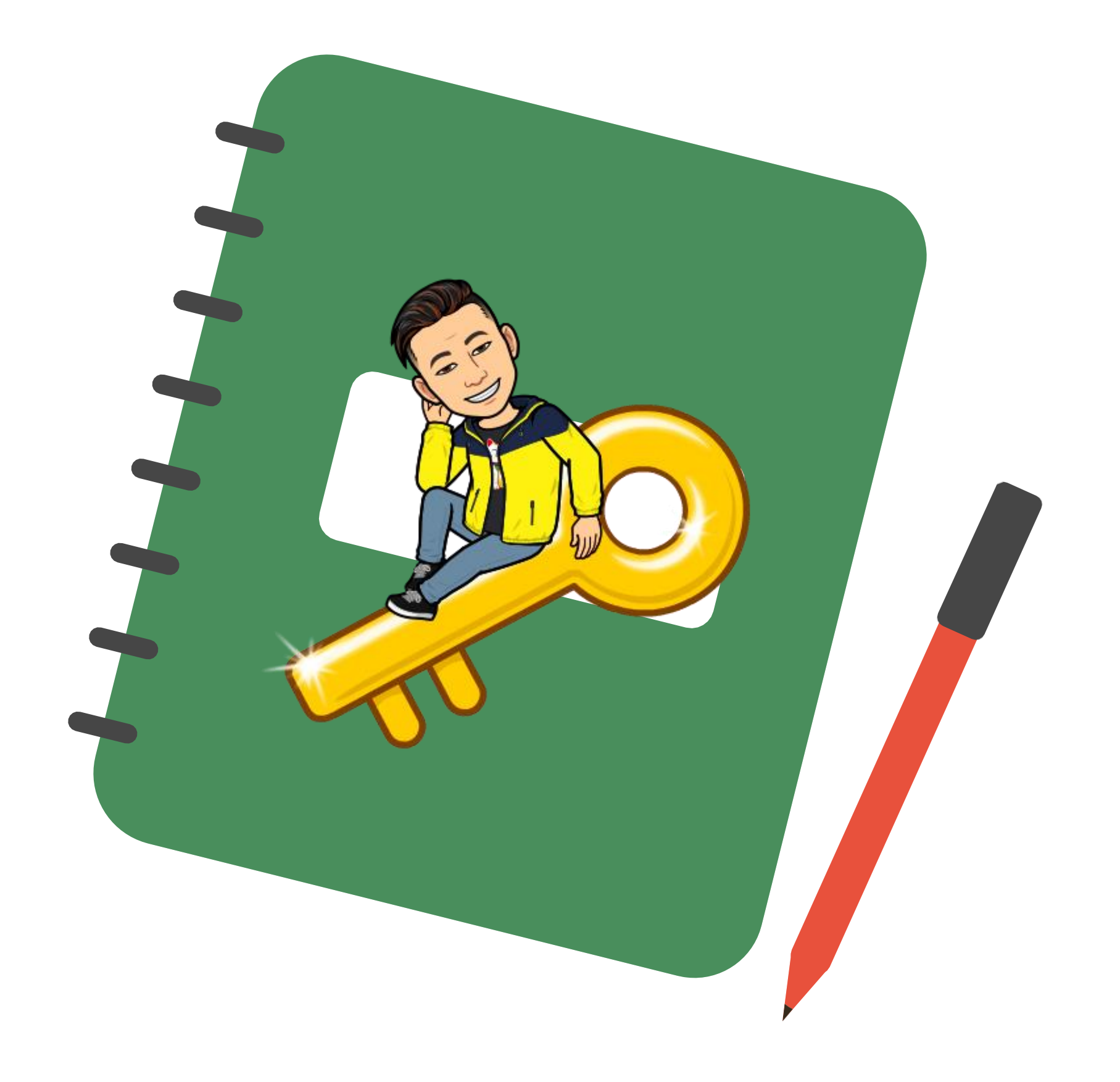

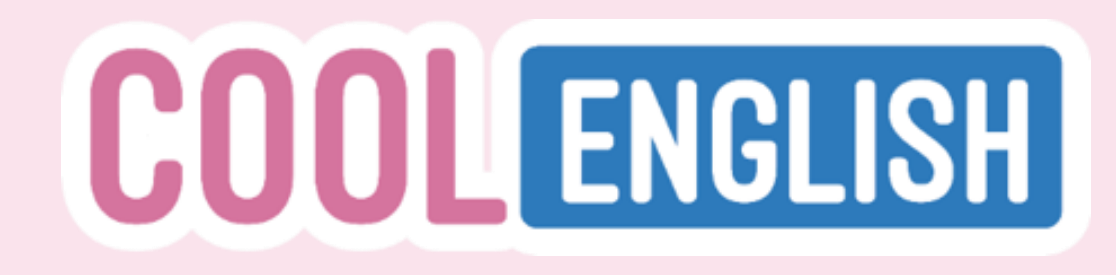

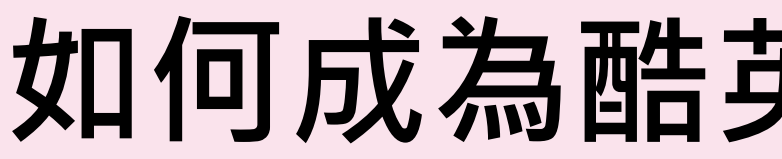

### 1. 登入帳號後,點選網頁右上方帳號名稱後點選「教師申請」

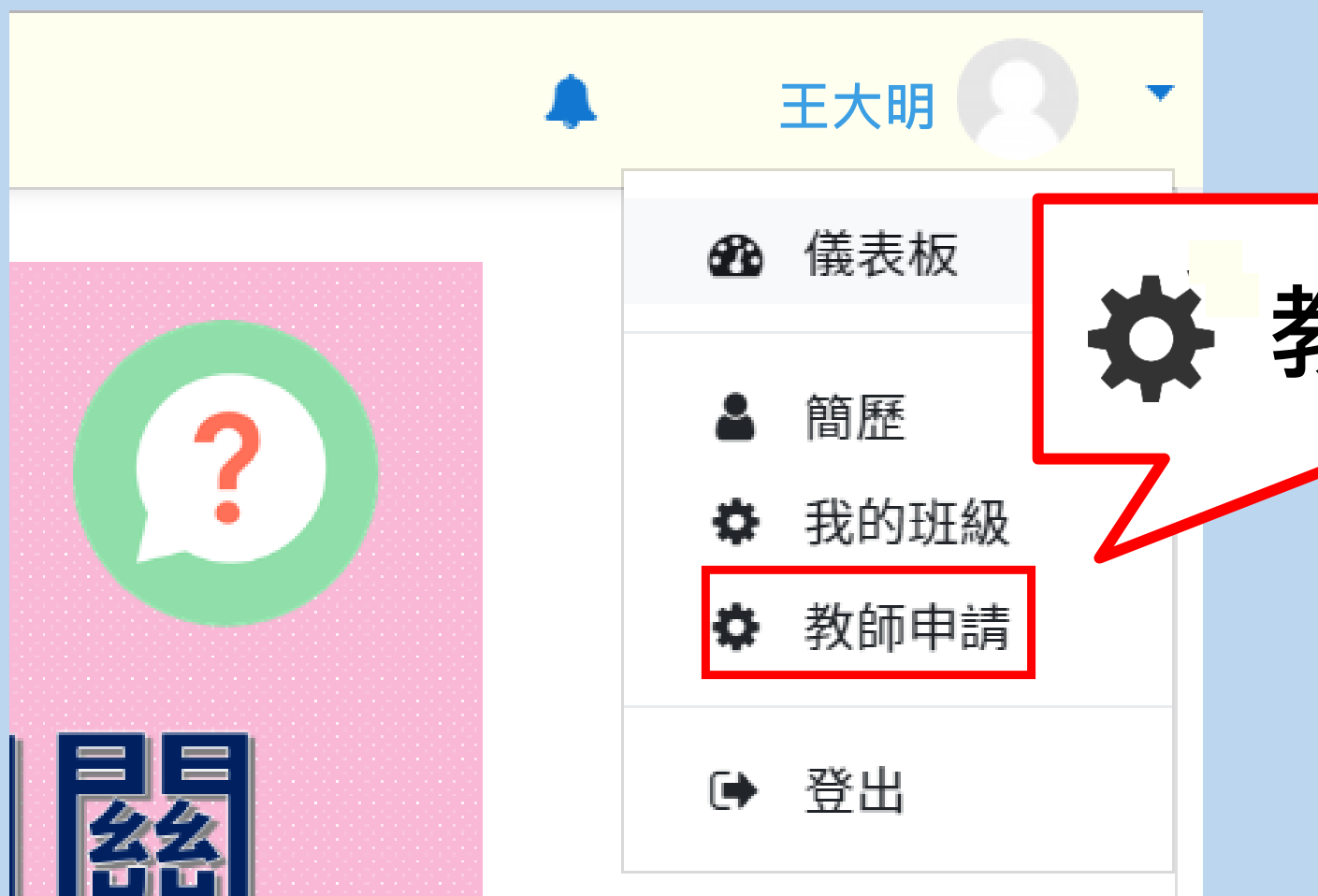

# 如何成為酷英線上開班老師

### 教師申請

# **COOL** ENGLISH

# 如何成為酷英線上開班老師

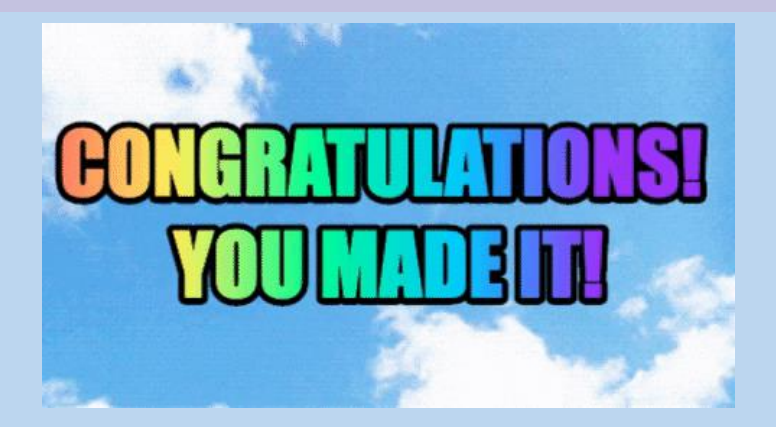

2. 進入頁面後,填妥所有資料,按下確定送出,即可等
 待網站人員確認教師身份!

| 次師資格申請   課程類別   請選擇類別   市話或行動電話   「   日職縣市   「   日職學校   「   正   一   一   四 |    |                                       |  |  |  |  |
|---------------------------------------------------------------------------|----|---------------------------------------|--|--|--|--|
| 課程類別 請選擇類別  市話或行動電話   任職縣市   任職學校 <b>確定申請 取消</b>                          | 教師 | 教師資格申請                                |  |  |  |  |
| 課程預別 「講選擇預別」 市話或行動電話 日職縣市 日職學校 確定申請 取別                                    |    |                                       |  |  |  |  |
| 課程類別  「講選擇類別   市話或行動電話   日職縣市   日職學校   低職學校 <b>確定申請 取消</b>                |    |                                       |  |  |  |  |
| 請選擇類別       ▼         市話或行動電話                                             |    | 課程類別                                  |  |  |  |  |
| 市話或行動電話 <td>[</td> <td>請選擇類別</td>                                         | [  | 請選擇類別                                 |  |  |  |  |
| 田職縣市                                                                      | ī  | 市話或行動電話                               |  |  |  |  |
| 任職縣市<br>(田職學校<br>(西職學校)<br>(西定申請)取消                                       |    |                                       |  |  |  |  |
| 任職學校<br>確定申請取消                                                            | 1  | 任職縣市                                  |  |  |  |  |
| 任職學校<br>確定申請 取消                                                           |    |                                       |  |  |  |  |
| 確定申請取消                                                                    | 1  | 任職學校                                  |  |  |  |  |
| 確定申請」取消                                                                   |    |                                       |  |  |  |  |
| 唯足甲酮  取用                                                                  | 1  | · · · · · · · · · · · · · · · · · · · |  |  |  |  |
|                                                                           | l  | 唯是甲酮 取用                               |  |  |  |  |

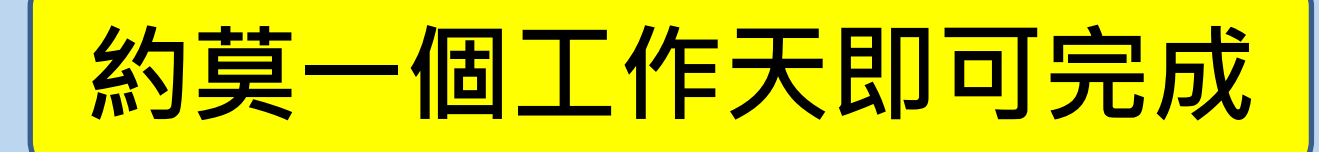

## 學生該如何登入?在開班以前需要注意的事項

#### 要把學生拉到cool English裡面,必需使用學生已經註冊過的帳號, 或是直接用各縣市教育雲端帳號登入

老師們請向學校資訊組長拿學生的 (學生的gmail帳號) 學生自己註冊的帳戶例如FB 或個人email是不能夠開班的喔

一定要用學生的教育雲端帳號登入,老師才能夠開班

三種開班的方式,設定完成的時間

建立班級群組(團體註冊),直接將學生帶入

## 會讓老師燒腦的學生email帳號

1.請老師們注意,並不是所有學生的教 育雲端帳號後面都是@mail.edu.tw

2. 有些學生的雲端帳號在學號後面會有 自己縣市的縮寫(例如台南.tn)

3. 台南市有自己的學生的email帳號為學 號+@cloud.tn.edu.tw 這個不能夠帶入

只要是@mail.edu.tw 就是教育部的帳號, 此帳號不能改,學生要從小學用到高中, 因此要詢問當時幫學生設定帳號的網管老 師·是否有加入各縣市帳號的縮寫(2)

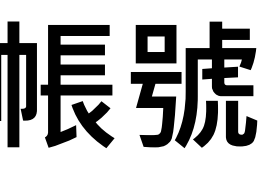

移除

座號1

移除

座號 2

移除

座號 3

移除

座號4

移除

座號 5

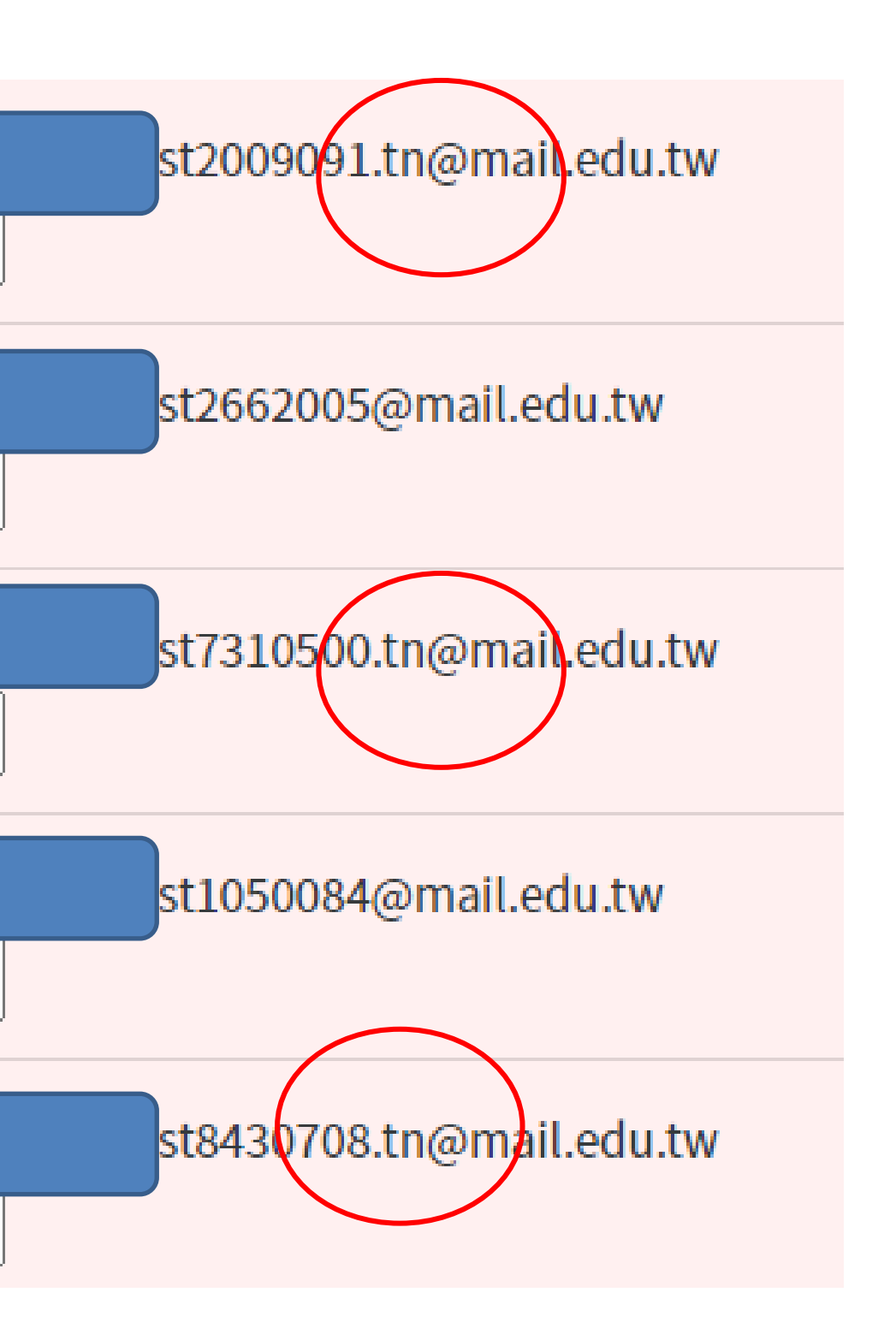

# 到Cool English首頁,請點選右上角登入

ENGLISH ≡

我的班級 下載專區 關於酷英 常見問答 酷英社群 ▼ 團體註冊 研習申請 錯誤回報 更多 ▼ 正體中文(zh\_tw) ▼

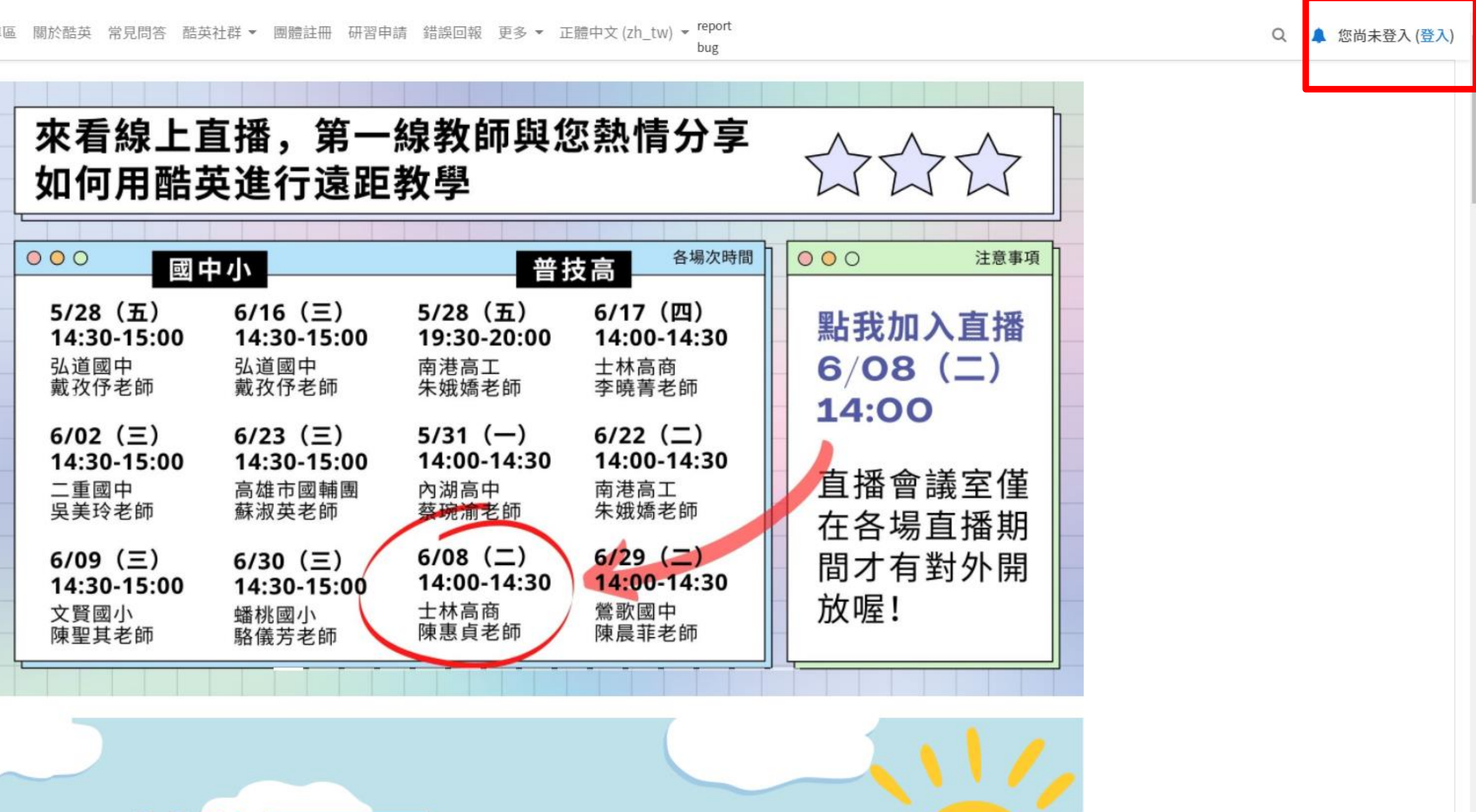

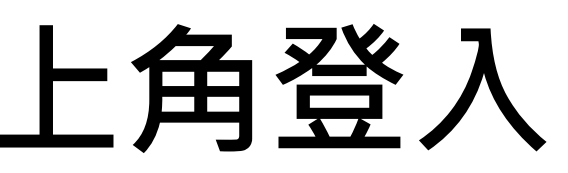

# 找到教育雲端帳號,非FB或是google

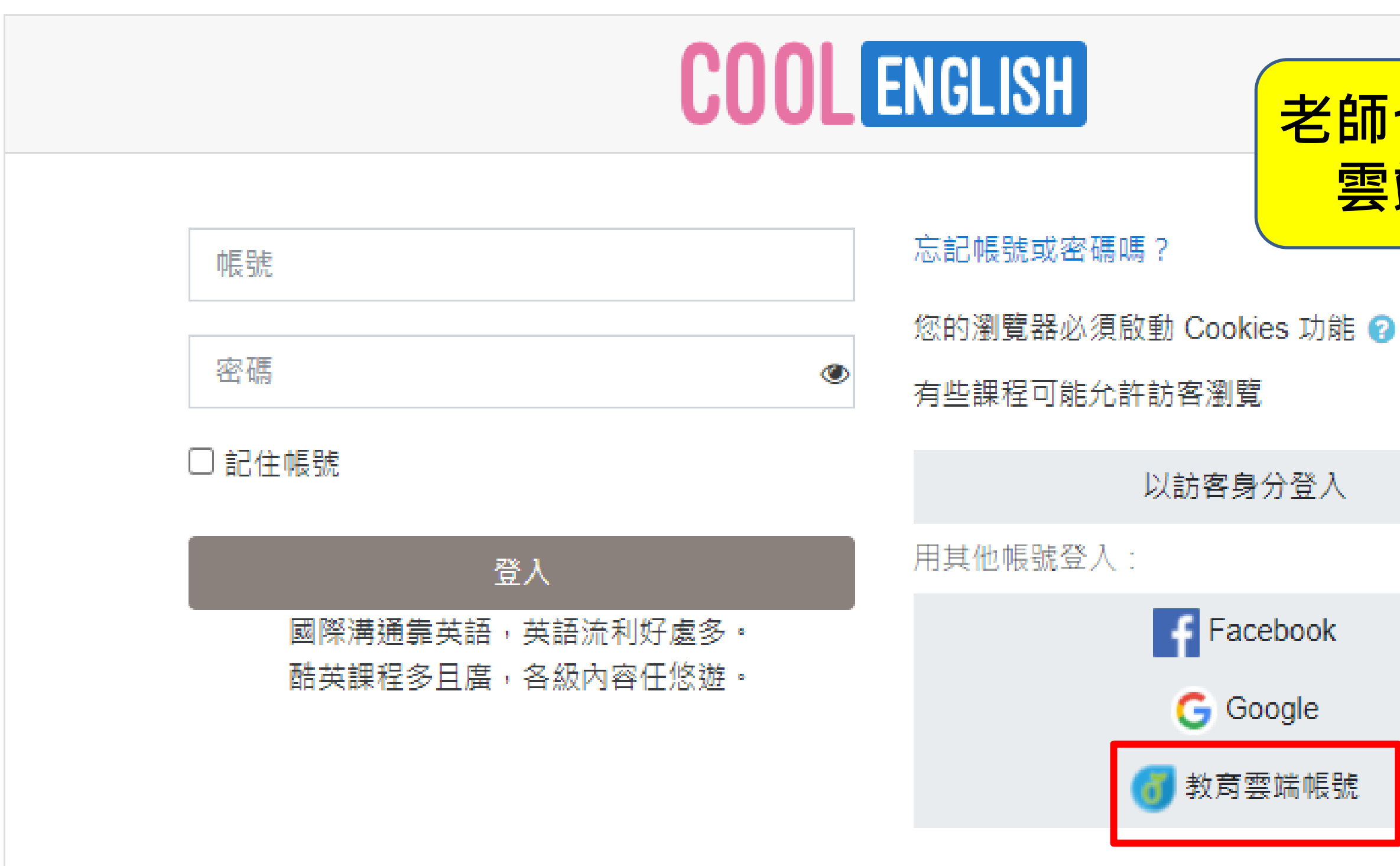

### 老師也只能從教育 雲端帳號登入

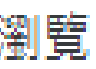

以訪客身分登入

Facebook

G Google

教育雲端帳號

## 使用縣市帳號登入(此步驟很多學生、老師會做錯)

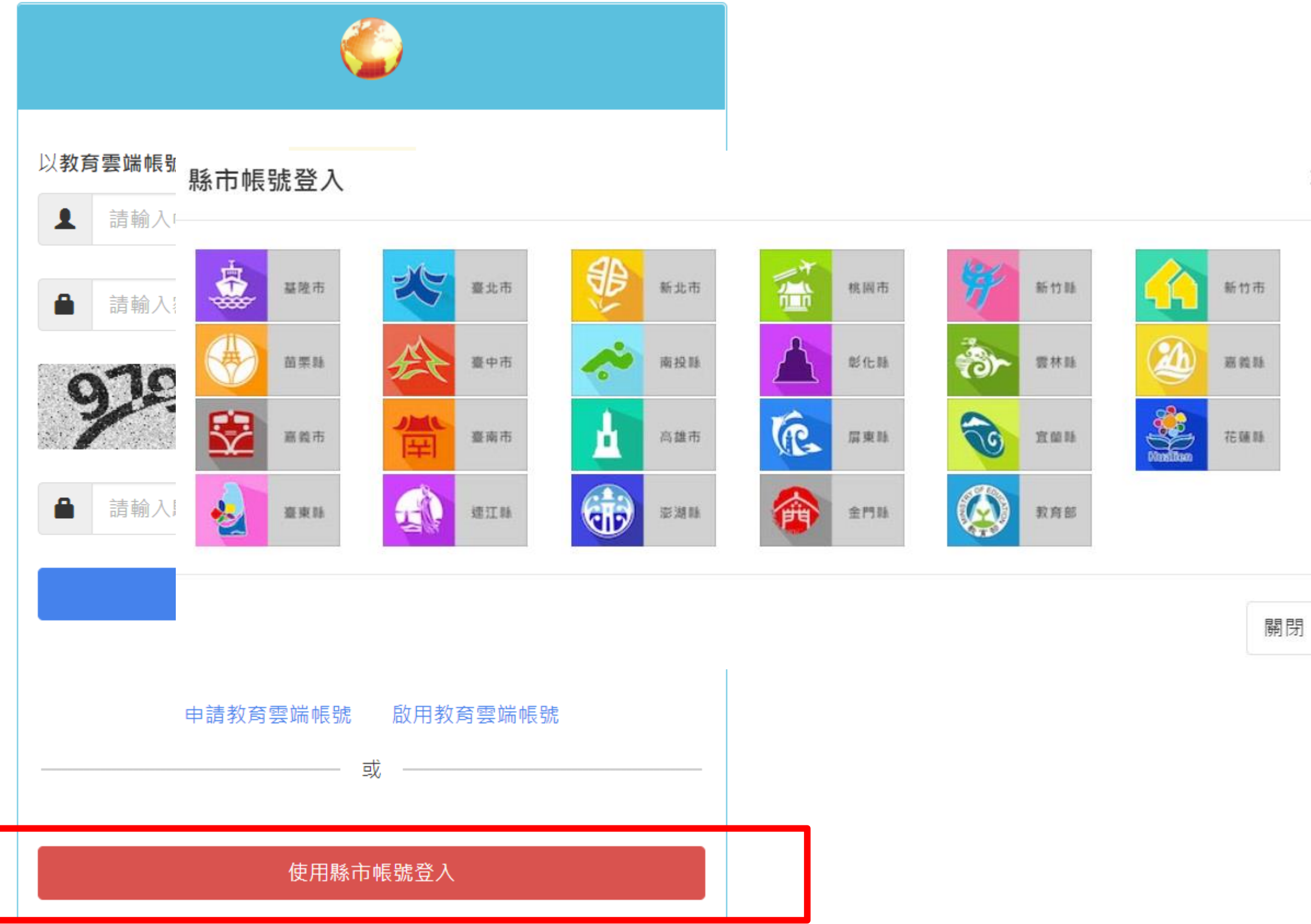

#### X

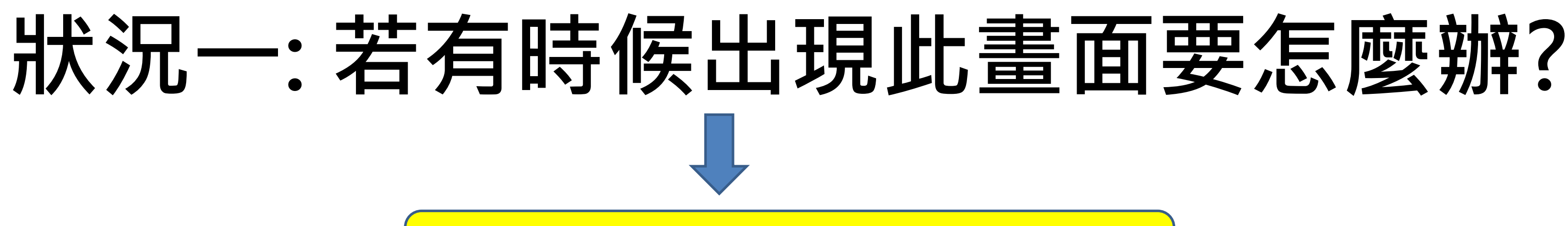

#### 請關閉瀏覽器,再開起一個新的登入

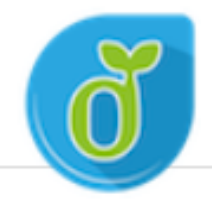

教育體系單一簽入服務

很抱歉·目前系統發生問題·請稍候再試。

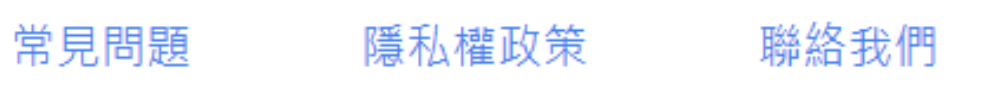

使用手冊及影片

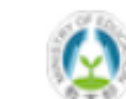

Copyright © Ministry of Education. All rights reserved.

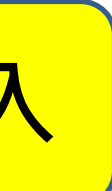

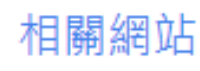

# 若是沒有註冊過的學生,我該怎麼辦?

ENGLISH

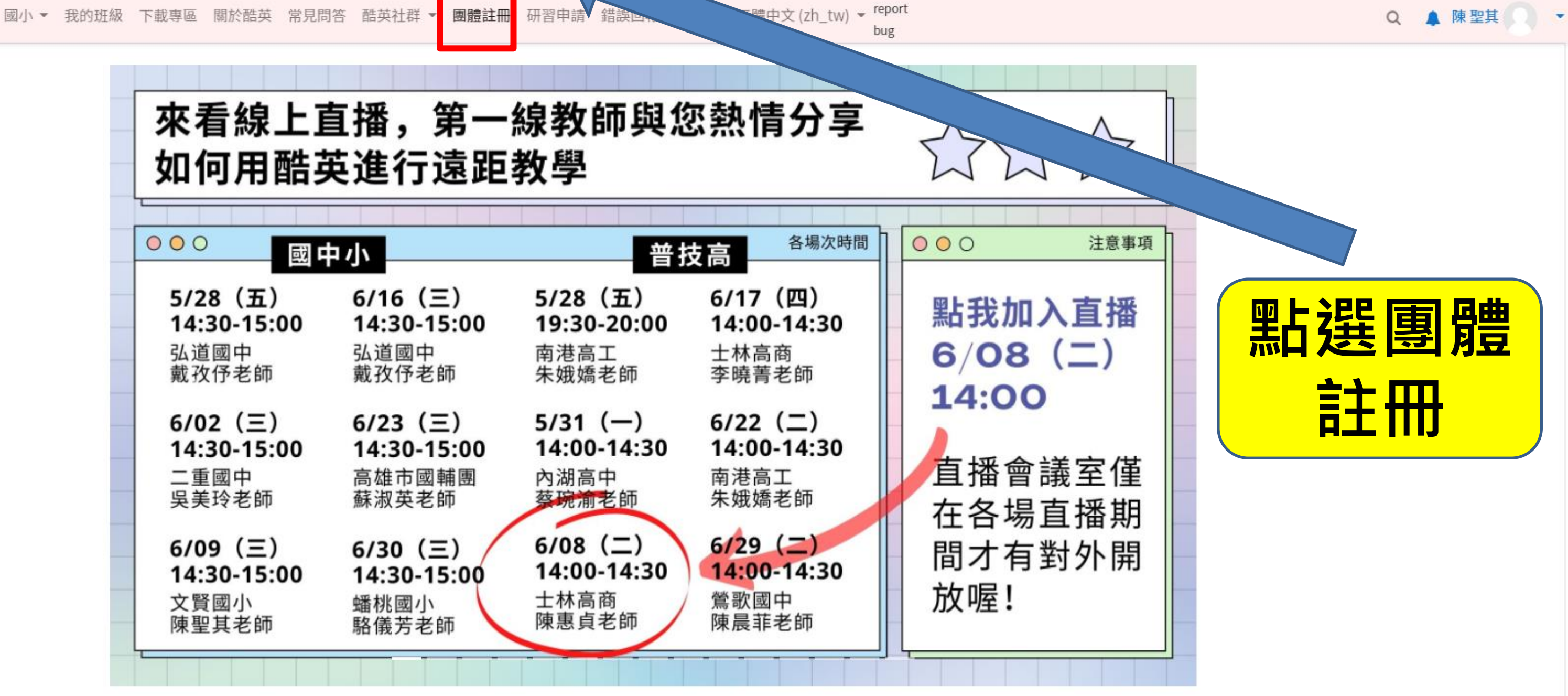

最新消息

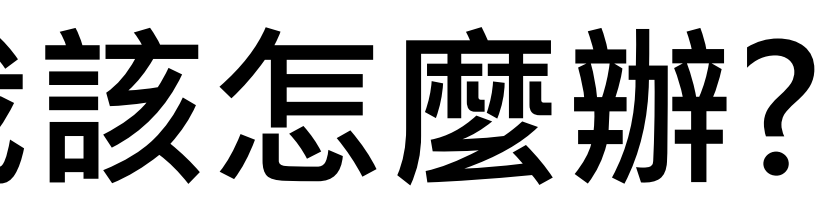

#### Cool English 團體註冊表單

親愛的酷英用戶您好,請先詳讀以下說明再填寫資料。

酷英團隊提供團體註冊的服務,協助您一次性建立大量學生的帳號,同時為您建立線上班級。 請依下方步驟操作,酷英將為您處理後續流程。如過程中有任何疑問,歡迎致電客服專線洽 詢。

1. 在填寫表單前, 請先確認您已註冊為酷英用戶, 並申請為酷英線上教師。

請填妥下方連結内的「團體註冊資料表」。
 <u>https://drive.google.com/file/d/1xexY5tbvxfT8EJb2Vvsu1RdwZ1XAvJcA/view?usp=sharing</u>
 填寫此份表單,並上傳您填妥的團體註冊資料表。

客服信箱: <u>coolenglishhelp@gmail.com</u>

客服電話:02-77491392

(周一至周五 09:30-17:30,例假日與國定假日不開放)

當你上傳檔案並提交這份表單時,系統會記錄與你 Google 帳戶相關聯的名稱和相片

不是 ken100551019@gmail.com 嗎? 切換帳戶

\*必填

您的大名 (請填寫真實姓名) \*

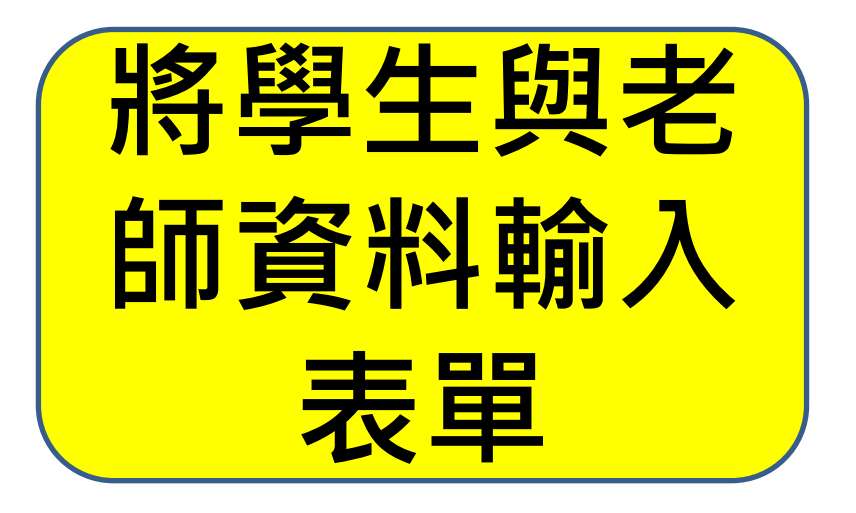

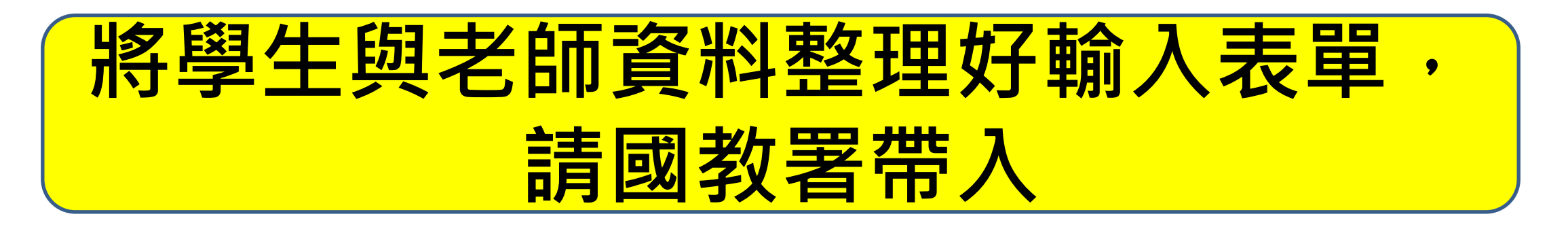

#### 請先詳讀說明再填寫資料

\*此份團體註冊資料表并團體報名比賽! 酷英並未提供任何團體報名比賽服務。 \*團體註冊的帳號密碼僅供一般登入使用(一般登入意指手動輸入帳密登入平臺)。 \*學生帳號密碼由老師自行設定,信箱可填寫Open ID。(可與學校資訊組申請) \*若有不同班級須建立,請於下方建立新工作表,並將學生申請資料填妥。

客服信箱:coolenglishhelp@gmail.com

客服電話:02-77491392

(周一至周五 09:30-17:30,例假日與國定假日不開放)

| 老師資料填寫(請老師先行註冊亚申請開妣老師資格) |     |                       |              |      |        |                                                                  |  |
|--------------------------|-----|-----------------------|--------------|------|--------|------------------------------------------------------------------|--|
| 帳號                       | 姓名  | 電子信箱                  | 電話           | 服務單位 | 建立班級名稱 |                                                                  |  |
| coolenglish123           | 林小美 | olenglish123@gmail.cc | 0912-345-678 | 酷英國中 | 九年七班   | 說明:<br>1. 請填妥左側帳號、姓名、信箱和電話的欄位,<br>繫。<br>2. 若老師想建立不只一個班級,請於工作表2新; |  |
|                          |     |                       |              |      |        |                                                                  |  |

| 學生註冊資料填寫                             |                                                   |                                                |                             |                        |                                                                                                    |
|--------------------------------------|---------------------------------------------------|------------------------------------------------|-----------------------------|------------------------|----------------------------------------------------------------------------------------------------|
| 帳號<br>(不得重複、且需英文及數字混和)<br>(英文限定小寫英文) | <mark>密碼</mark><br>密碼需至少12字元<br>其中需包含大寫英文、小寫英文及數字 | 姓名<br>(建議填寫 <mark>真宙姓名</mark> 以方便後續辨識學<br>生身分) | 電子信箱<br>(請勿重複使用同一個電子<br>信箱) | 座號<br>(請参考右側說明第2<br>點) |                                                                                                    |
| 例:學校英文編寫+數字(班級座號)                    | 例:Aa0123456789                                    | 王小明                                            | s001@mail.edu.tw            | 1                      | 說明:<br>1. 學生之帳號密碼可由老師協助設定(e.g.學號)。<br>,可向學校資訊組申請。<br>2. 填寫座號時,可依老師希望出現的順序填寫,<br>會依照此資料表上的學生順序依序加入。<br>3. 因平台學生帳號量大,若遇註冊帳號重複者, |

| 以方便我們與老師聯<br><sup>増</sup> 新的班級。     | 3 |  |
|-------------------------------------|---|--|
|                                     |   |  |
|                                     |   |  |
| •若學生無電子郵件<br>平台在建立班級時,<br>會再致電老師,請老 |   |  |

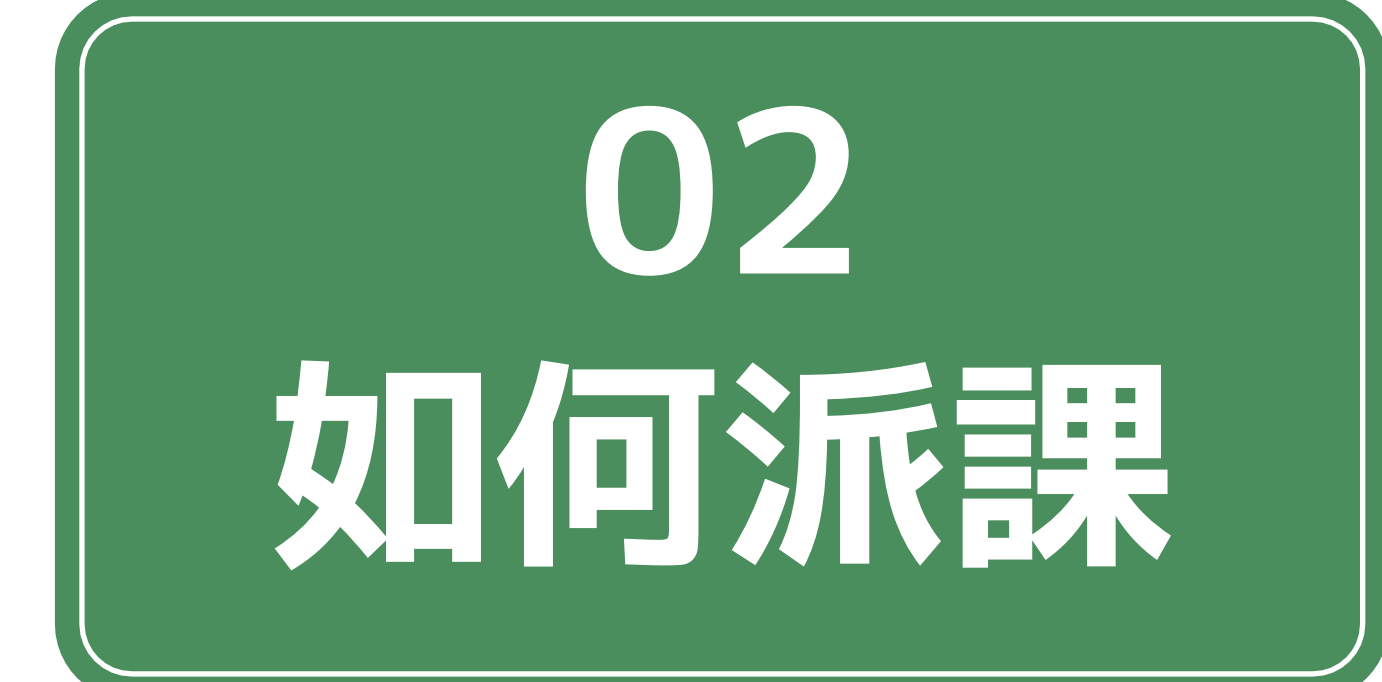

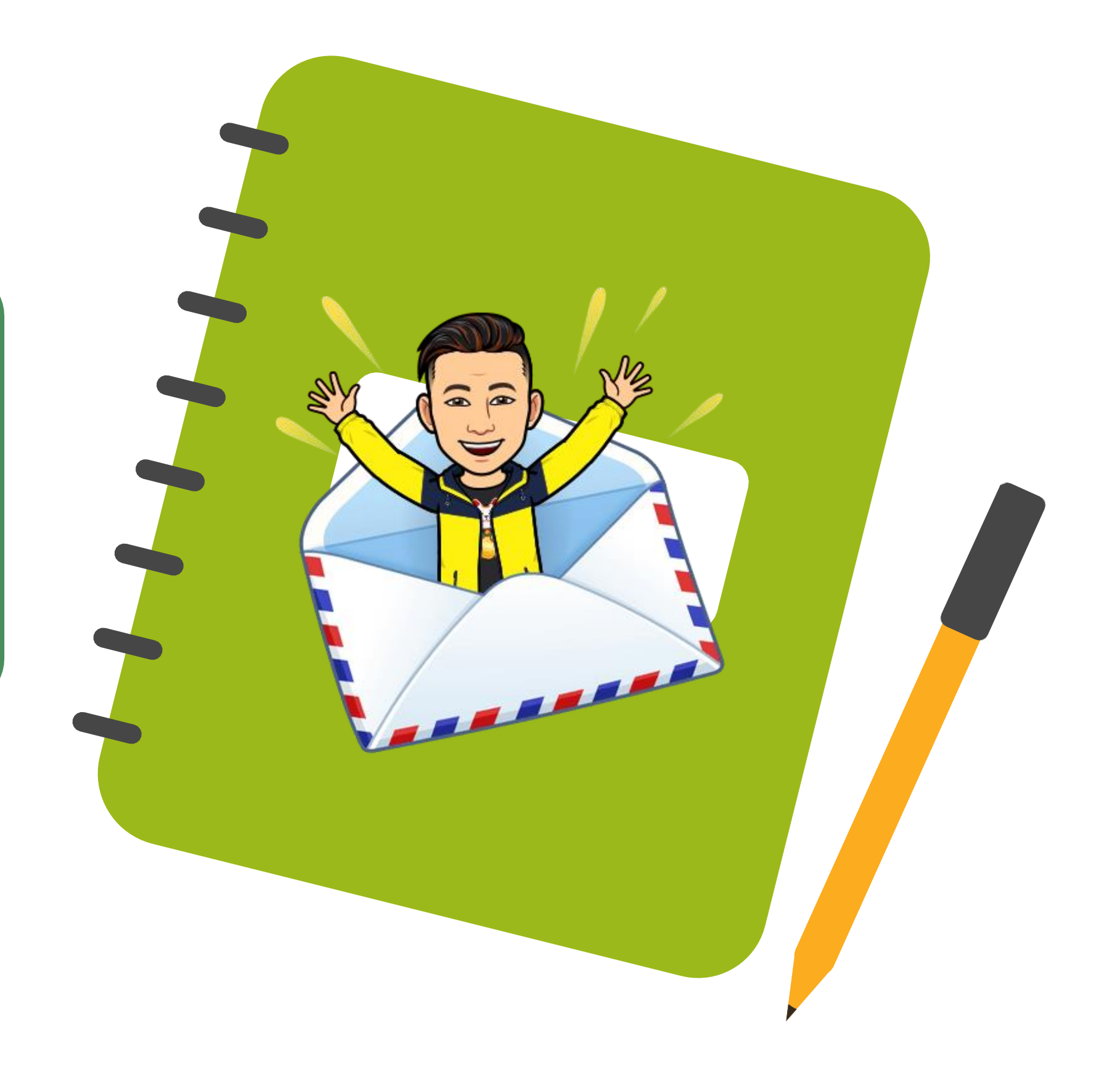

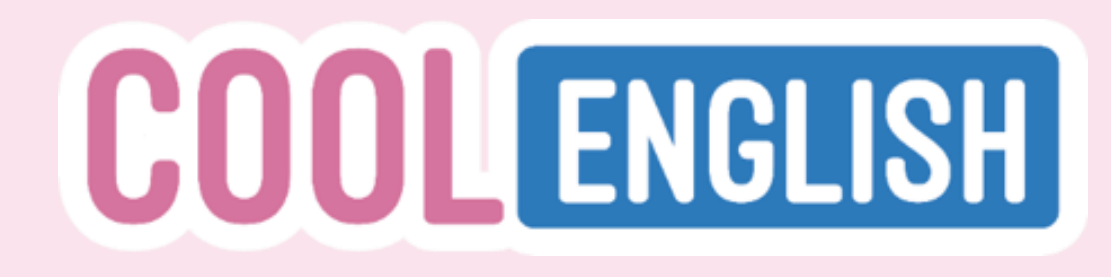

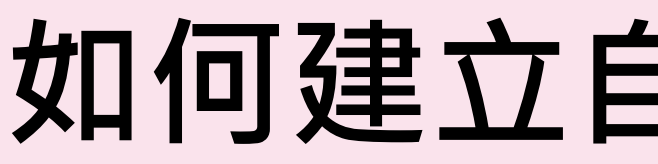

### 1. 申請成功後,點選右上方帳號名稱後,點選「我的班級」

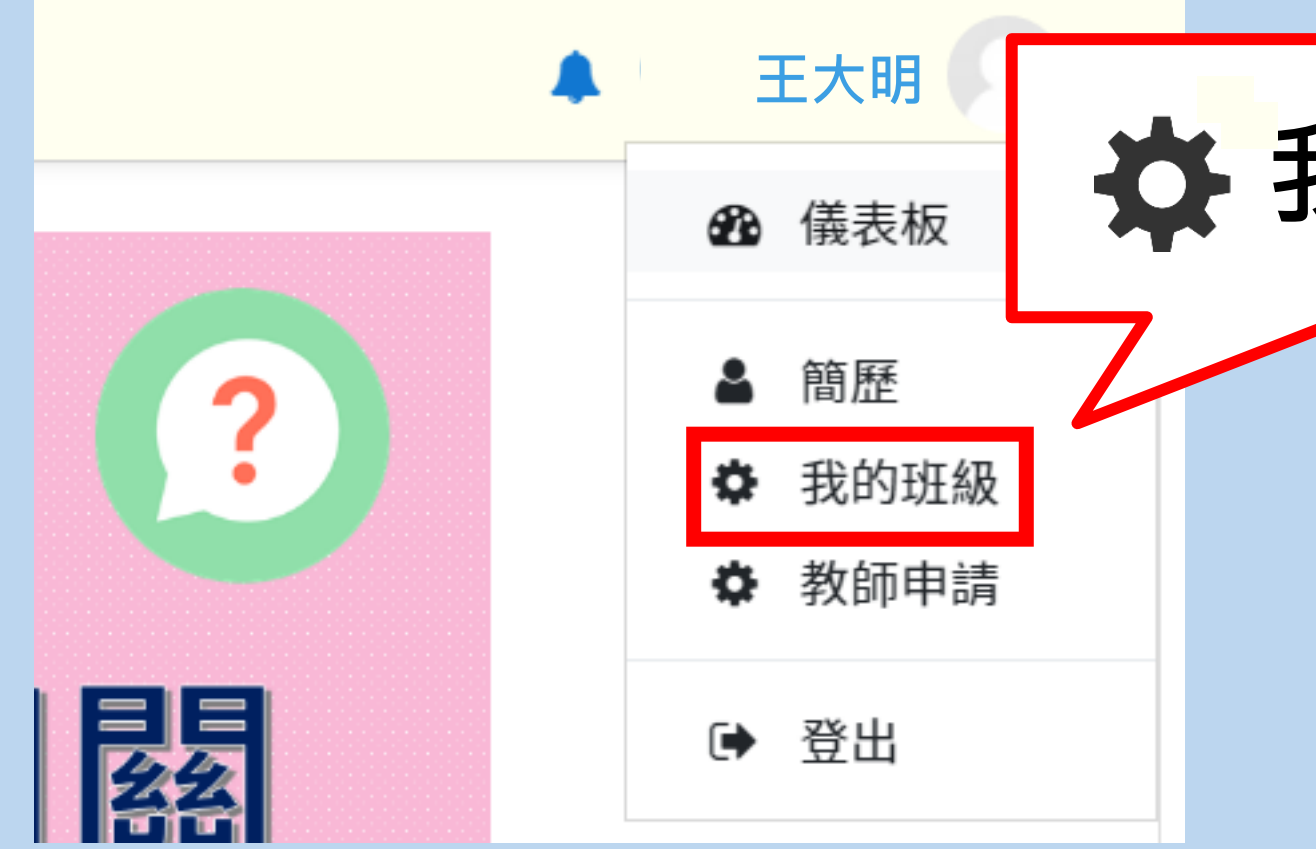

# 如何建立自己的班級群組

### **社**我的班級

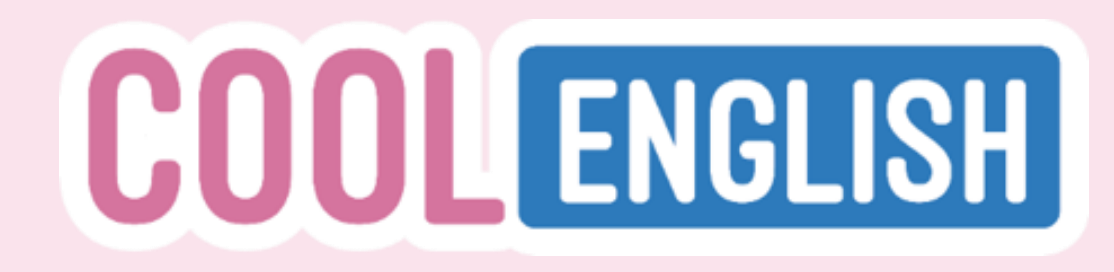

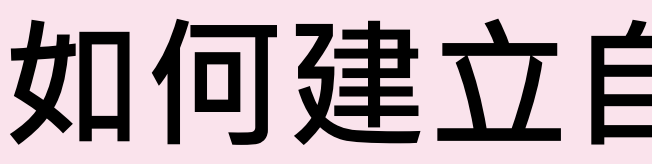

### 2. 進入頁面後,點選「建立新班級」

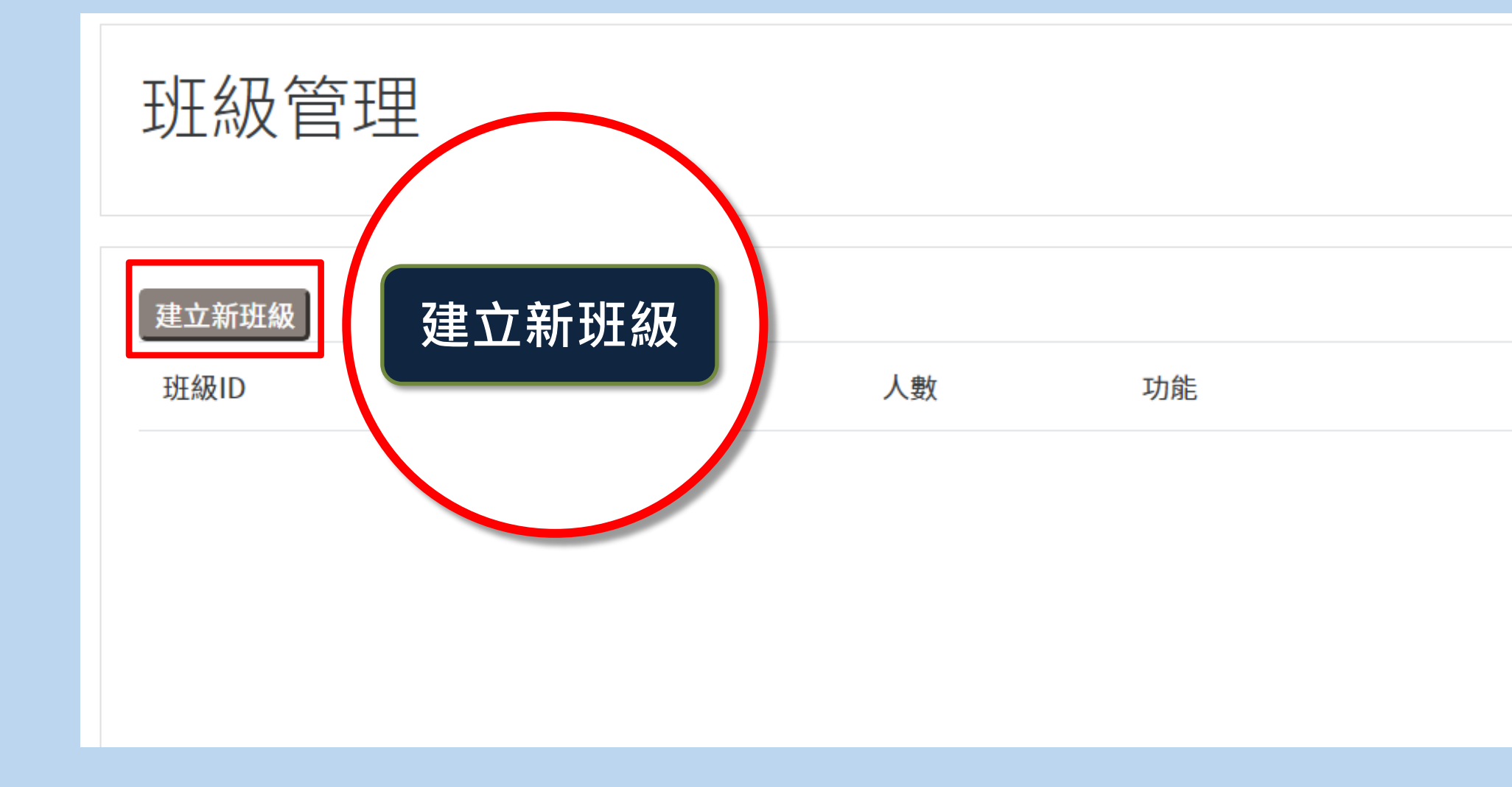

# 如何建立自己的班級群組

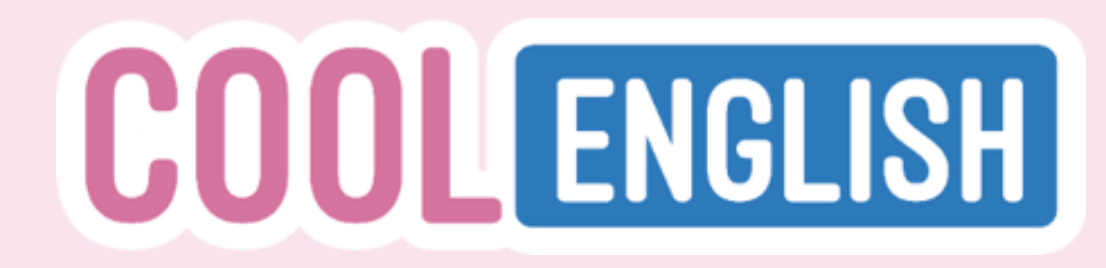

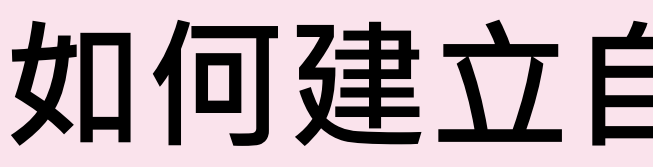

### 3. 輸入班級名稱後,按下「儲存」即可

班級名稱:

國小三年一班

搜尋學生:

請輸入學生姓名、電子郵件、或ID號碼

# 如何建立自己的班級群組

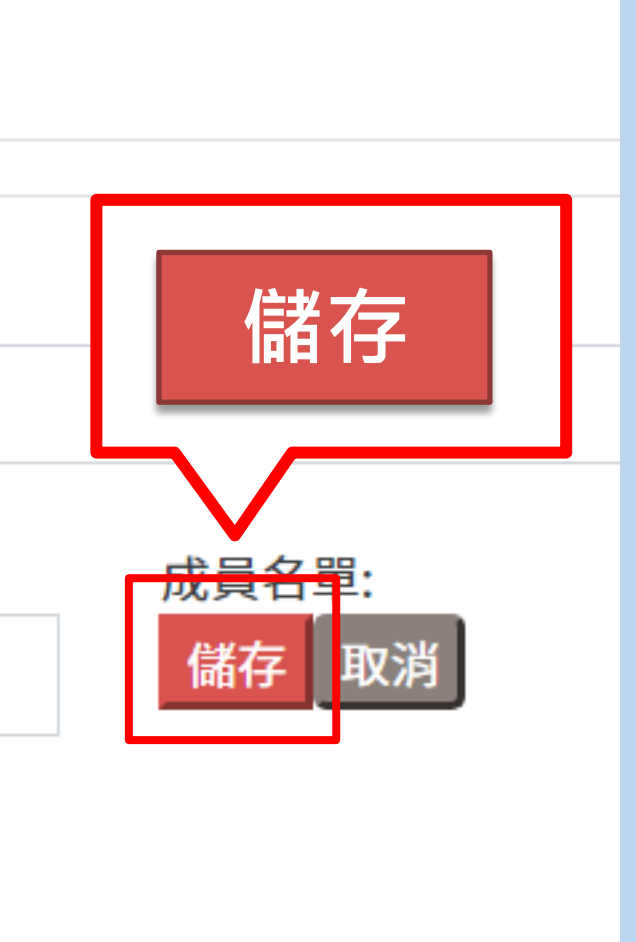

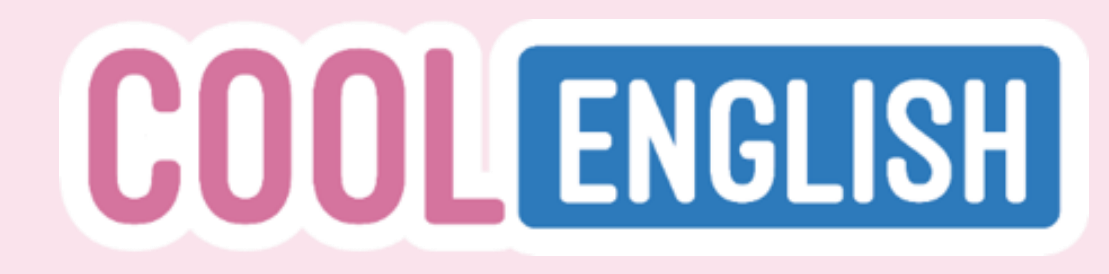

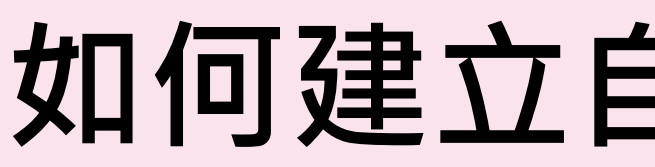

### 4. 新增的班級群組會出現在「班級管理」區

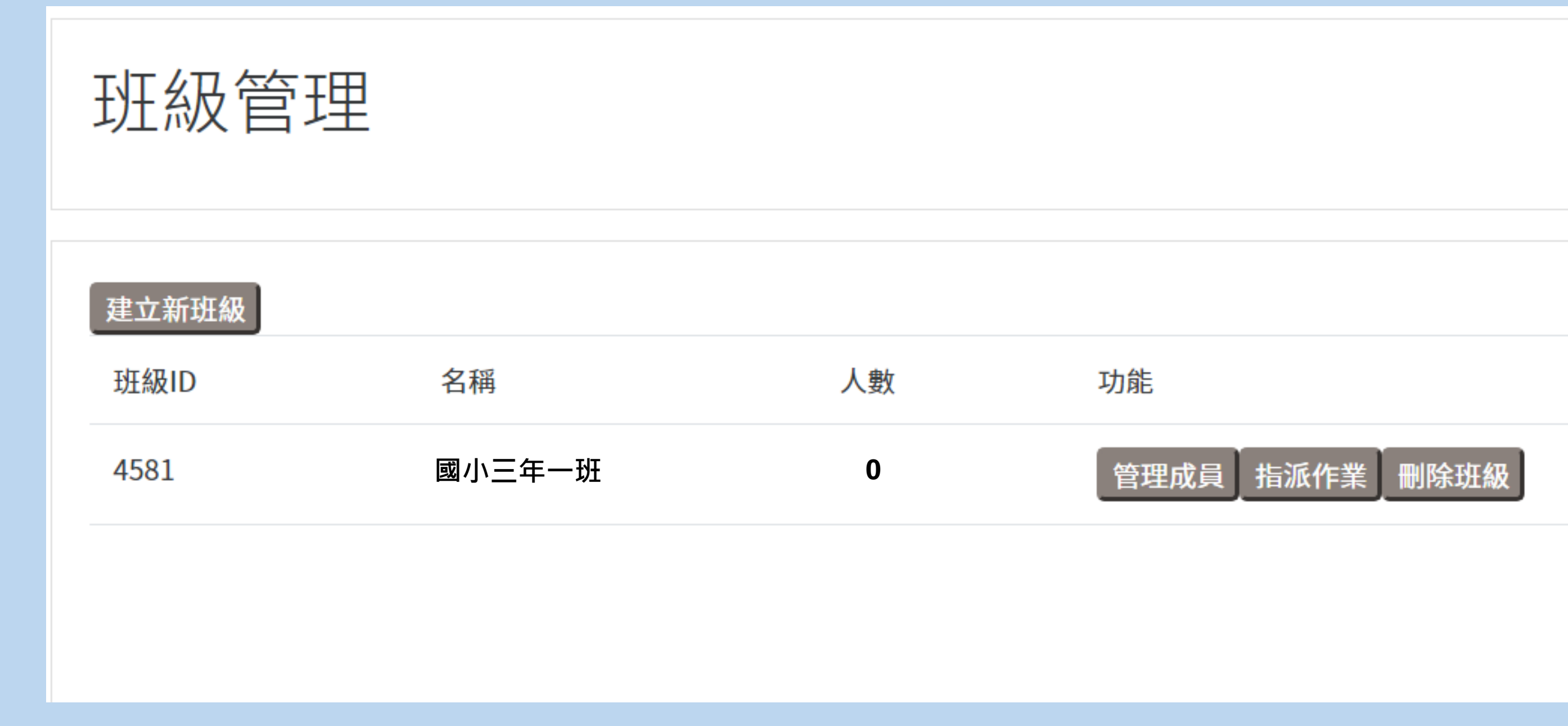

# 如何建立自己的班級群組

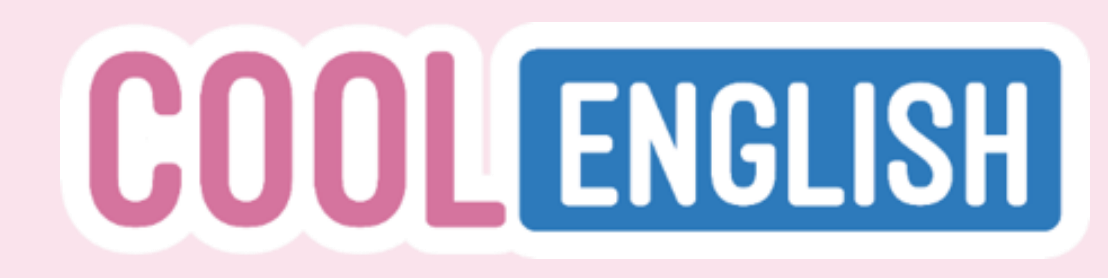

# 如何加入學生到群組中

### 1. 點選「管理成員」

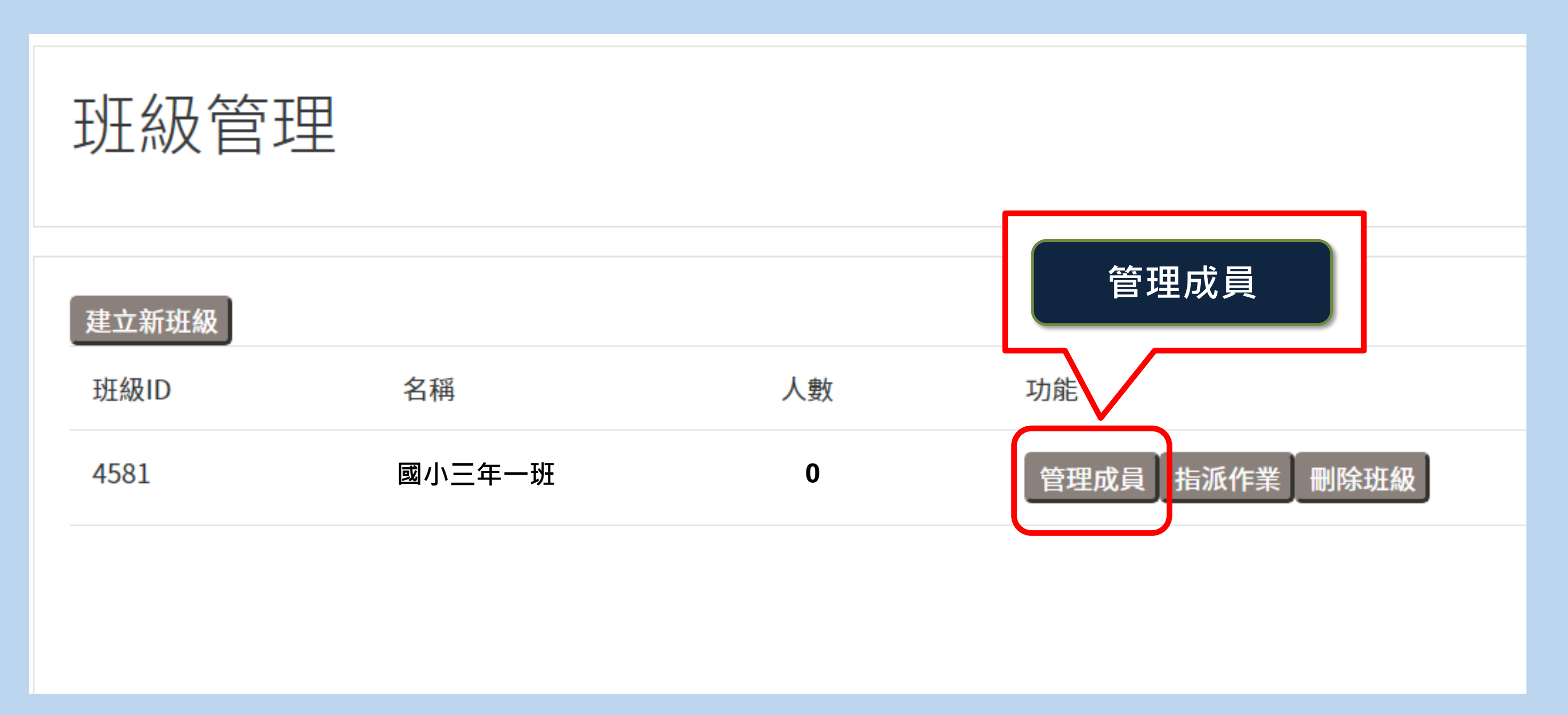

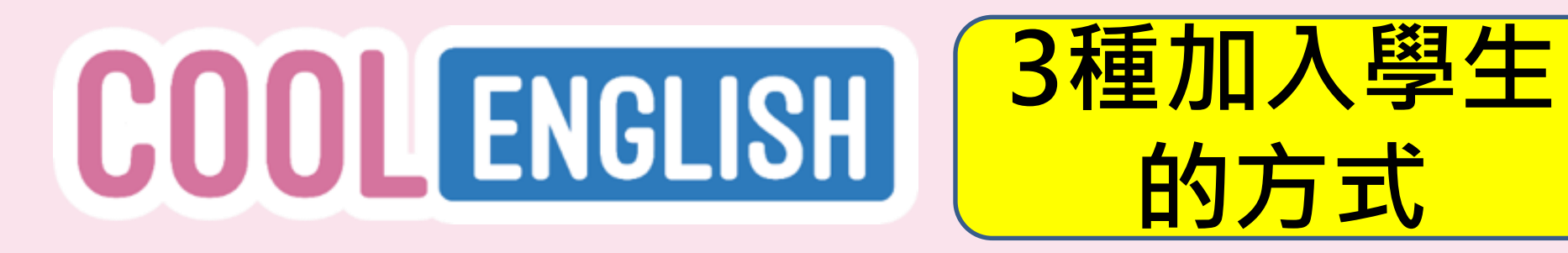

### 點選「選擇檔案」,一次加入所有學生(需為記事本.txt檔案)

※請注意,輸入之電子郵件信箱,須已註冊為酷英用戶,開班系統方可找到學生並成功加入班級

| 班級名稱:                                 |                                          |
|---------------------------------------|------------------------------------------|
| 選擇檔案                                  |                                          |
| 方法1.上傳檔案                              | 成員名單:                                    |
| 上傳學生電子郵件信箱: 選擇檔案 未選擇任何檔案              | 儲存取消                                     |
| 請使用記事本(副檔名為txt)上傳學生名單,名單輸入學生電子郵件,一行一個 | 點我查看示範圖及示範影片                             |
| ※為方便您查詢學生成績,建議您要求學生使用真實姓名,點到          | 我查看學生如何修改姓名,若學生已使用真實                     |
| 姓名,請忽略此提醒。                            | <i>∭</i> 酷英班.txt - 記事本                   |
| 方法2.複製貼上學生電子郵件信箱                      | 檔案(F) 編輯(E) 格式(O) 檢視(V) 說明(H)            |
| 貼上學生電子郵件信箱:                           |                                          |
|                                       |                                          |
| 上傳學生電子郵件信箱                            |                                          |
|                                       | cooleng01@gmail.com, cooleng02@gmail.com |
| 搜尋學生:                                 |                                          |
| 請輸入學生姓名、學生電子郵件信箱                      |                                          |
|                                       |                                          |

# 如何加入學生到群組中

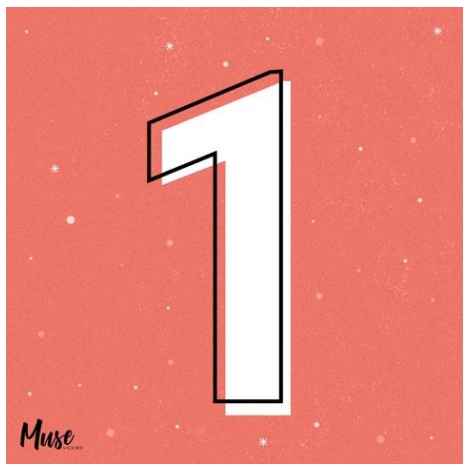

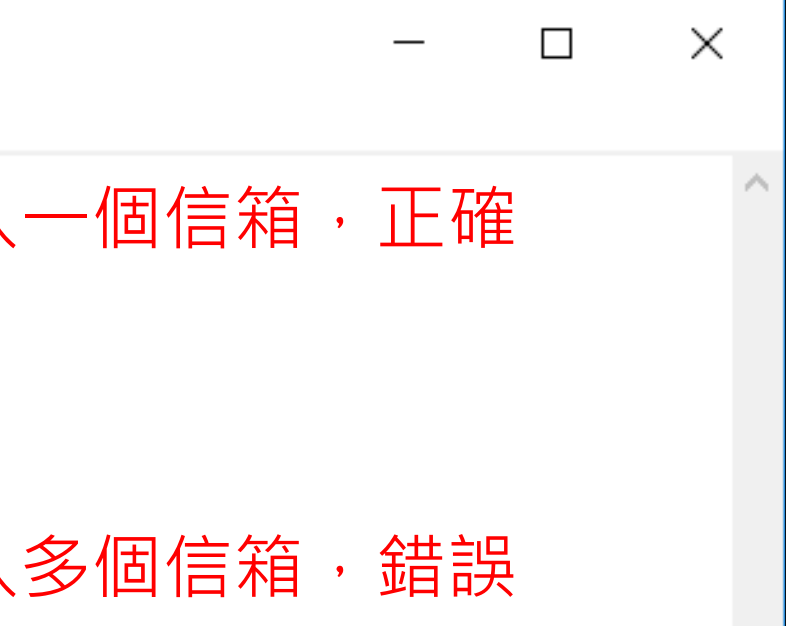

# **COOL**ENGLISH

# 如何加入學生到群組中

### 3. 或在紅框處的欄位,貼上學生信箱(可一次貼上多筆), 點選「上傳學生電子郵件信箱」,學生會出現在右側成員名單 ※請注意,輸入之電子郵件信箱,須已註冊為酷英用戶,開班系統方可找到學生並成功加入班級

成員名單:

儲存

移除

取消

方法1.上傳檔案

上傳學生電子郵件信箱: 選擇檔案 未選擇任何檔案

請使用記事本(副檔名為txt)上傳學生名單,名單輸入學生電子郵件,一行一個點我查看示範圖及示範影片

※為方便您查詢學生成績,建議您要求學生使用真實姓名,點我查看學生如何修改姓名,若學生已使用真實 姓名,請忽略此提醒。

 方法2.複製貼上學生電子郵件信箱

 貼上學生電子郵件信箱

 上傳學生電子郵件信箱

 上傳學生電子郵件信箱

 上傳學生電子郵件信箱

 上傳學生電子郵件信箱

 指輸入學生姓名、學生電子郵件信箱

酷英1號 cooleng01@gmail.com

酷英2號 cooleng02@gmail.com

輸入時不 能以接續 的方式, 必需要一 行一行的 複製

| 把資訊老師整理好     |
|--------------|
| 是匯入@mail.edu |
| 師試試看另一個學     |
|              |

| U         | E        |  |
|-----------|----------|--|
| <br>註冊帳號  | 密碼       |  |
| st0919833 | abcd3456 |  |
| st9158058 | abcd3456 |  |
| st3327343 | abcd3456 |  |
| st6530622 | abcd3456 |  |
| st5636613 | abcd3456 |  |
| st0626788 | abcd3456 |  |
| st9006010 | abcd3456 |  |
| st0909165 | abcd3456 |  |
| st2664815 | abcd3456 |  |
| st0106011 | abcd3456 |  |
| st3551262 | abcd3456 |  |
| st0939131 | abcd3456 |  |
| st2666521 | abcd3456 |  |
| st9922603 | abcd3456 |  |
| st0626612 | abcd3456 |  |
| st1060170 | abcd3456 |  |
| st8536960 | abcd3456 |  |
| st1060190 | abcd3456 |  |
| st9792317 | abcd3456 |  |

| A  | D      |  |
|----|--------|--|
| 座號 | 學號     |  |
| 1  | 106001 |  |
| 2  | 106002 |  |
| 3  | 106004 |  |
| 4  | 106005 |  |
| 5  | 106006 |  |
| 6  | 106007 |  |
| 7  | 106009 |  |
| 8  | 106027 |  |
| 9  | 106010 |  |
| 10 | 106011 |  |
| 11 | 106013 |  |
| 12 | 106014 |  |
| 13 | 106015 |  |
| 14 | 106026 |  |
| 15 | 106016 |  |
| 16 | 106017 |  |
| 17 | 106018 |  |
| 18 | 106019 |  |
| 19 | 106020 |  |

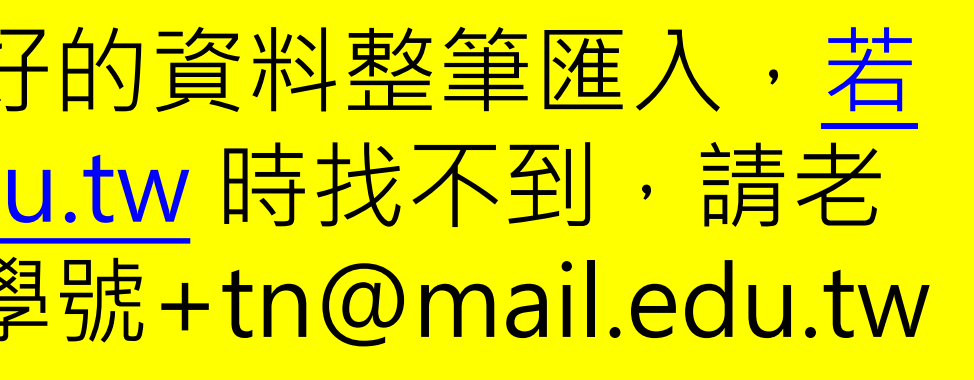

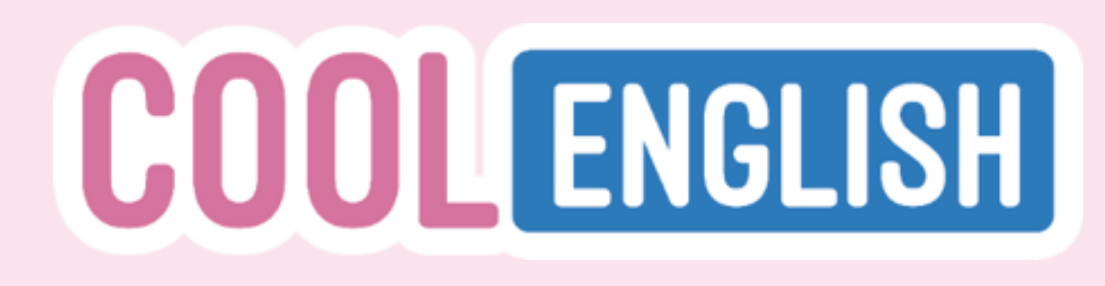

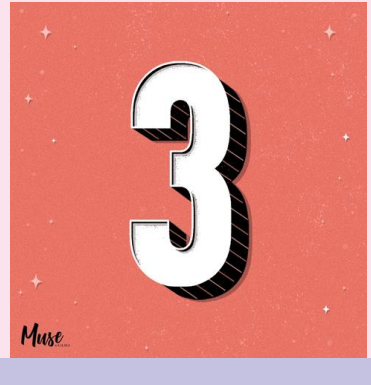

# 如何加入學生到群組中

### 4. 也可以在「搜尋學生」欄位,輸入學生信箱(一次一筆), 按「加入」後,學生也會出現在右側成員名單中

※請注意,輸入之電子郵件信箱,須已註冊為酷英用戶,開班系統方可找到學生並成功加入班級

| ※為方便您查詢學生成績,建議您要求學生使用真實姓名,點我查看學生如何修改姓<br>已使用真實姓名,請忽略此提醒。 | 名,若學生 | 成員名單:<br>儲存 取消        |
|----------------------------------------------------------|-------|-----------------------|
| 万法2. 複製貼上學生電子郵件信箱                                        |       |                       |
| 貼上學生電子郵件信箱:                                              | /_    | 移除 酷英1號 coolen<br>座號1 |
| 上傳學生電子郵件信箱                                               |       |                       |
|                                                          |       | 移除 酷英2號 coolen        |
| 搜尋學生:                                                    |       | 座號2                   |
| cooleng01@gmail.com                                      |       |                       |
|                                                          |       |                       |
| 加入 酷英1號 cooleng01@gmail.com                              |       |                       |

g01@gmail.com

ng02@gmail.com

st7109013@mail.edu.tw

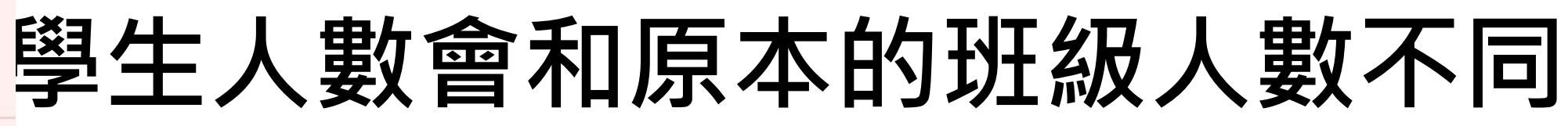

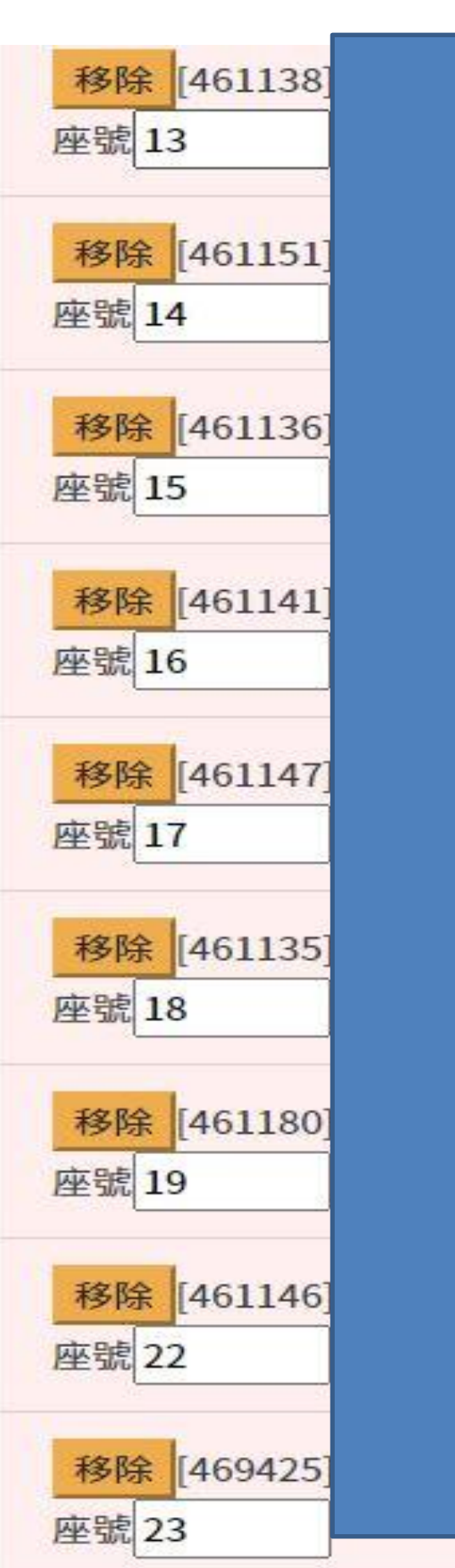

| st7109018@mail.edu.tw<br>st7109023.tn@mail.edu.tw | 全班人<br>級人數<br>穩定性 | 數是21人<br>只有19人<br>,請老師P |
|---------------------------------------------------|-------------------|-------------------------|
| st7109017@mai <mark>l</mark> .edu.tw              | 22                | 管理成員指派的                 |
| st7109016.tn@mail.edu.tw                          | 16                | 管理成員指派作                 |
| st7109015@mail.edu.tw                             | 19                | [管理成員] 指派作              |
|                                                   | 人數                | 功能                      |
| st7109021@mail.edu.tw                             |                   |                         |

st7109024.tn@mail.edu.tw

st7109020@mail.edu.tw

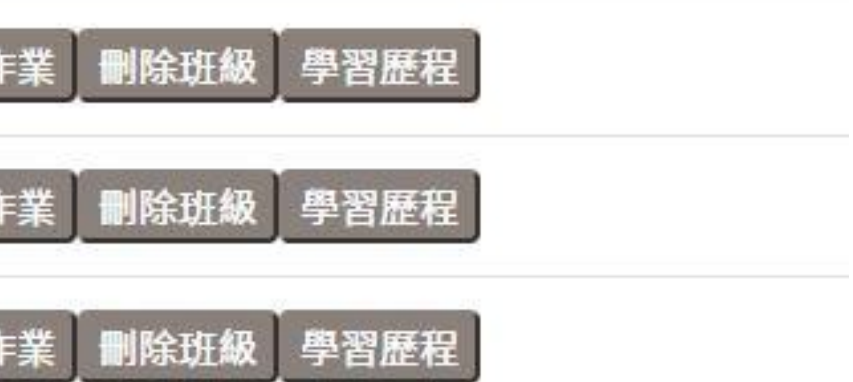

### 顯示出來的班 這是系統的不 **再多重新整理起** 次就可以了

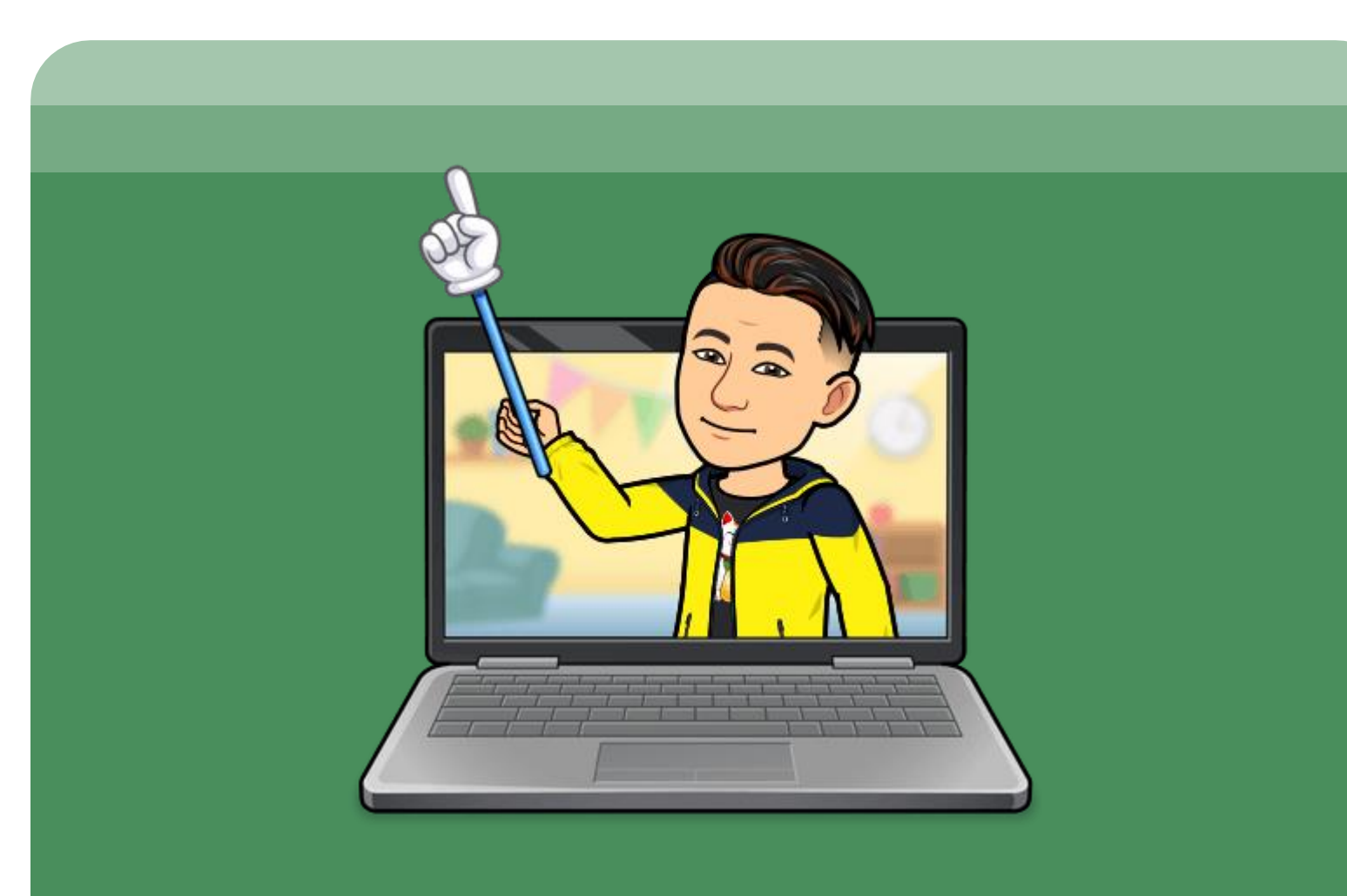

# 指派作業

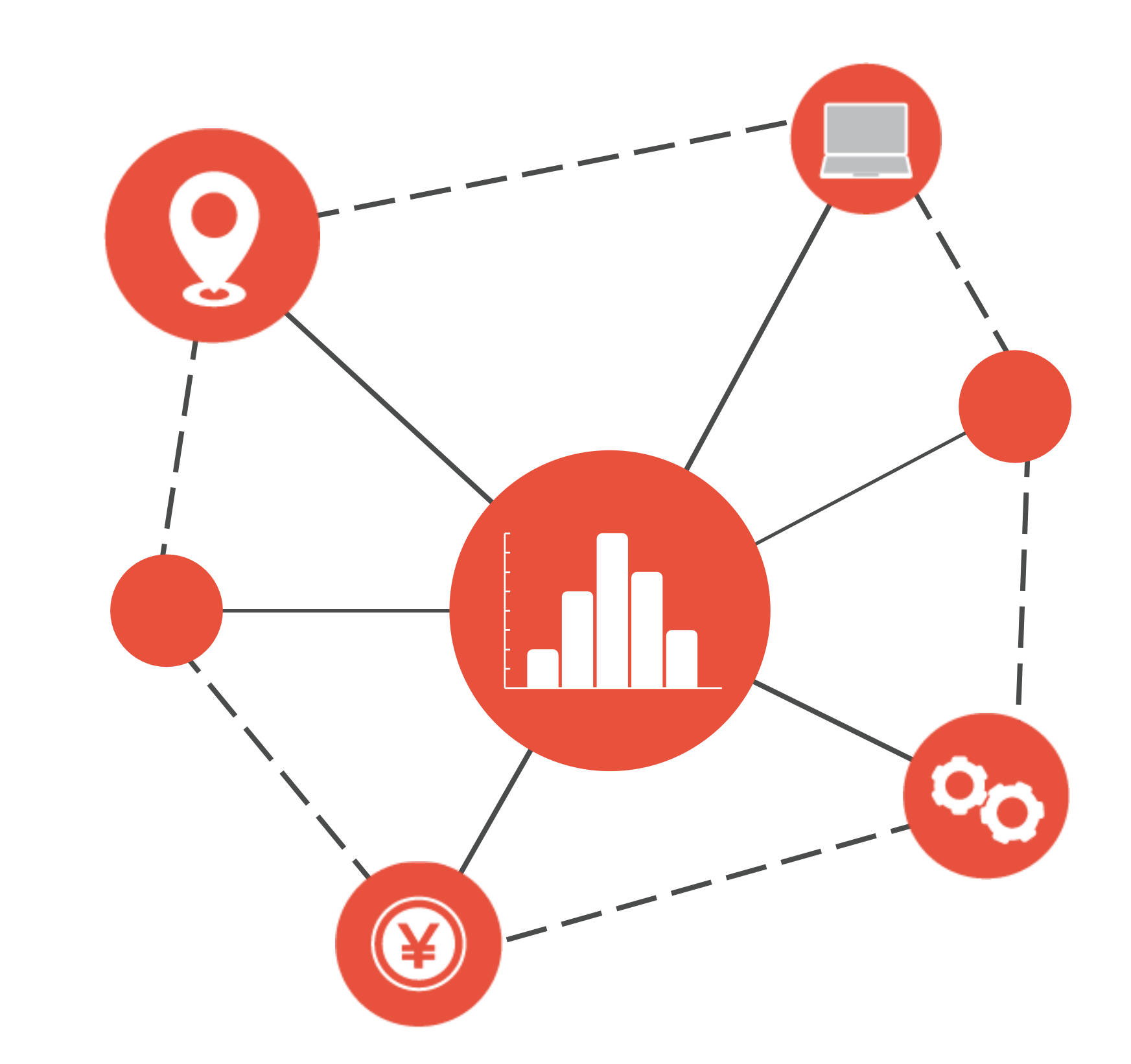

# **COOLENGLISH**

### 1. 點選「班級管理」中的「指派作業」

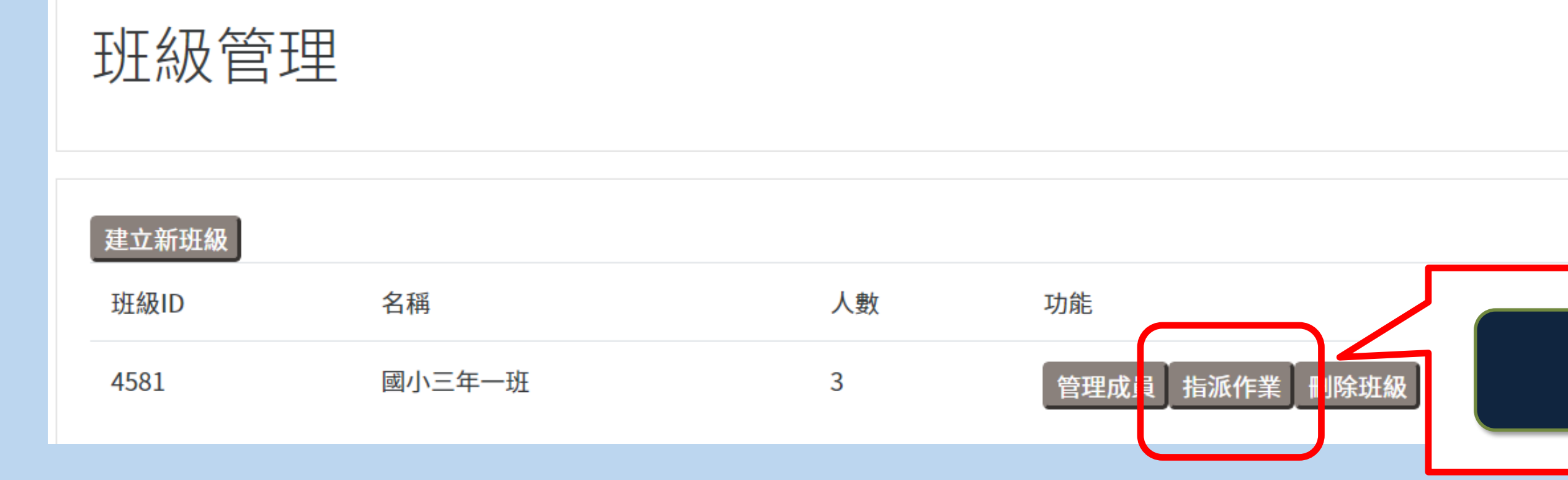

# 如何指派作業

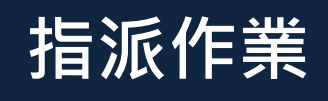

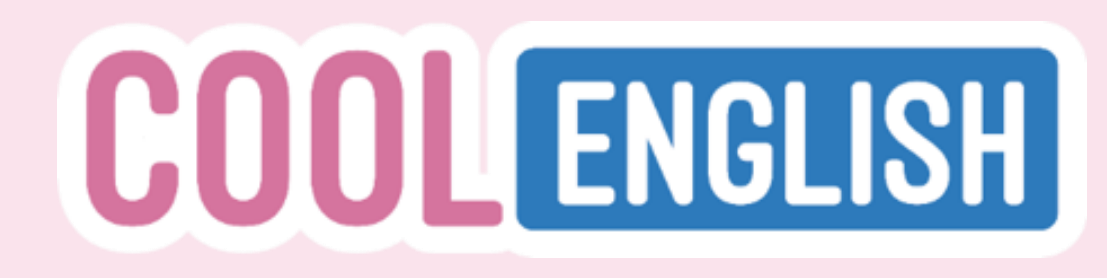

### 2. 點選「新增指派」

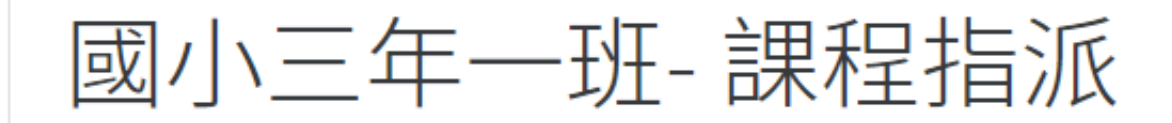

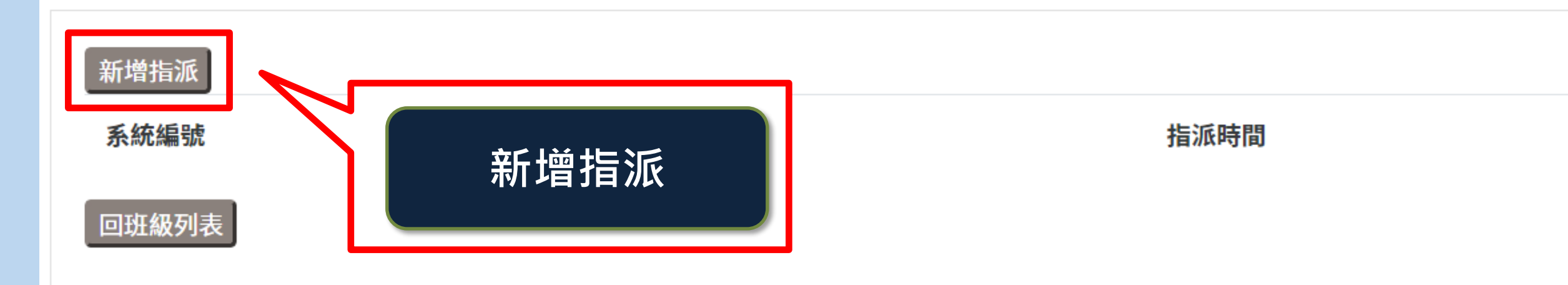

# 如何指派作業

功能

# COOL ENGLISH

### 3. 在左側點選欲指派的課程,即可加入指派作業,並在右側看到

#### 外掛式的資源不能派作業,例如:口說、 部分遊戲(卡拉OK特區)、bookflix等

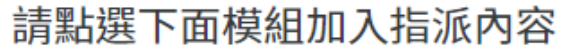

功課指派

| <ul> <li>▶ 國小區</li> <li>▼ 國中區</li> <li>▼ 聽力</li> </ul>    | <b>指派對象</b><br>國小三年一班       |
|-----------------------------------------------------------|-----------------------------|
| ▼ VOA電影英文                                                 | 指派內容                        |
| ▼ Movie 01-10 指派                                          | 請輸入功課指派說明                   |
| 閱讀)01. Cut It Out (中英版)<br>閱讀)01. Cut It Out (全英版)        |                             |
| (測驗)Quiz 01 : Cut It Out                                  | (閱讀)01. Cut It Out (中英版) 移除 |
| (閱讀)02. Bounce Back(中英版)                                  |                             |
| (閱讀)02. Bounce Back (全英版)                                 | (閱讀)01. Cut It Out (全英版) 移除 |
| (阅藏)Quiz 02 : Bounce Back<br>(閱讀)03. Suicide Mission(中英版) |                             |
| (閱讀)03. Suicide Mission (全英版)                             |                             |

# 如何指派作業

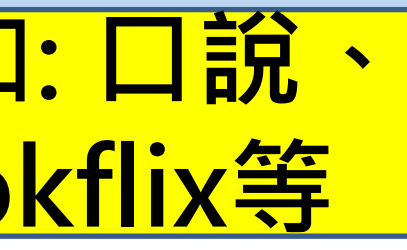

### 口說與部分遊戲無法派課

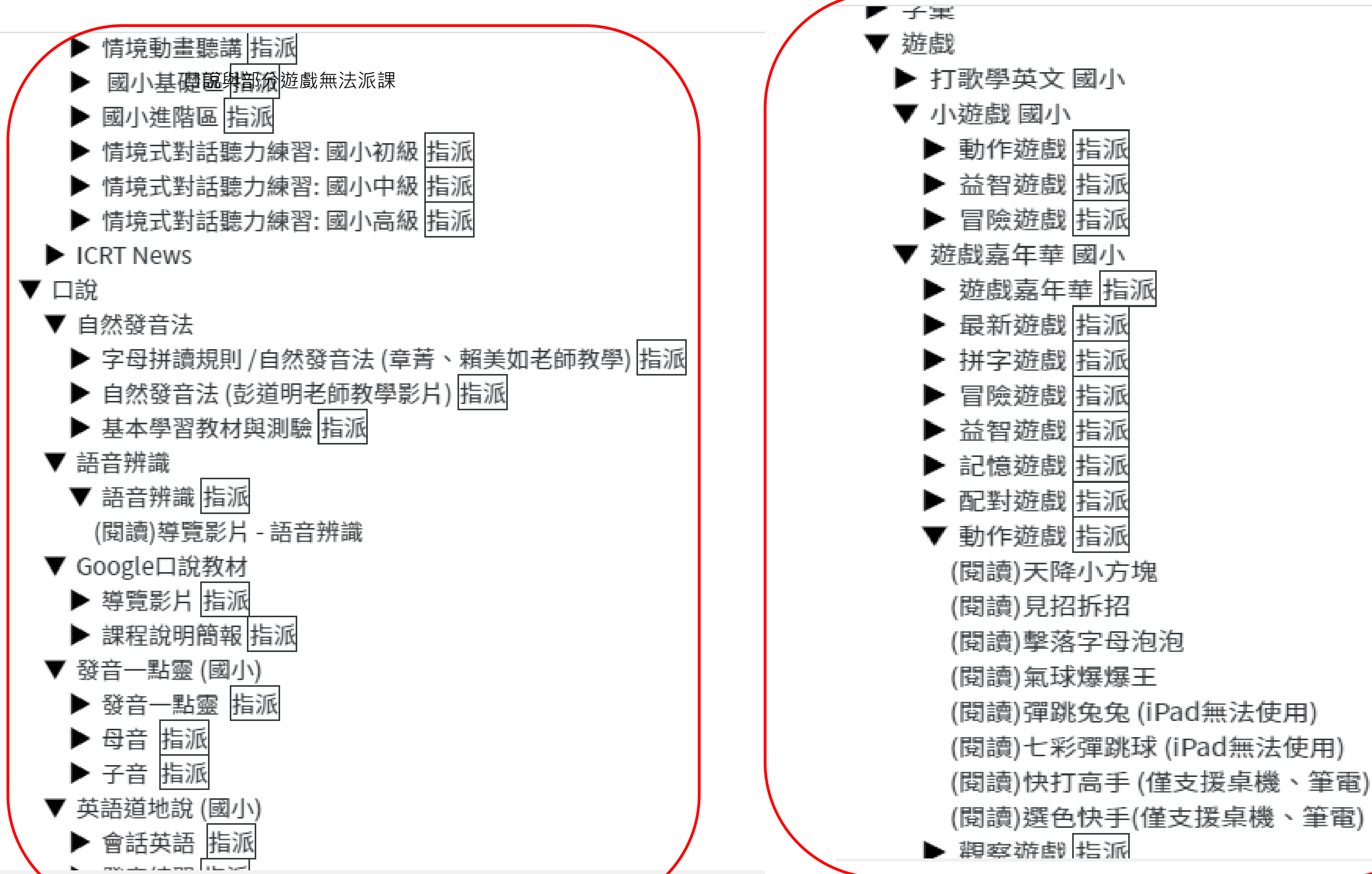

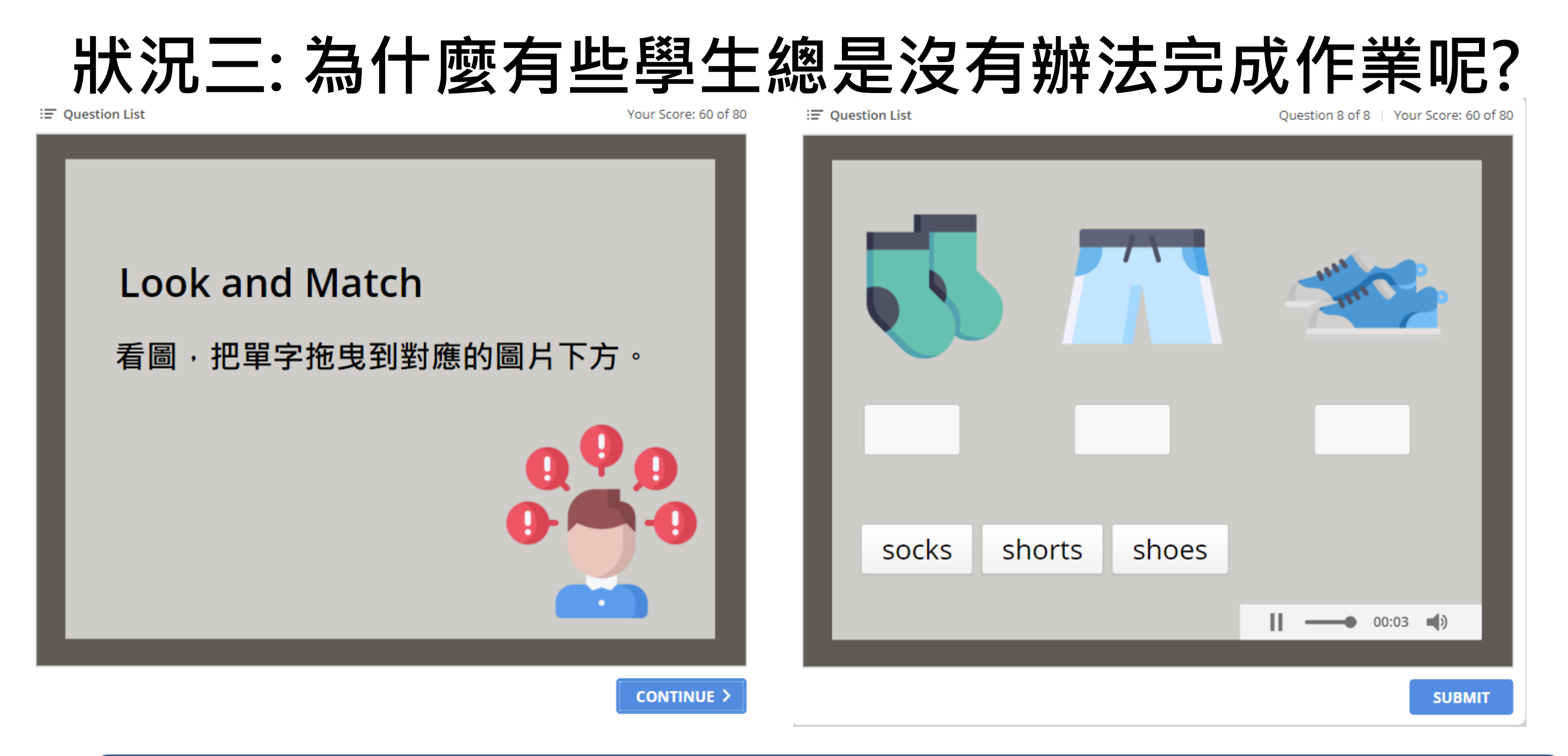

遇到有拖曳的題目,手機不能做,只有筆電與平板可以做,所以學生 Quiz會沒有分數,無法進行。目前Cool English正在開發APP中

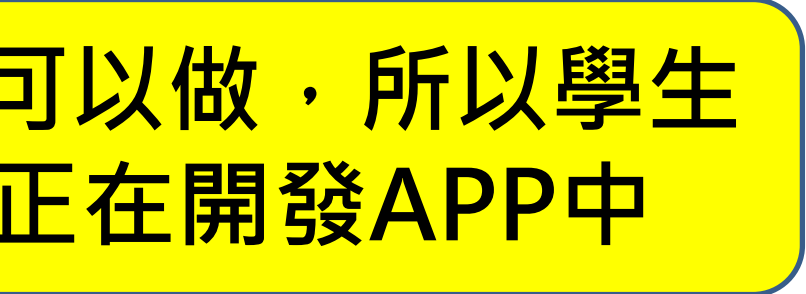

# **COOL**ENGLISH

## 4. 若要進行區域派課(<mark>一次指派多筆作業</mark>)・ 點按「指派」即可・不必逐筆點選

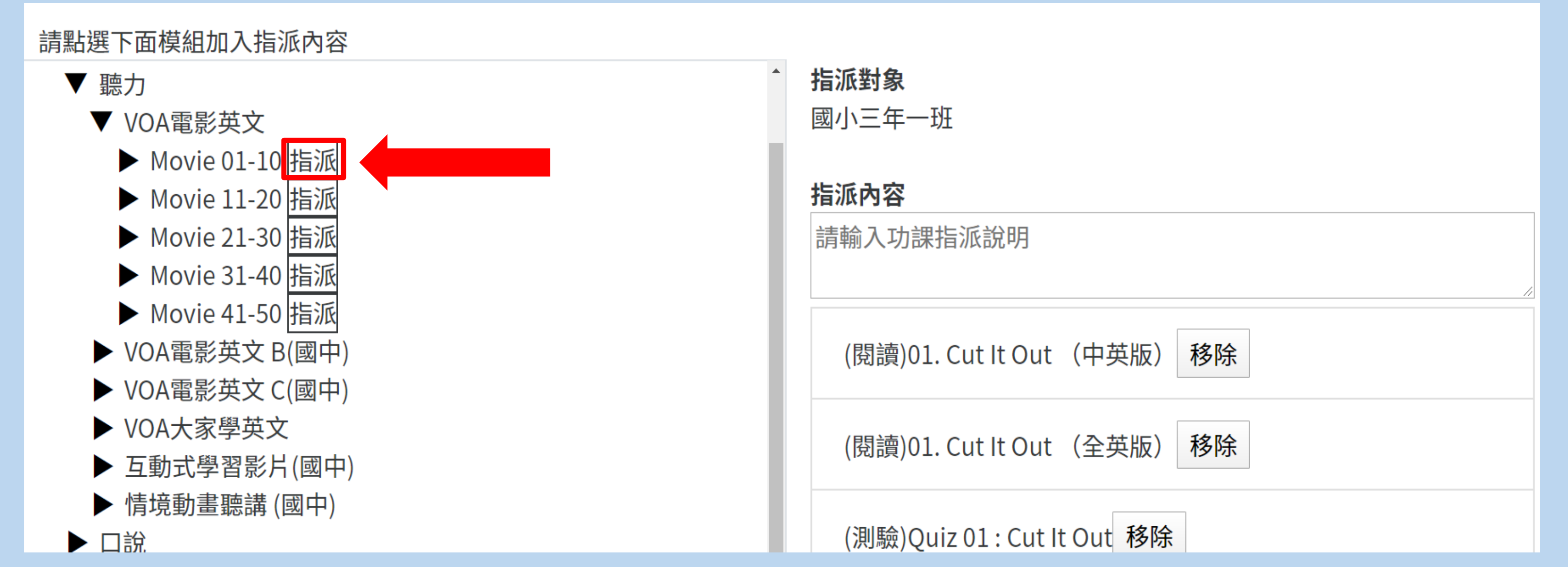

# 如何指派作業

# **COOLENGLISH**

### 5. 可視需求輸入指派內容,最後點選「完成指派」即可

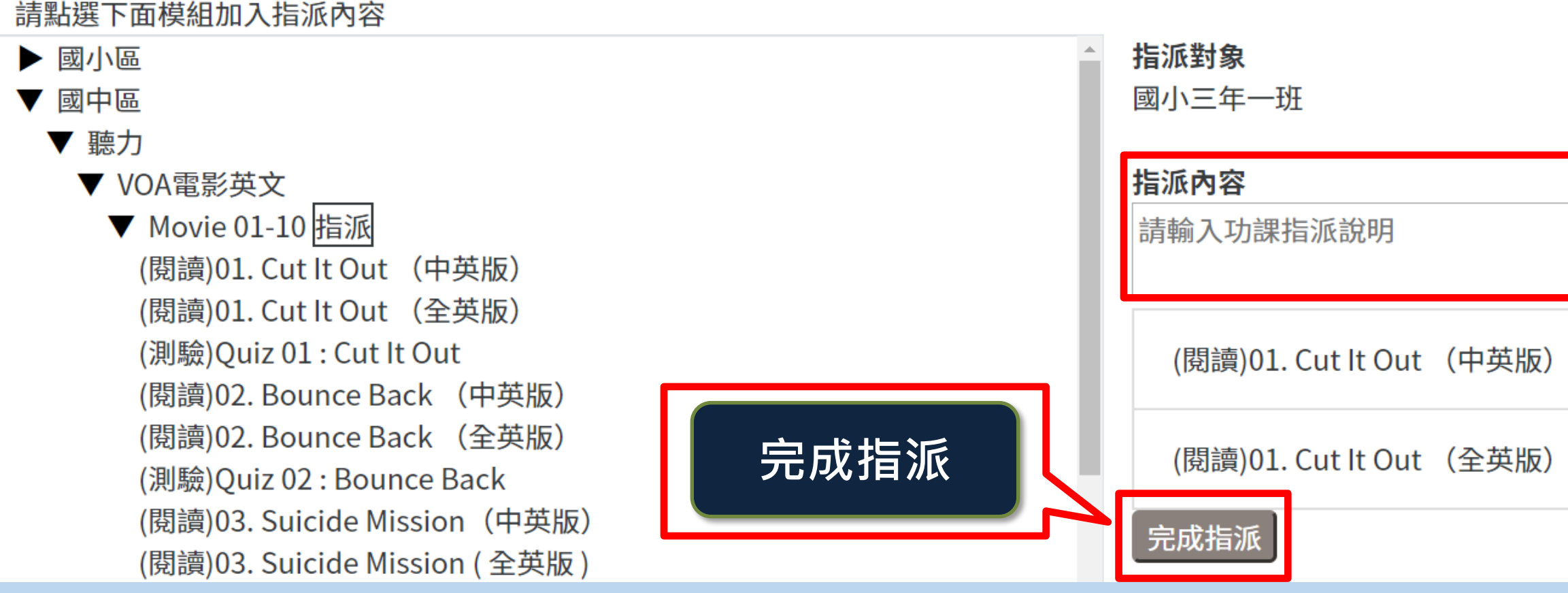

# 如何指派作業

| 移除 |  |  |
|----|--|--|
| 移除 |  |  |

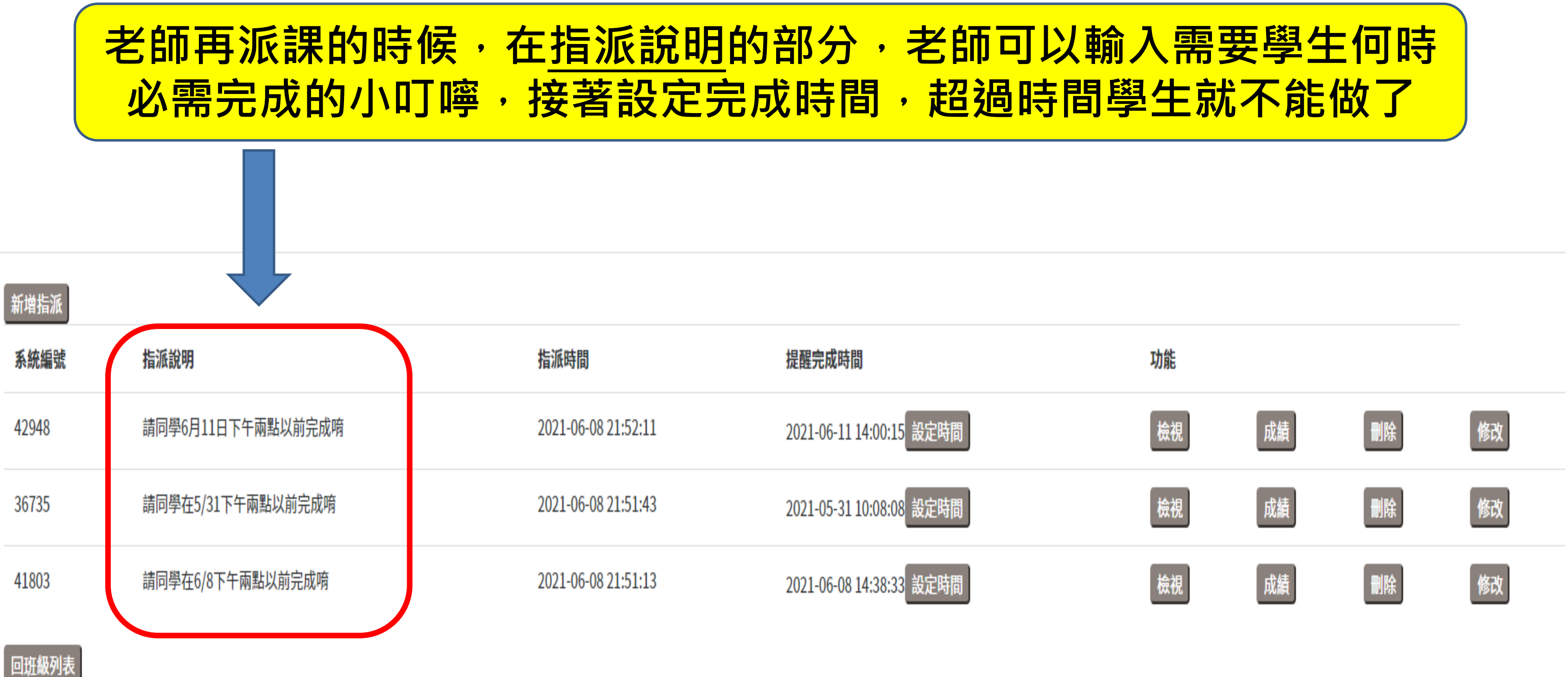

#### 若是老師在派課的時候忘記輸入指派說明,等派完課後點一下修改, 接著進到指派內容去,一樣可以輸入指派說明 指派對象 三年甲班 指派內容 請同學6月11日下午兩點以前完成唷 (閱讀)01. A Beautiful Dream 移除 (測驗)Quiz 01. A Beautiful Dream 移除 功能 提醒完成時間 (閱讀)02. A Big Sale 移除 (測驗)Quiz 02. A Big Sale 移除 剈除 修改 檢視 成績 2021-06-11 14:00:15 設定時間 (閱讀)03. A Big Warehouse! 移除 ₿除 修改 檢視 成績 2021-05-31 10:08:08 設定時間 (測驗)Quiz 03. A Big Warehouse! 移除 刪除 修改 檢視 2021-06-08 14:38:33 設定時間 成績 (閱讀)04. A Birthday Present 移除

(測驗)Quiz 04. A Birthday Present 移除

(閱讀)05 A Day in the Farm 移降

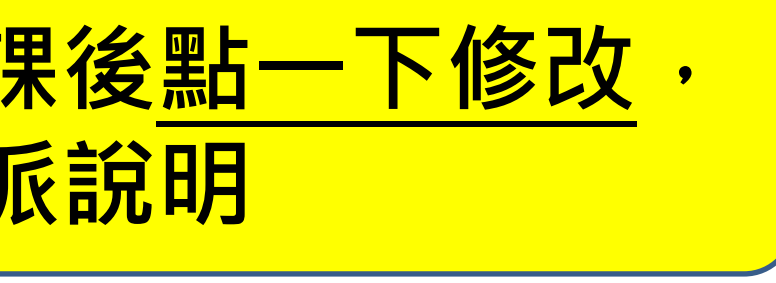

|  |  | / |
|--|--|---|
|  |  |   |
|  |  |   |
|  |  |   |
|  |  |   |
|  |  |   |
|  |  |   |
|  |  |   |
|  |  |   |
|  |  |   |
|  |  |   |
|  |  |   |
|  |  |   |

# COOL ENGLISH

- 6. 指派完成之作業會出現在「課程指派」頁面
- 7. 點選「設定時間」,可提醒學生本次作業須完成的時間
- 8. 點選「檢視」, 可看到指派作業的詳細內容

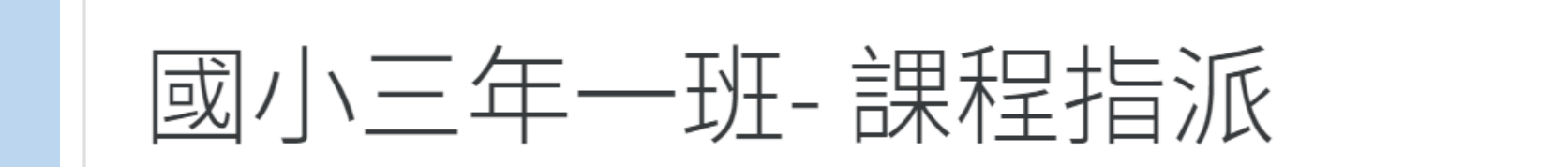

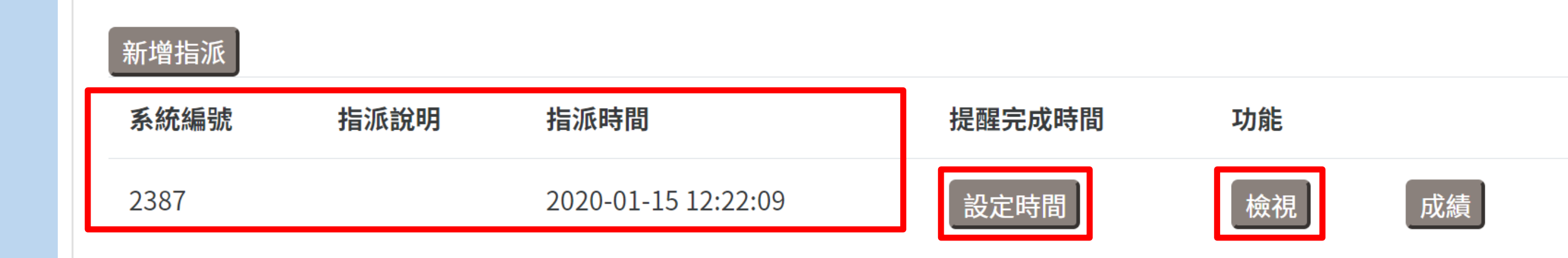

# 如何指派作業

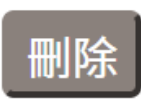
# **COOLENGLISH**

## 9. 點選「檢視」,可直接看到該筆指派作業的課程內容

## 國小三年一班 - - 2019-10-09 17:14:06

指派內容

課程名稱

動畫歷險記 Animated Videos

動畫歷險記 Animated Videos

活動單元

01. A Beautiful Dream

Quiz 01. A Beautiful Dream

回班級列表

# 如何指派作業

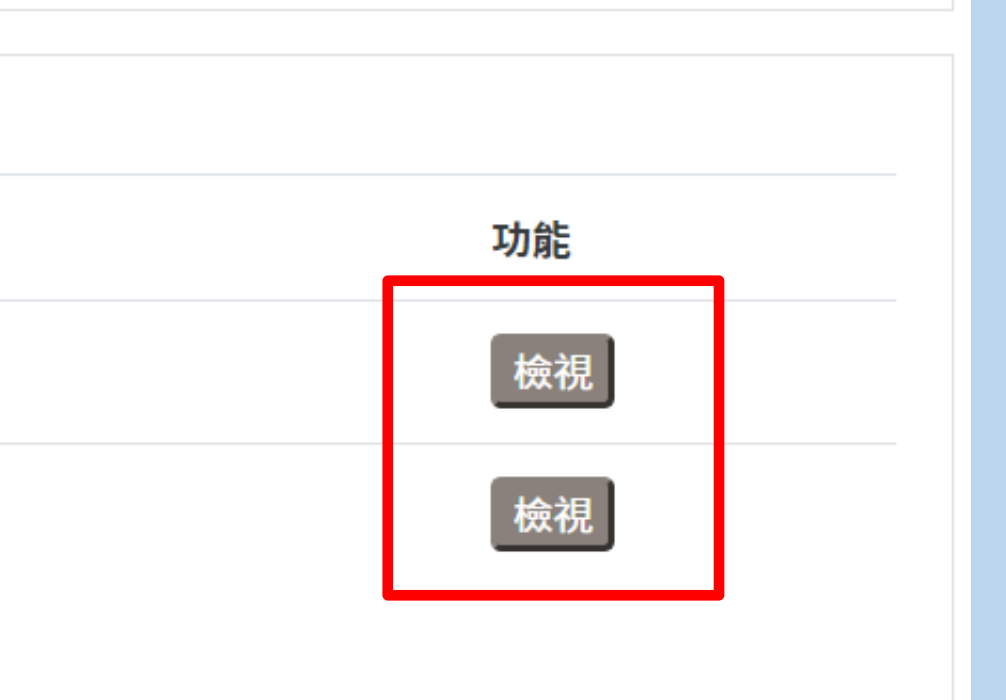

## 點選檢視・可以直接看到派課內容

## 五年甲班 - 請同學在6/11(五)下午2:00以前完成 - 2021-06-07 15:20:14

| 提醒完成時間<br>2021/06/07 下午 03:20:20 📋 設定<br>指派內容 |                                                       |
|-----------------------------------------------|-------------------------------------------------------|
| 課程名稱                                          | 活動單元                                                  |
| 悅讀奇幻王國 Level 3                                | 閱讀素養教育 - 02. Chunu and Munu Read Chunu和Munu 讀書趣 (中英版) |
| 悅讀奇幻王國 Level 3                                | 閱讀素養教育 - 02. Chunu and Munu Read Chunu和Munu 讀書趣 (全英版) |
| 悅讀奇幻王國 Level 3                                | 閱讀素養教育 - Quiz 02: Chunu and Munu Read Chunu和Munu 讀書趣  |
| 悅讀奇幻王國 Level 3                                | 閱讀素養教育 - 01. Where Is Lulu 露露在哪裡 (中英版)                |
| 悅讀奇幻王國 Level 3                                | 閱讀素養教育 - 01. Where Is Lulu 露露在哪裡 (全英版)                |
| 悅讀奇幻王國 Level 3                                | 閱讀素養教育 - Quiz 01: Where Is Lulu 露露在哪裡                 |
| 悅讀奇幻王國 Level 3                                | 環境教育 - 03. Ranger Forester 森林守護者 (中英版)                |
| 悅讀奇幻王國 Level 3                                | 環境教育 - 03. Ranger Forester 森林守護者 (全英版)                |
| 悅讀奇幻王國 Level 3                                | 環境教育 - Quiz 03: Ranger Forester 森林守護者                 |
|                                               |                                                       |

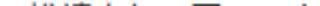

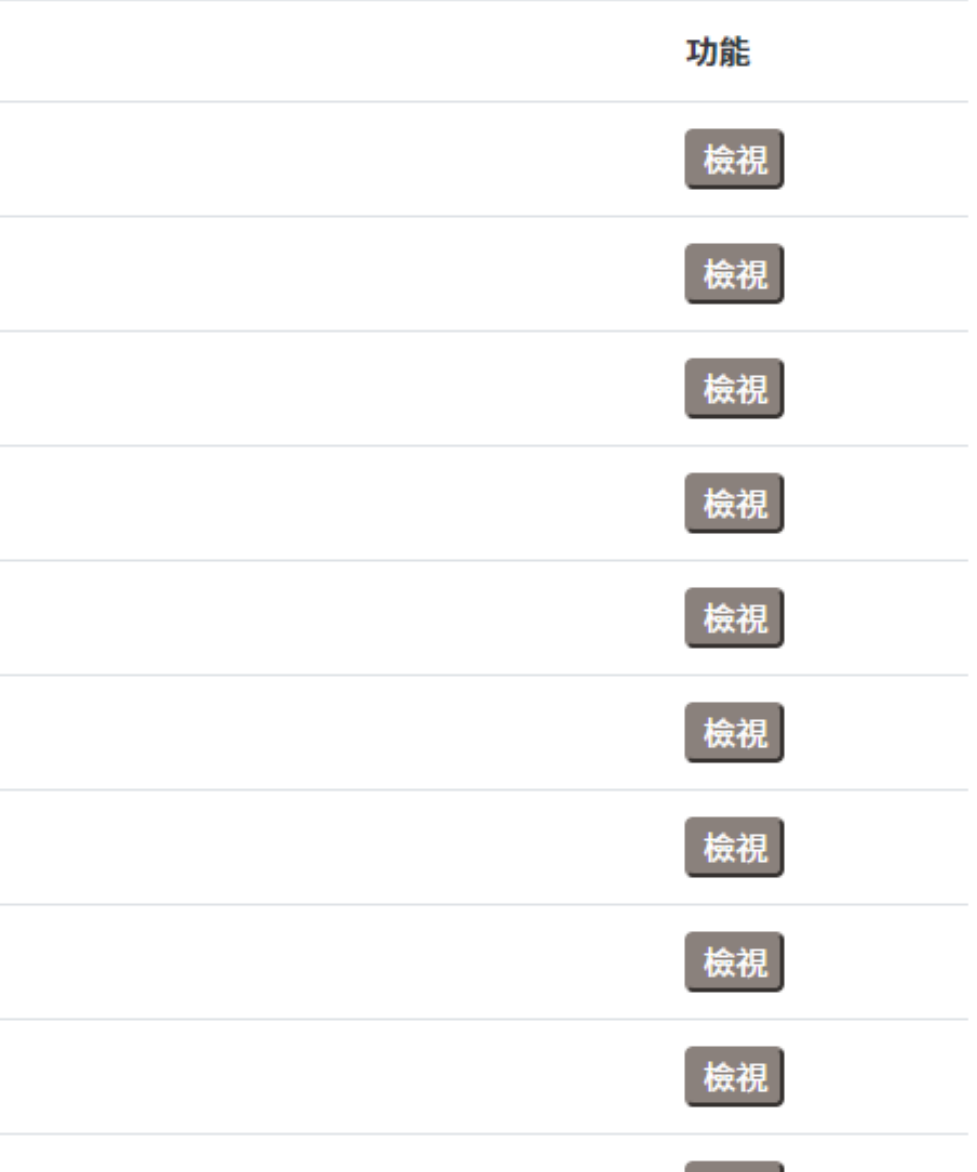

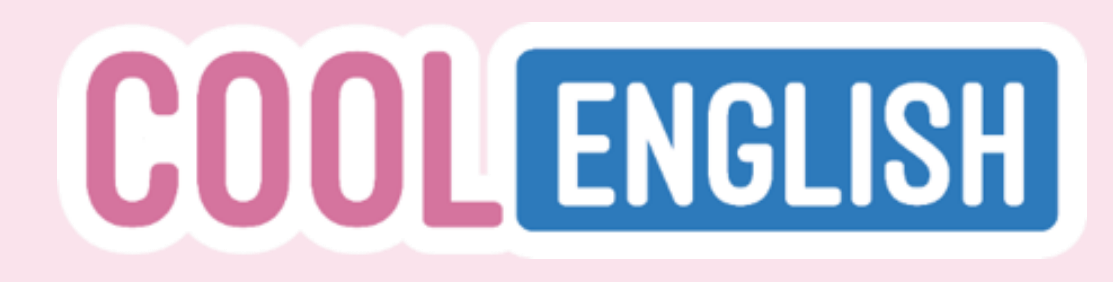

# 如何加入學生到群組中

5. 可幫學生加註座號, 系統將依座號排序, 顯示學生名單 6. 若要刪除學生,點選該名學生前的「移除」 7. 最後・按下「儲存」即可

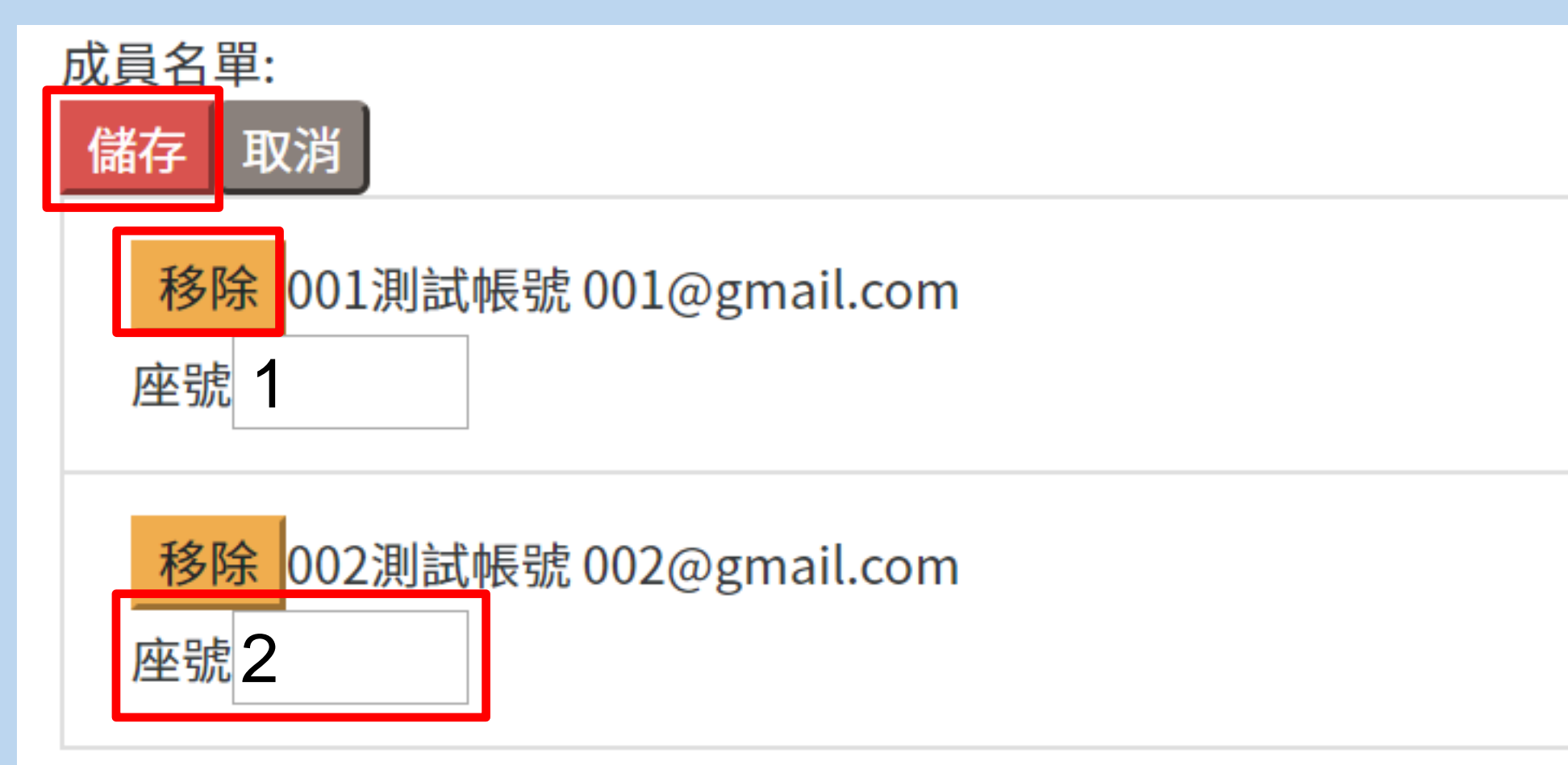

# **03** 如何查看作業成績

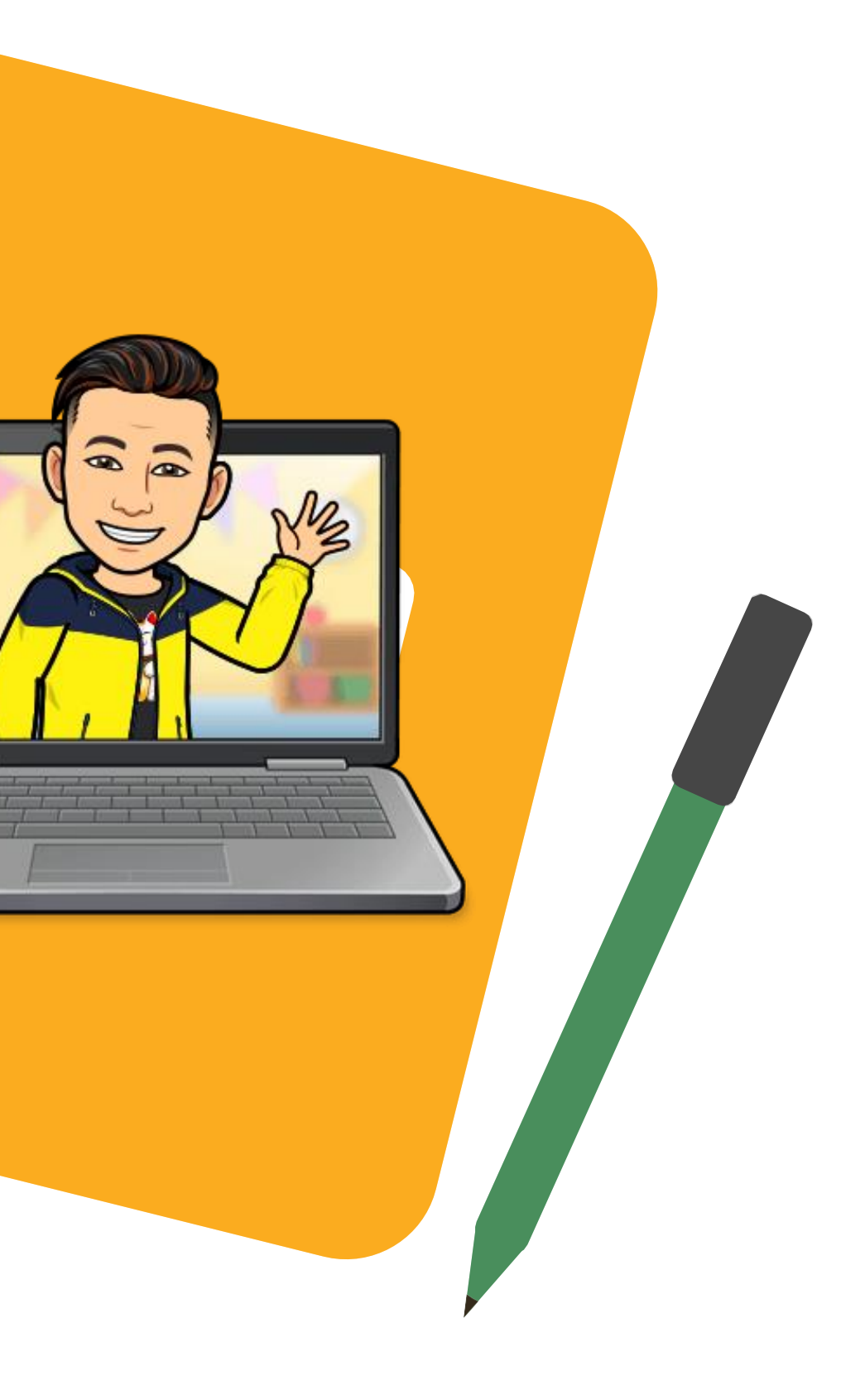

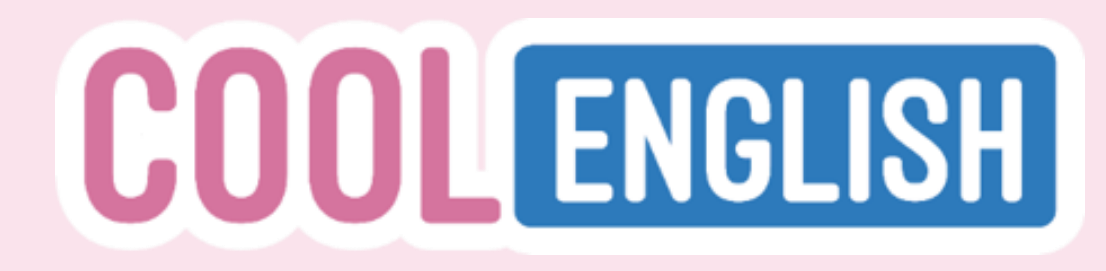

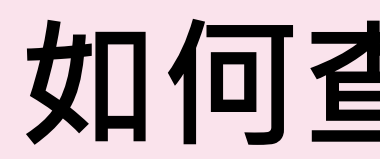

## 1. 點選「班級管理」中的「指派作業」

班級管理

| 建立新班級 |        |    |          |
|-------|--------|----|----------|
| 班級ID  | 名稱     | 人數 | 功能       |
| 4581  | 國小三年一班 | 3  | 管理成員指派作業 |

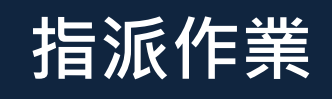

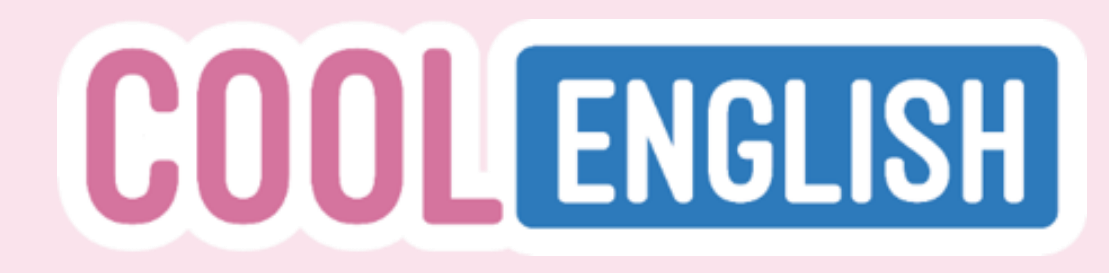

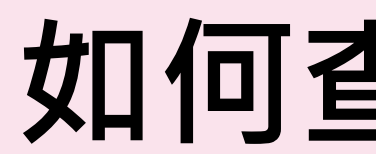

## 2. 點選「成績」

## 國小三年一班-課程指派

| 新增指派 |      |                     |    |
|------|------|---------------------|----|
| 系統編號 | 指派說明 | 指派時間                | 功能 |
| 49   |      | 2019-10-09 17:14:06 | 檢視 |

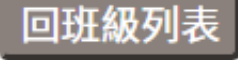

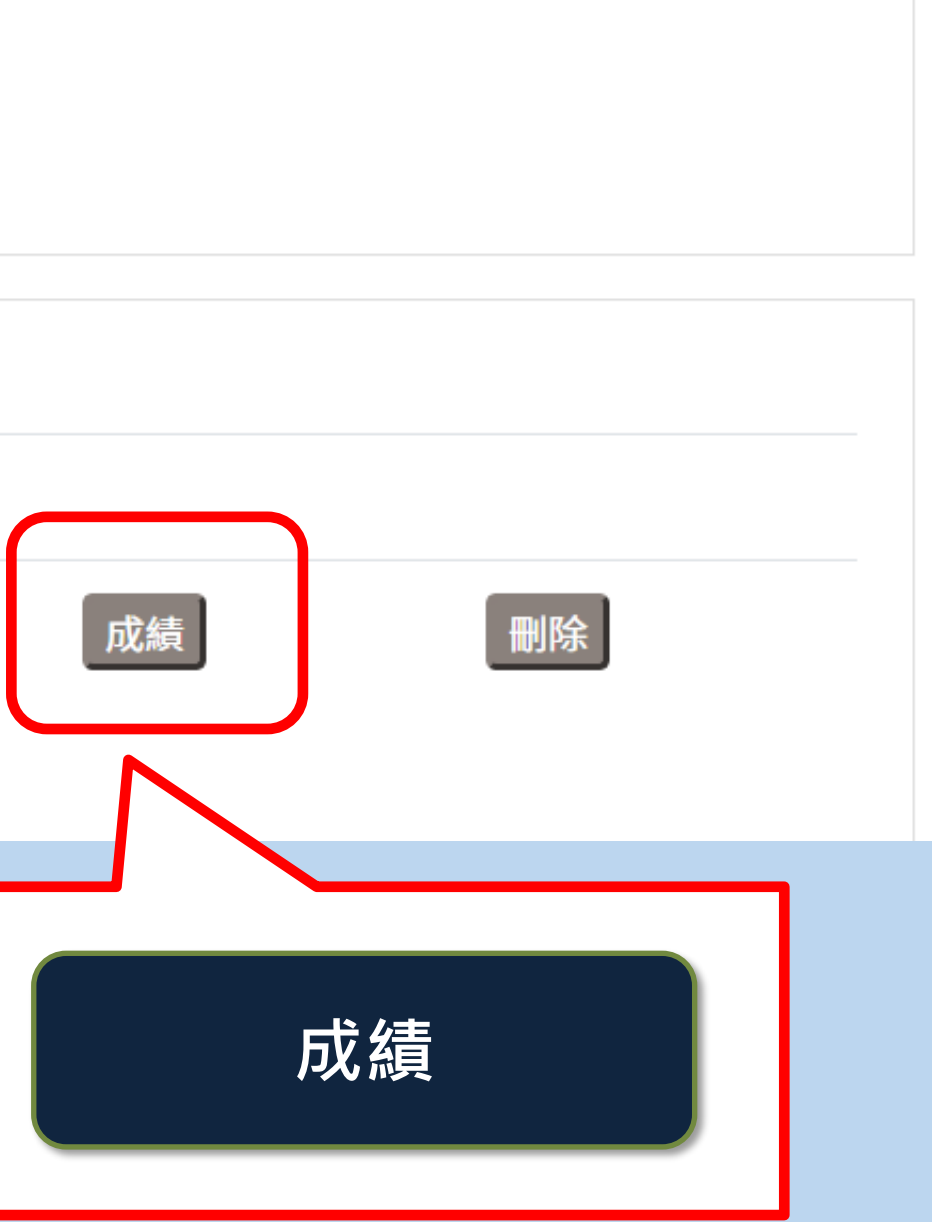

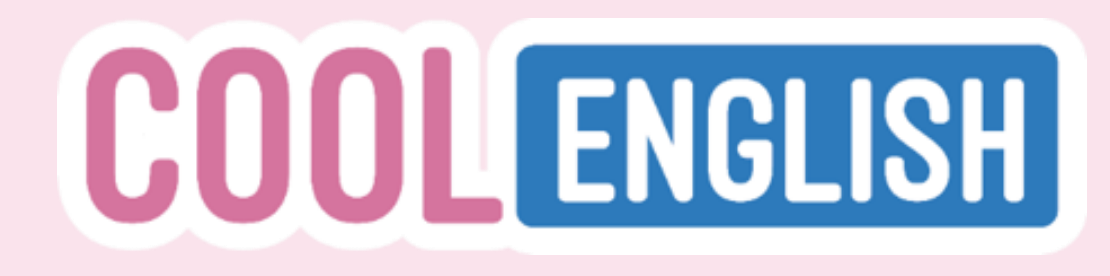

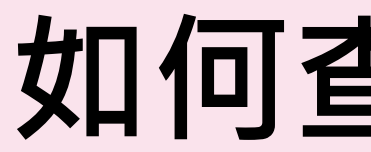

#### 3. 可看到每個學生的相關作業成績 \*<mark>系統會依老師設定的座號幫學生進行排序</mark>,方便老師觀看成績 4. 點選「下載成績」,可將學生們的成績下載成csv檔案 成績 - 國小三年一班 - - 2020-01-15 12:22:09 下載成績 Β С Ε Α D 學生ID 座號 閱讀 閱讀 測驗 姓名 1 VOA電影英文 VOA電影 VOA電影英文 Quiz 01 01. Cut It Out (中英版) 01. Cut It Out (全英版) 2 124 酷英1號 閱讀完畢 閱讀完畢 40.0000 1 3 125 2 未閱讀 未閱讀 酷英2號

| F            | G               |       |
|--------------|-----------------|-------|
|              | 閱讀              |       |
| 影英文          | VOA電影英文         |       |
| : Cut It Out | 02. Bounce Back | (中英版) |
| 00           | 閱讀完畢            |       |
|              | 未閱讀             |       |
|              |                 |       |

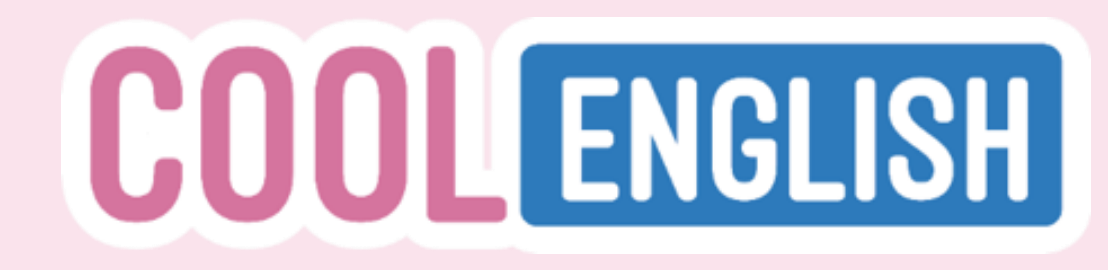

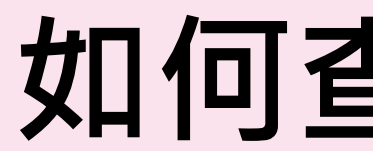

# 【範例】 老師於06/5指派作業給國小五年甲班學生, (作業內容為Dino on the Go 6 課本戰力提升包) 並想查詢該份作業的課程觀看及測驗作答情形。

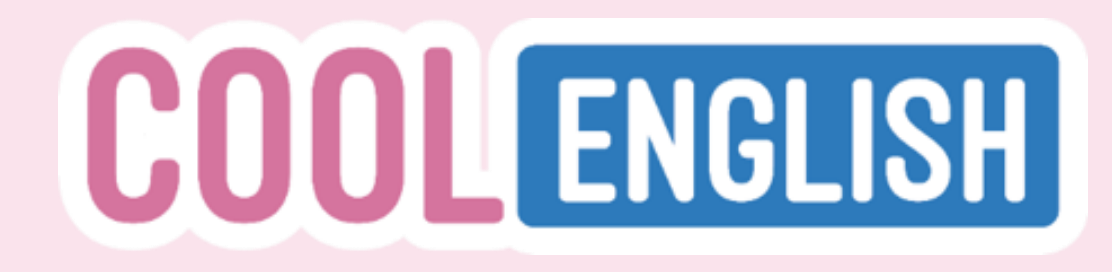

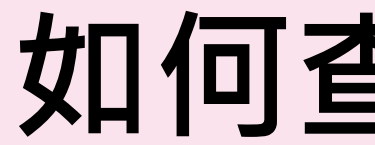

## 1. 在「班級管理」中點選欲查看班級的「指派作業」

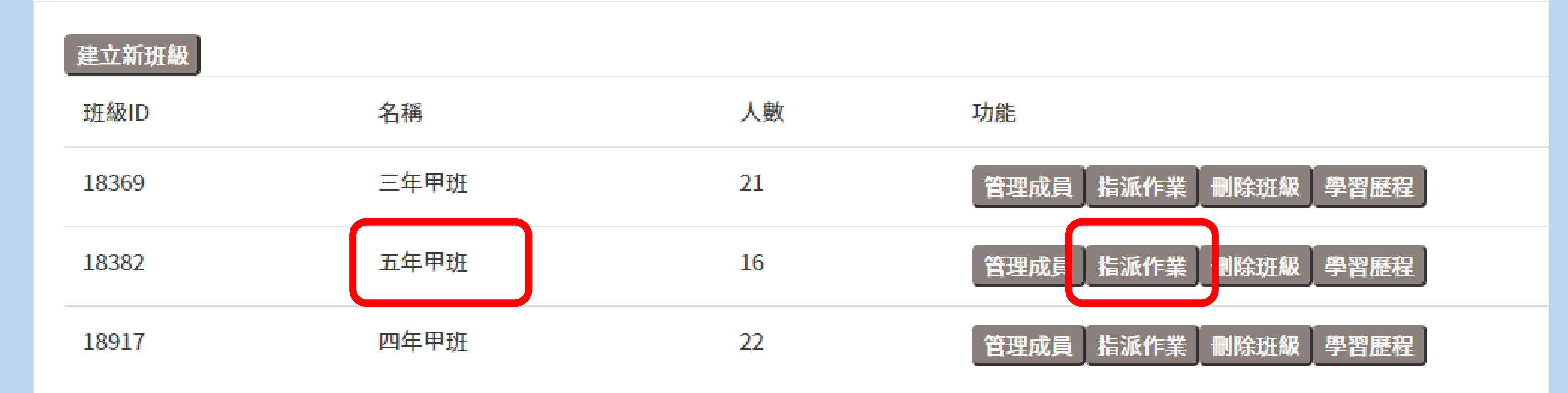

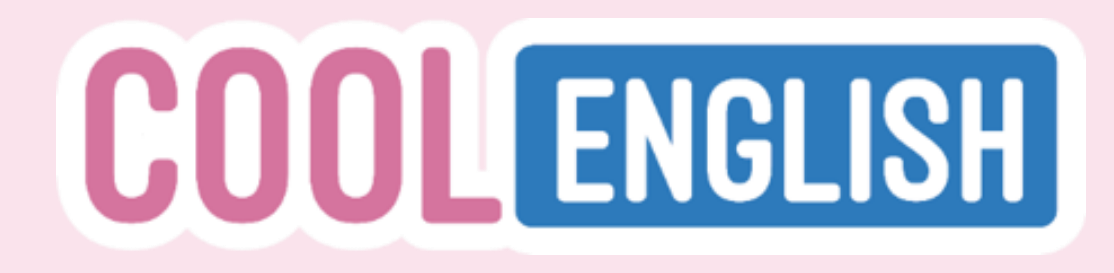

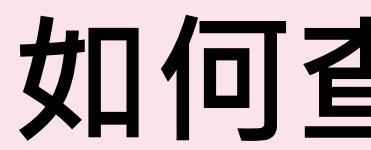

## 2. 點選欲查看作業的「成績」

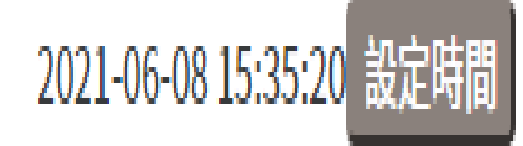

請同學下周一以前完成 41973

2021-06-05 18:15:30

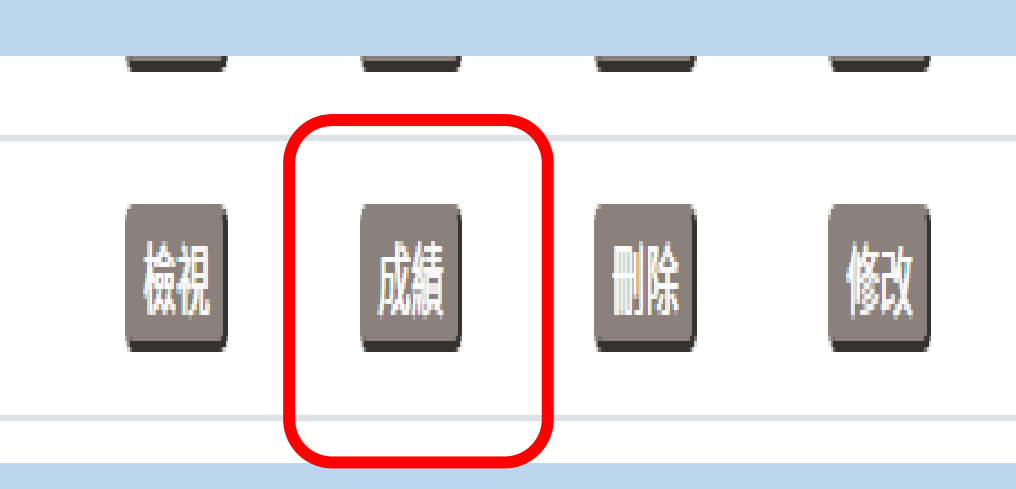

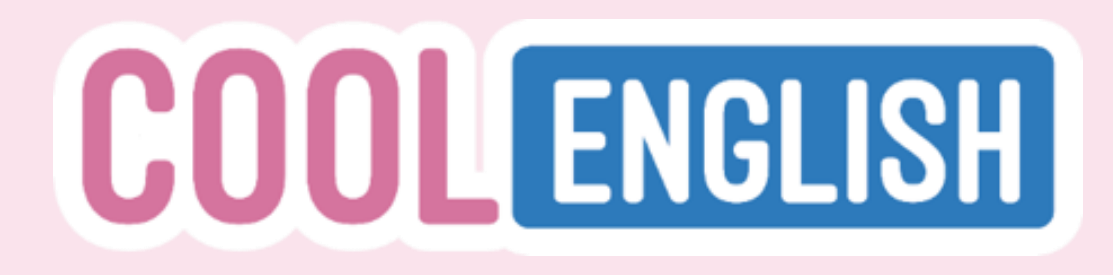

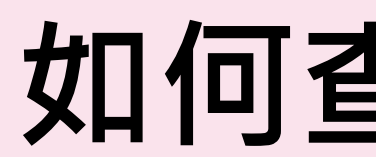

## 3. 可看到學生的作答情況和成績

| 13 | 316286 | 12 | 閱讀完畢 | 100.00000 | 100.00000 | 閱讀完畢 | 87.50000 | 閱讀完畢 | 80.50000 |
|----|--------|----|------|-----------|-----------|------|----------|------|----------|
| 14 | 282623 | 13 | 閱讀完畢 | 100.00000 | 100.00000 | 閱讀完畢 | 87.50000 | 閱讀完畢 | 81.50000 |
| 15 | 316303 | 14 | 未閱讀  |           | -         | 未閱讀  | -        | 未閱讀  | -        |
| 16 | 282613 | 15 | 閱讀完畢 | 75.00000  | 80.00000  | 閱讀完畢 | 87.50000 | 閱讀完畢 |          |
| 17 | 316287 | 16 | 未閱讀  | -         | -         | 未閱讀  | -        | 未閱讀  | -        |

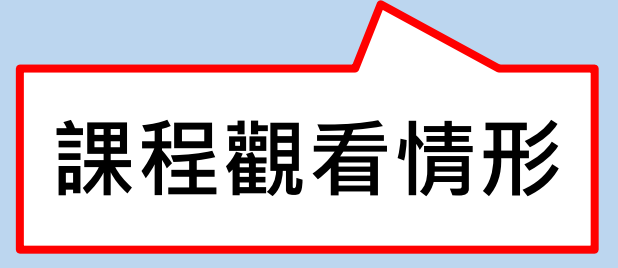

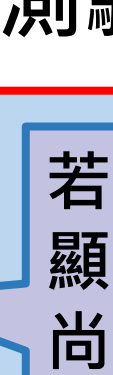

# 如何查詢學生的成績

## 測驗作答情形

若有作答會顯示分數,若 顯示「- (dash)」・表示 尚未作答。

# 04 如何查看學習歷程

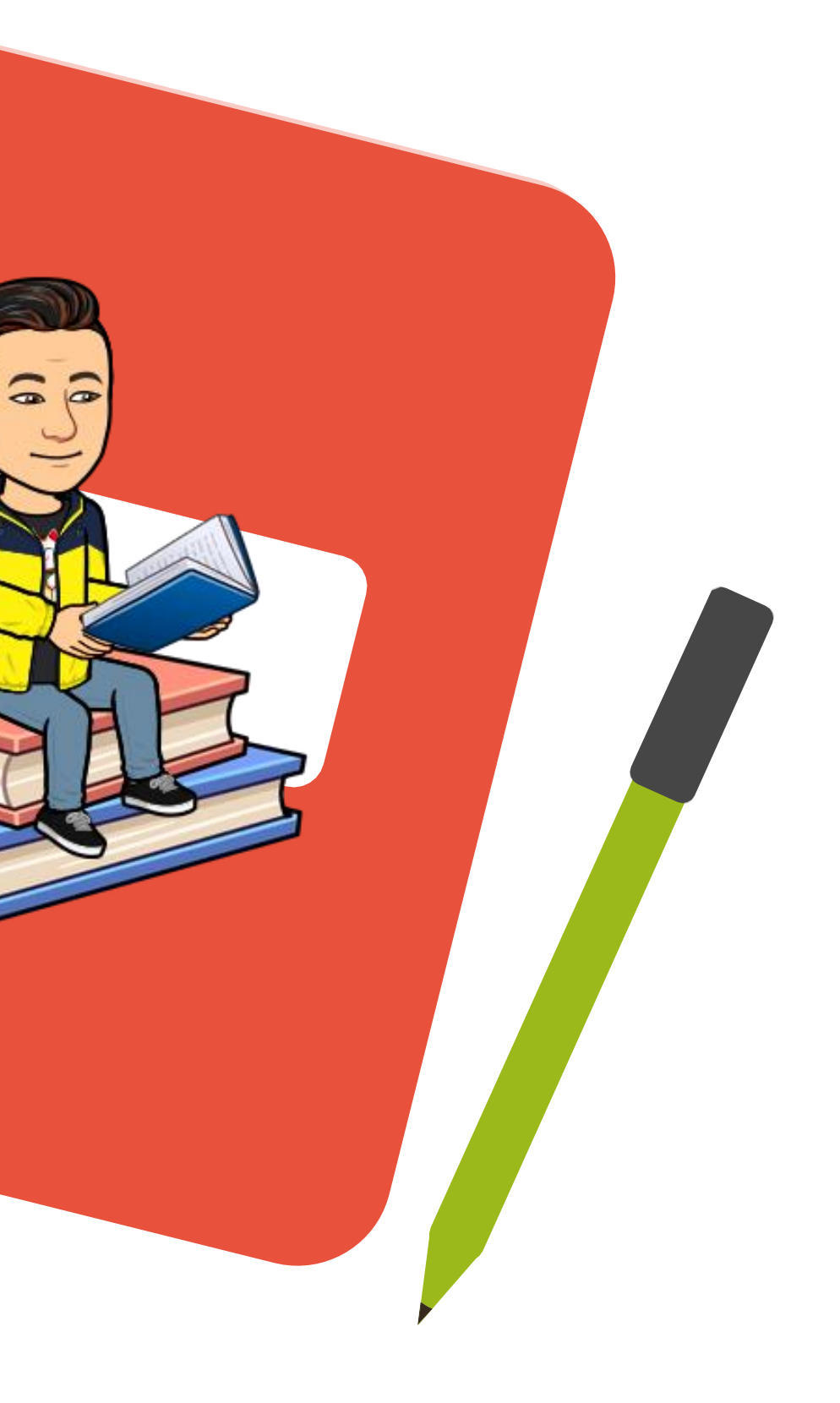

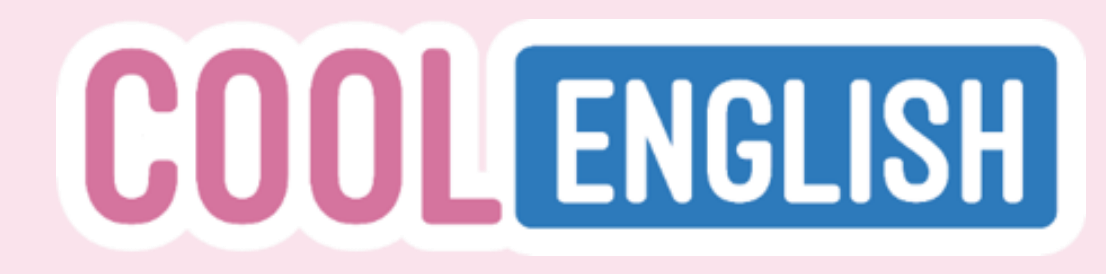

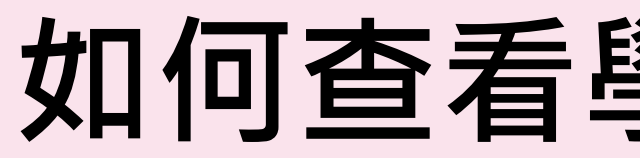

## 1. 在「班級管理」中,點選欲查看班級的「學習歷程」

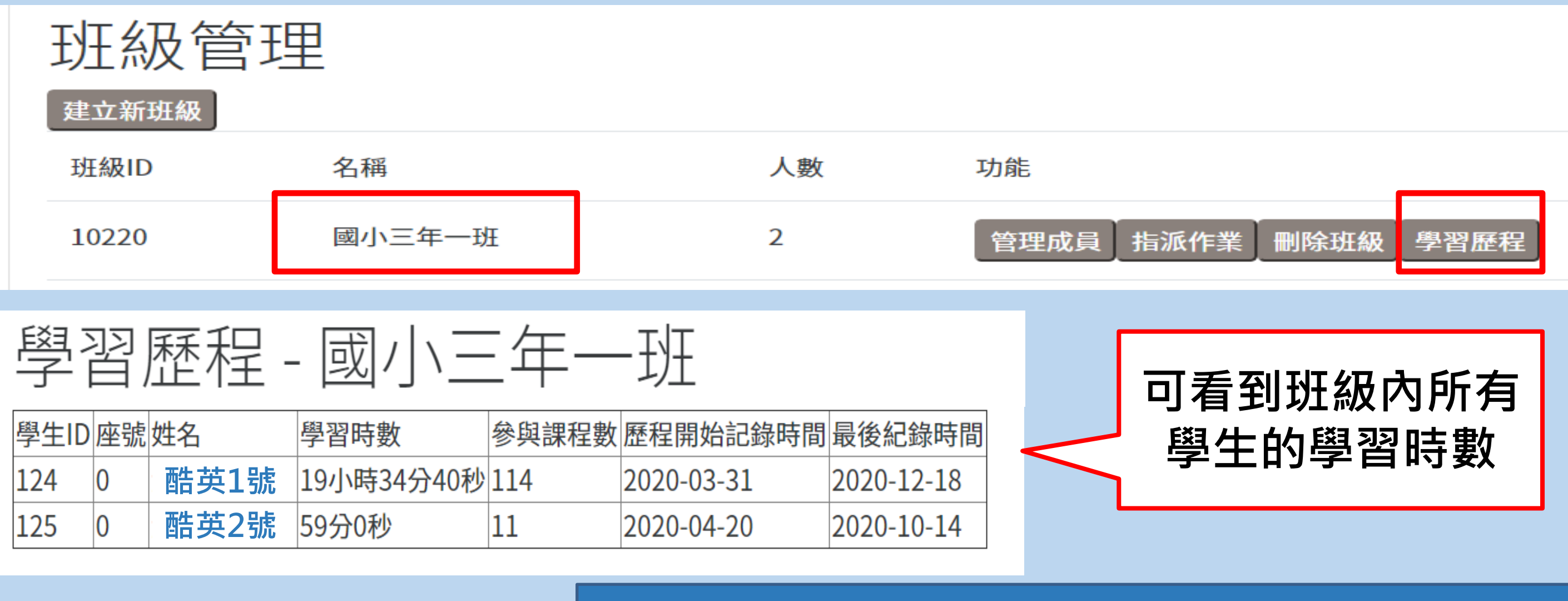

※請注意·無論是桌機或平板·使用者皆須透過「Google Chrome 瀏覽器」觀看平臺課程,系統才能記錄到學生的學習歷程

## 如何查看學生的學習歷程

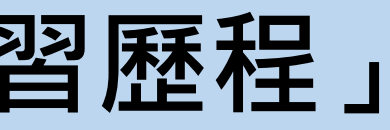

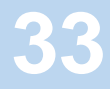

| 可以     | 看到 | <u>到班約</u> | <mark>及內所有學</mark> | 里的學   | 習時數與參      | 與課程        |
|--------|----|------------|--------------------|-------|------------|------------|
| 學生ID   | 座號 |            | 學習時數               | 參與課程數 | 歷程開始記錄時間   | 最後紀錄時間     |
| 316256 | 1  |            | 5小時47分30秒          | 9     | 2020-05-25 | 2021-06-07 |
| 282622 | 2  |            | 1小時57分50秒          | 3     | 2020-05-25 | 2021-06-05 |
| 317650 | 3  |            | 3小時18分40秒          | 8     | 2020-04-20 | 2021-05-30 |
| 282592 | 4  |            | 3小時50分50秒          | 10    | 2020-05-25 | 2021-06-07 |
| 316292 | 5  |            | 4小時27分20秒          | 7     | 2020-08-31 | 2021-06-07 |
| 282602 | 6  |            | 3小時51分50秒          | 9     | 2020-05-25 | 2021-05-30 |
| 316283 | 7  |            | 3小時40分10秒          | 10    | 2020-08-31 | 2021-06-08 |
| 287354 | 8  |            | 3小時22分40秒          | 8     | 2020-08-31 | 2021-06-06 |
| 282619 | 9  |            | 2小時54分30秒          | 6     | 2020-09-14 | 2021-06-07 |
| 316289 | 10 |            | 3小時35分0秒           | 11    | 2020-05-20 | 2021-06-07 |
| 316290 | 11 |            | 7小時39分0秒           | 7     | 2020-08-31 | 2021-06-07 |
| 316286 | 12 |            | 3小時22分20秒          | 6     | 2020-08-31 | 2021-05-30 |
| 282623 | 13 |            | 2小時6分30秒           | 9     | 2020-05-13 | 2021-06-07 |
| 316303 | 14 |            | 2小時59分10秒          | 7     | 2020-08-31 | 2021-05-03 |
| 282613 | 15 |            | 2小時28分40秒          | 7     | 2020-08-31 | 2021-06-07 |
| 316287 | 16 |            | 3小時29分10秒          | 10    | 2020-04-06 | 2021-06-08 |

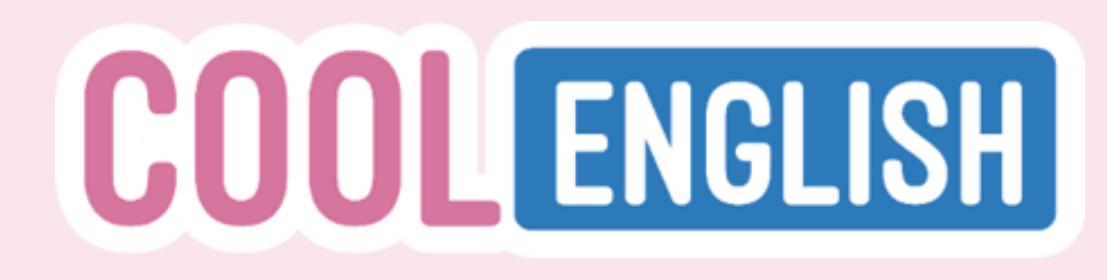

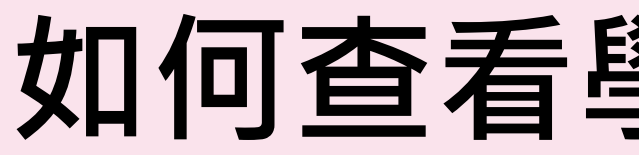

## 2. 點選個別學生姓名, 可看到該生的學習時間分析

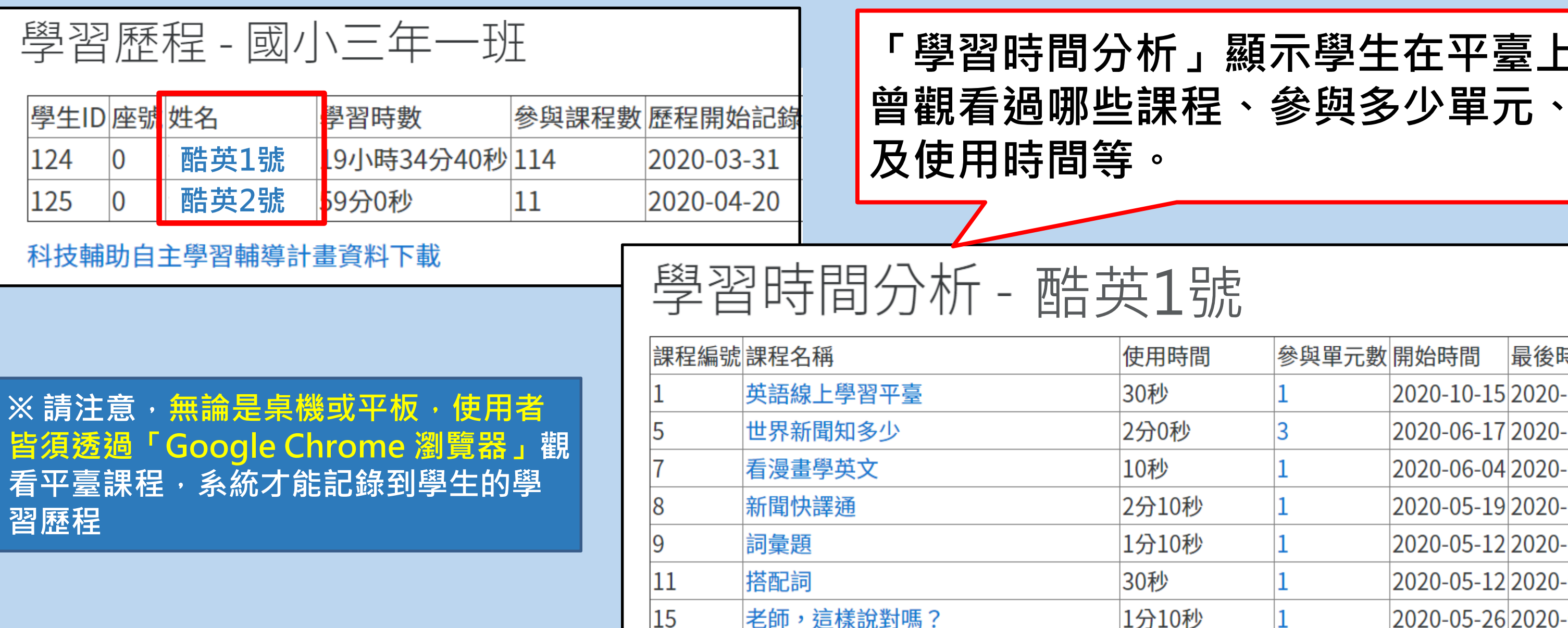

# 如何查看學生的學習歷程

# 「學習時間分析」顯示學生在平臺上,

| 間        | 參與單元數 | 開始時間       | 最後時間       |   |   |
|----------|-------|------------|------------|---|---|
|          | 1     | 2020-10-15 | 2020-10-15 |   |   |
|          | 3     | 2020-06-17 | 2020-12-02 |   |   |
|          | 1     | 2020-06-04 | 2020-06-04 |   |   |
| ١<br>b   | 1     | 2020-05-19 | 2020-06-29 |   |   |
| ١<br>b   | 1     | 2020-05-12 | 2020-05-12 |   |   |
|          | 1     | 2020-05-12 | 2020-05-12 |   |   |
| <u>ل</u> | 1     | 2020-05-26 | 2020-05-26 | 3 | 4 |

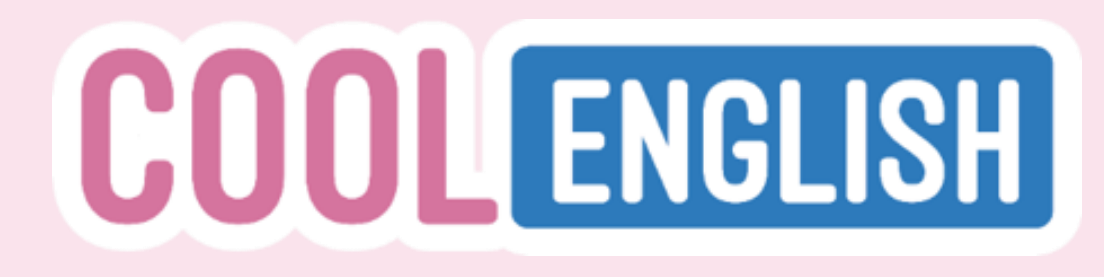

# 如何查看學生的學習歷程

## 3. 點選「參與單元數」,則可查看更詳細的自主學習歷程

## 學習時間分析 - 酷英1號

| 課程編號 | 課程名稱     | 使用時間  | 參與單元數 | 開始時間       | 最後時間       |
|------|----------|-------|-------|------------|------------|
| 1    | 英語線上學習平臺 | 30秒   | 1     | 2020-10-15 | 2020-10-15 |
| 5    | 世界新聞知多少  | 2分0秒  | 3     | 2020-06-17 | 2020-12-02 |
| 7    | 看漫畫學英文   | 10秒   | 1     | 2020-06-04 | 2020-06-04 |
| 8    | 新聞快譯通    | 2分10秒 | 1     | 2020-05-19 | 2020-06-29 |
|      |          |       |       |            |            |

## 學生: 酷英1號 學習時間分析

課程編號:72

課程名稱:主題式字彙學習

| 單元編號 | 單元名稱                                       | 使用時間  | 開始時間       | 最後時間       | 每月日  |
|------|--------------------------------------------|-------|------------|------------|------|
| 4072 | Clothing & Accessories (衣服 & 配件)-練習 5 (進階) | 3分20秒 | 2020-12-02 | 2020-12-02 | 2020 |
| 4073 | Clothing & Accessories (衣服 & 配件)-練習 6 (進階) | 40秒   | 2020-12-02 | 2020-12-02 | 2020 |
| 4074 | Collocations (搭配詞)-練習 1 (基礎)               | 40秒   | 2020-06-25 | 2020-06-25 | 2020 |

# 詳細的學習歷程,包含單元名稱、使用時間、成績等 時數 最後成績 最高成績 年12月 3分鐘 100.0000 100.0000 年12月 0分鐘 0.0000 0.0000 35

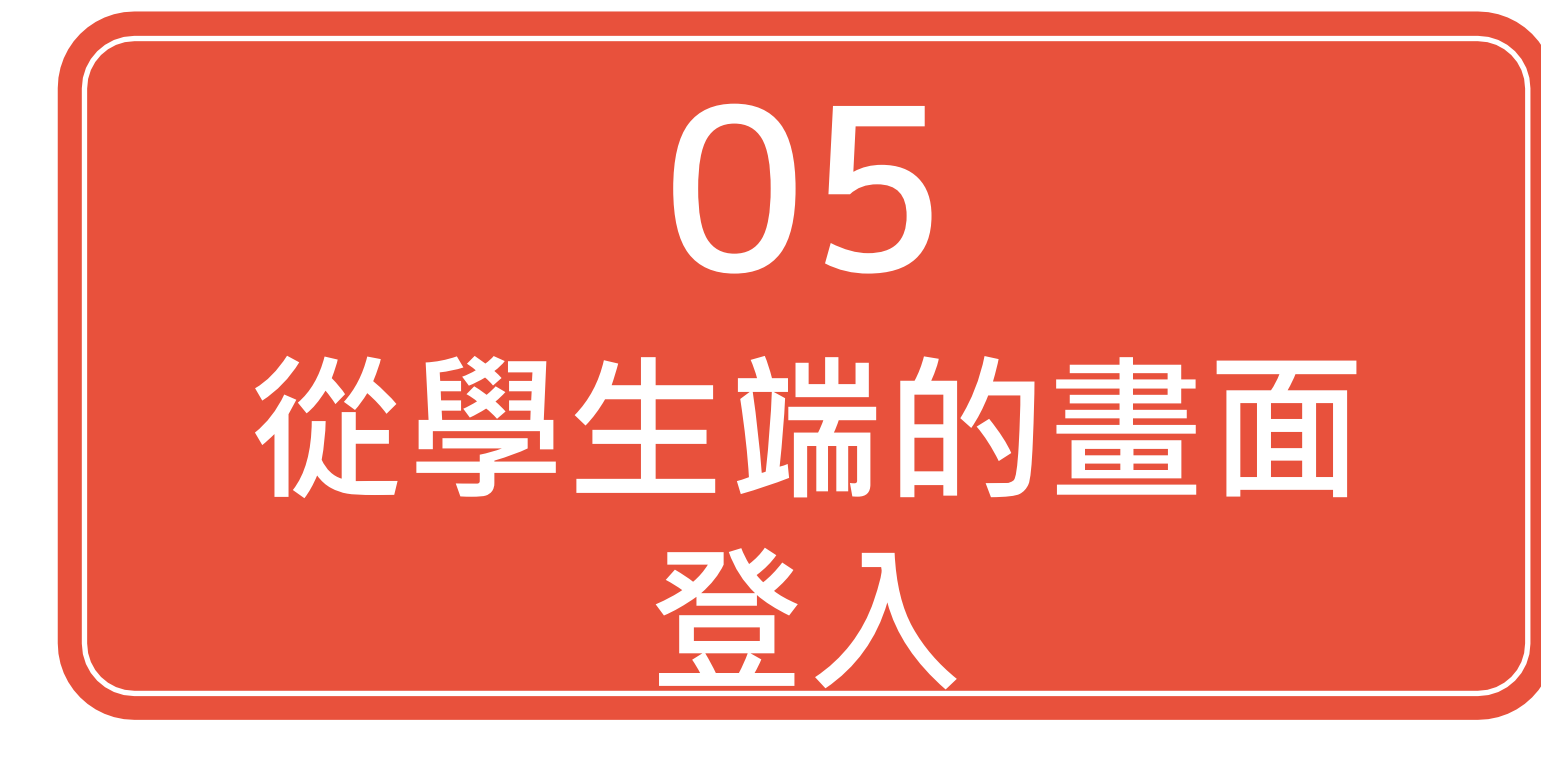

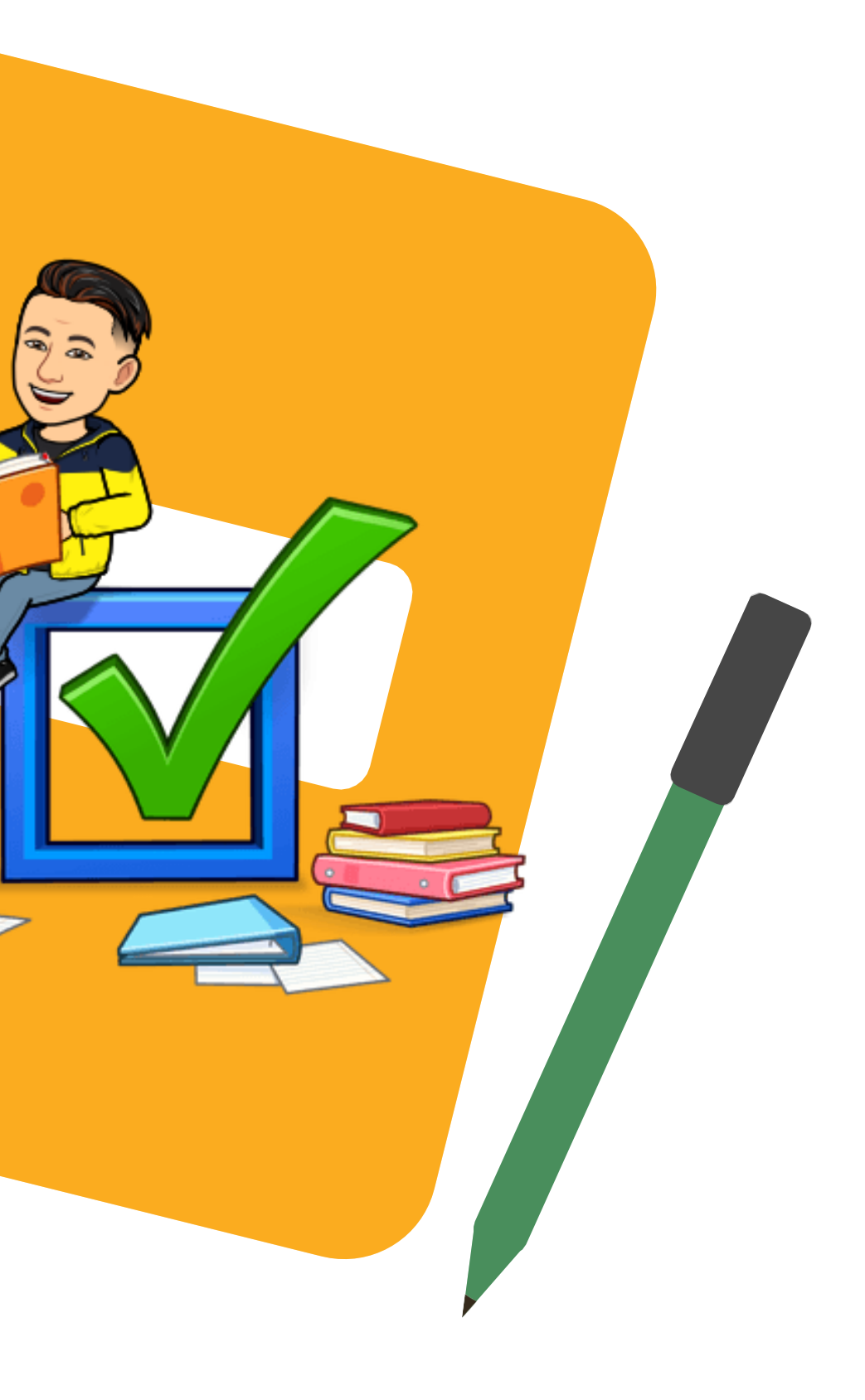

# 如何指導學生收到老師的派課?

## 請學生登入後·點選右上角的小鈴鐺

IGLISH 國小 ▼ 我的斑級 下載專區 關於酷英 常見問答 酷英社群 ▼ 團體註冊 研習申請 錯誤回報 更多 ▼ 正體中文 (zh\_tw) ▼ report bug

|   | 來看線上重<br>如何用酷药                          | 「<br>「<br>」<br>「<br>」<br>「<br>】<br>「<br>】<br>」<br>】<br>「<br>】<br>」<br>】<br>「<br>】<br>」<br>】<br>「<br>】<br>」<br>】<br>「<br>」<br>」<br>「<br>」<br>」<br>「<br>」<br>」<br>」<br>う<br>」<br>」<br>う<br>」<br>う<br>う<br>」<br>う<br>う<br>」<br>う<br>う<br>」<br>う<br>う<br>う<br>う<br>う<br>う<br>う<br>う<br>う<br>う<br>う<br>う<br>う<br>う<br>う<br>う<br>う<br>う<br>う<br>う | 線教師與您<br>教學                             | 認熱情分享                                          |                       |
|---|-----------------------------------------|----------------------------------------------------------------------------------------------------|-----------------------------------------|------------------------------------------------|-----------------------|
|   |                                         |                                                                                                    |                                         |                                                |                       |
| - |                                         | 月小                                                                                                    | 普拮                                      | 支高                                             | 000                   |
|   | 5/28(五)<br>14:30-15:00<br>弘道國中<br>戴孜伃老師 | 6/16(三)<br>14:30-15:00<br>弘道國中<br>戴孜伃老師                                                                                                    | 5/28(五)<br>19:30-20:00<br>南港高工<br>朱娥嬌老師 | <b>6/17(四)</b><br>14:00-14:30<br>士林高商<br>李曉菁老師 | 點我加入I<br>6/08(I       |
|   | 6/02(三)<br>14:30-15:00<br>二重國中<br>吳美玲老師 | 6/23(三)<br>14:30-15:00<br>高雄市國輔團<br>蘇淑英老師                                                                                                    | 5/31(一)<br>14:00-14:30<br>內湖高中<br>蔡琬渝老師 | 6/22(二)<br>14:00-14:30<br>南港高工<br>朱娥嬌老師        | 14:00<br>直播會議<br>在各場直 |
|   | 6/09(三)<br>14:30-15:00<br>文賢國小<br>陳聖其老師 | 6/30(三)<br>14:30-15:00<br>蟠桃國小<br>駱儀芳老師                                                                                                    | 6/08(二)<br>14:00-14:30<br>士林高商<br>陳惠貞老師 | 6/29(二)<br>14:00-14:30<br>鶯歌國中<br>陳晨菲老師        | 間才有對約<br>放喔!          |

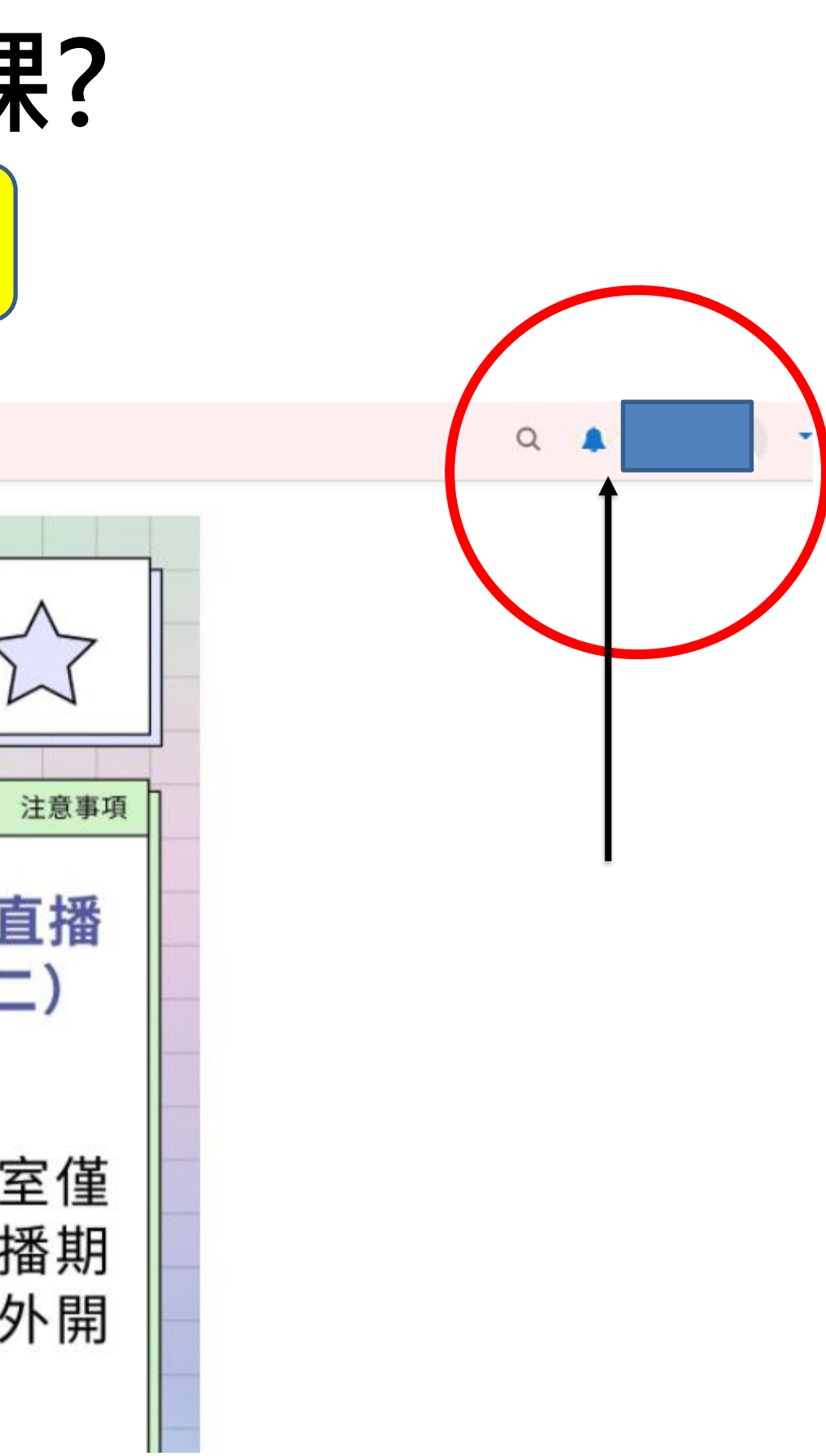

|                                               | 1.請<br>2.若<br>輸入 | 學生<br>學生<br><mark>班級</mark> | 占選校<br>と出現<br>七碼 | )<br>利<br>我<br>多<br>非<br>系 | <mark>與的球</mark><br>統編 | <mark>圧級</mark><br>淲 | 時    | • |
|-----------------------------------------------|------------------|-----------------------------|------------------|----------------------------|------------------------|----------------------|------|---|
| 我的班級                                          |                  |                             |                  |                            |                        |                      |      |   |
| 我的ID: 282602<br>加入班級:<br>請輸入班級名稱或代码<br>我參與的班級 | Ę                |                             |                  |                            |                        |                      |      |   |
| 班級代碼                                          |                  | 班級名稱                        |                  | 班級老師                       |                        |                      | 檢視派課 |   |
| 18382                                         |                  | 五年甲班                        |                  | 陳聖其                        |                        |                      | 檢視   |   |

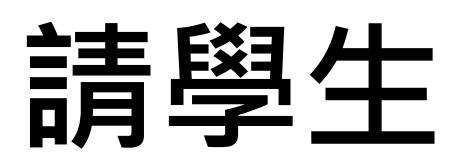

退出班級

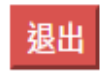

# 1. 進入參與的班級後,再點選<mark>檢視</mark>,進去完成老師 指派的作業 2. 新的作業會呈現未讀取

| 系統編號  | 指派說明                  | 指派時間                | 提醒                |
|-------|-----------------------|---------------------|-------------------|
| 42537 | 請同學在6/11(五)下午2:00以前完成 | 2021-06-07 15:20:14 | 2021 <sup>.</sup> |
| 41973 | 請同學下周一以前完成            | 2021-06-05 18:15:30 | 2021 <sup>.</sup> |
| 39552 | 請在周日下午以前完成            | 2021-05-28 14:54:49 | 2021              |

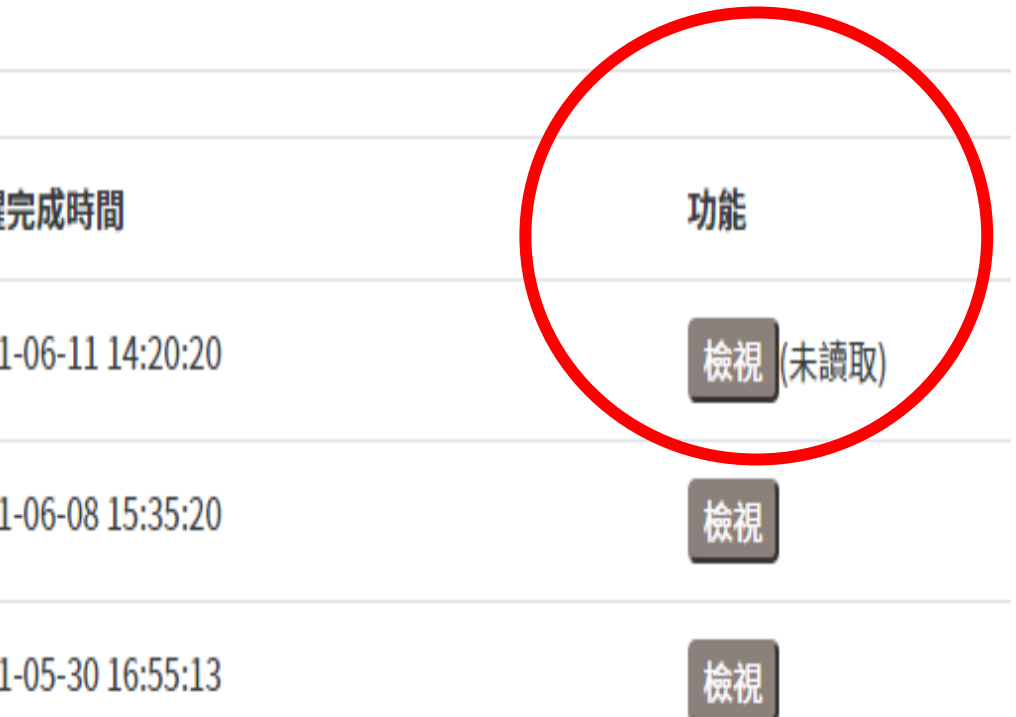

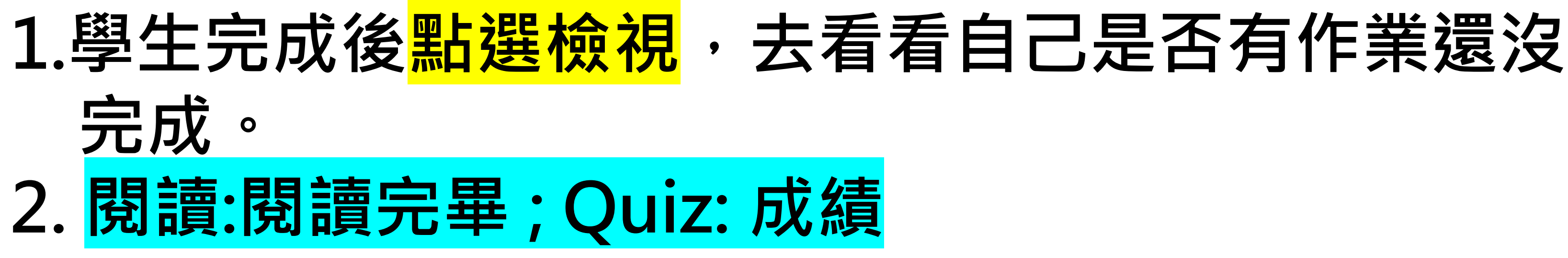

## 五年甲班 - 請同學下周一以前完成 - 2021-06-05 18:15:30

| 課程名稱      | 活動單元                          |
|-----------|-------------------------------|
| 翰林版BOOK 6 | 發音 - 長母音"u_e, ue"教學影片         |
| 翰林版BOOK 6 | 字彙 - 衣物 (Clothes)-練習 1        |
| 翰林版BOOK 6 | 字彙 - 衣物 (Clothes)-練習 2        |
| 翰林版BOOK 6 | 聽力 - Whose Hat Is This?       |
| 翰林版BOOK 6 | 聽力 - Quiz:Whose Hat Is This?  |
| 翰林版BOOK 6 | 閱讀 - School Clothes 我的制服日     |
| 翰林版BOOK 6 | 基本學習內容 - Do You Have a Skirt? |

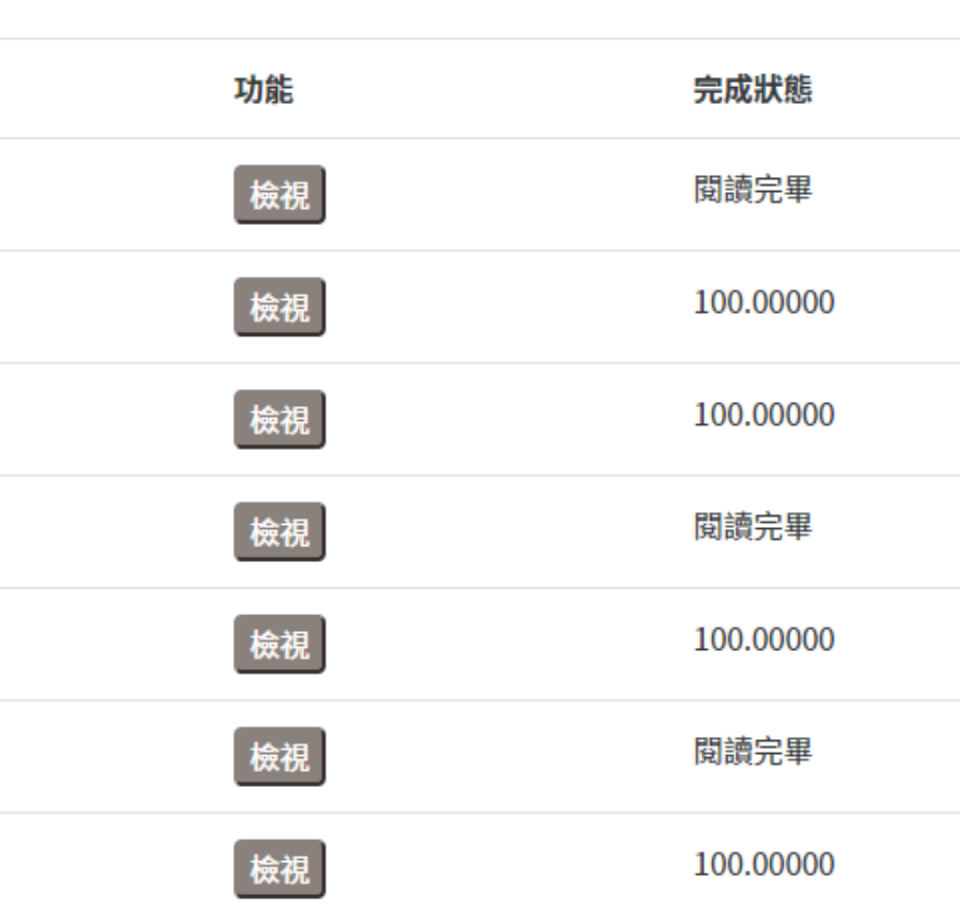

# 06 相關參考資源與比賽

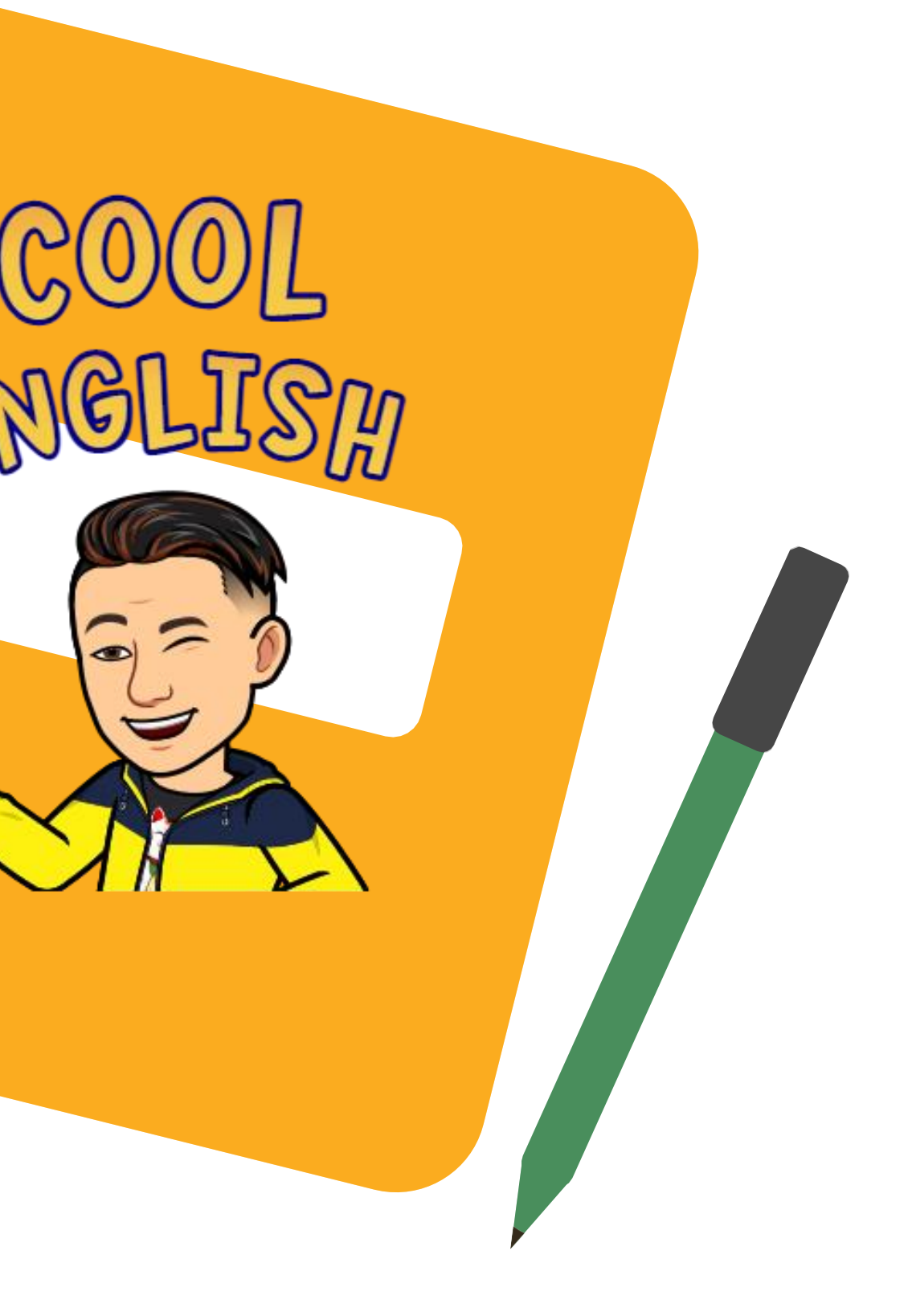

ER

0

# 資源介紹 Cool English Sitemap

### Cool English Site Map

| ŧ. | K18                                                                                           | 69                                                                                  |
|----|-----------------------------------------------------------------------------------------------|-------------------------------------------------------------------------------------|
|    | 通台期世解英語的成學者,對象的型是小王,四年<br>來之學業                                                                | 教皇的意識今五、六年諸之豪重,或意思挑批時到的三、7                                                          |
| R  | 1. 保護新聞報酬                                                                                     | 1. 81899682                                                                         |
|    | 課程合能: 提供某該教訓教體影片,均須動片與以<br>一個特立領保和主領,進立当基礎開始,想學習供<br>該日常教訓的學生。                                | 建指白品 通应器小标准的生料制量形片,因参销相直用作<br>温塑集力、建塑生和建心带着品,熟悉采品的用法。偏白石<br>草字基础、想要在灰质素品的学生。        |
|    | 2. AB(18)/5                                                                                   | 2. Therefore                                                                        |
|    | 課程介紹,設住範疇和月,如一部就有年安的支援<br>或是特定內型的使用,並升出基礎區和建築區,都<br>月來讓建設以及字構有與分成已發現來,向便可以<br>攻讓自己的程度推測與自然原本。 | 建电白品 委会和董机子,有一部地的特定的实施业员均3<br>使用、综合地和领征和面相信,影片的增速度以及全尊和<br>三级版本,用學可以收算自己的程度和原源自己版本。 |
| 8  | 1. 由然發展進                                                                                      | 1. 00982                                                                            |
|    | 課程介紹: 陳居平臺上屬於自然發音法的教學資<br>源: 市部級的發出規則解說: 包內相對傳的消費:                                            | 建设介绍 除某于量上聚的自然保持法的权能资源,有323<br>成的保設、约为也的感达消载。该量品型转换并适应的                             |
|    | 議会正在學術發展的実施的學者、可以透過當些教                                                                        | 2. IRSHA                                                                            |

Cool English Sitemap 詳細...

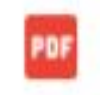

Cool English Sitemap 精簡...

COOL CHILLEN Cool English Site Map

※合規修構発送的初學者、教業的推進の三・四年 教業的整備の五・六年級之學業:成業想供能成取的三・四年級

1.41809165

2. 当新式影片

1.向时保留法 1. 18日日道

· 依頼時約王務 Level 3

1. 主任大学兼学符

1. 基本筆録(五・六年歳)

2. 四數銀年於

2. 目数量架文

65

KOR.

第2章第1 1. 结体影響新講

2. 后動作動に

1. 075924

1. 田敷適年初

NERVER (evel)

NUBBRITER Level 2

1. 基本单位:一、四件结:

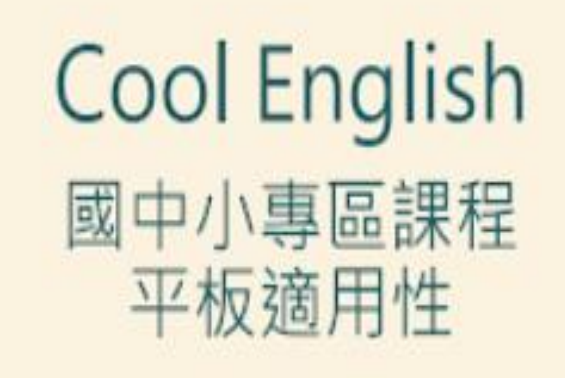

POF

Cool English 國中小專區課...

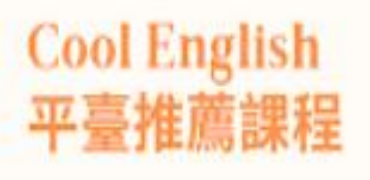

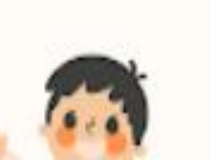

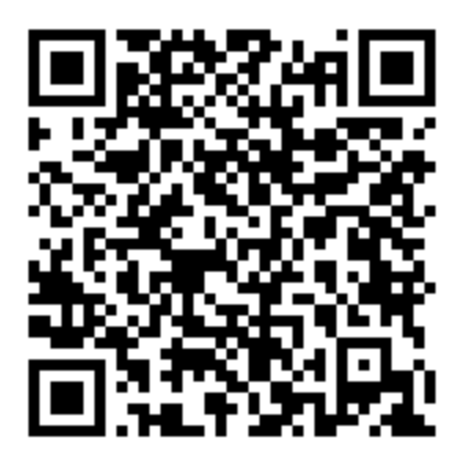

Cool English 整包豐富多元的學習資源,總自各種程度的學生依據 想活剂的百担、遵厚有调磨的课程。唐续探索、在原题中摩照、守囊课 程始同任祭總督使用,不道信課程關係重整,也沒有內國交体支後的原 10.1

Cool English 推荐非常经验时继续一封包不同程度建进时期课程。 供各位老额/常長/舉生参考。除了本面所列的课程。其他课程也都拉数 运搬生带装好使心探索。当着封英招歌器的黑牌、特编设解关语、规利 中就意情很差疑了!

| 再调爆生 | 准相误程                                                |
|------|-----------------------------------------------------|
|      | 被方: 信佰大集台、看電素單英文人名C                                 |
|      | DBR : Let's Learn English 1 / Let's Speak English 1 |
|      | 附属:VOA希世界中級                                         |
| e'ne | 前作:基礎原作:輸送補資                                        |
|      | 19篇:同集团·田松同                                         |
|      | 文法:洪行章僚學文法                                          |
|      | 能能: 英語碘印防·打取學英文                                     |
|      | 第方:一分後援制第・提力保険活用                                    |
|      | DBL: Let's Learn English 2 / Let's Speak English 2  |

Cool English 平臺普技高推...

PDF

# Show 出你的 Voki小精靈

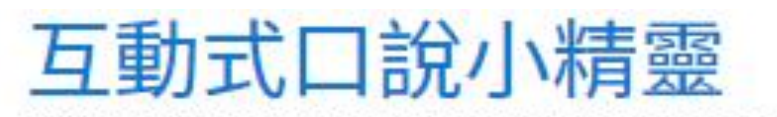

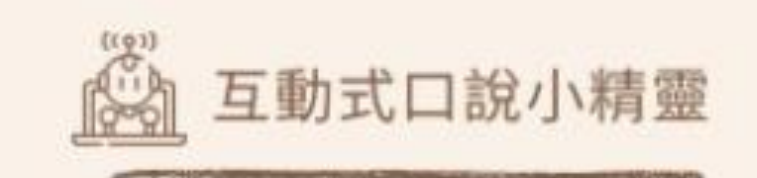

▲ 製作屬於自己的角色 ▲ 練習英語聽力及寫作能力 ▲ 認識多種英語口音 ▲ 增加英語學習樂趣

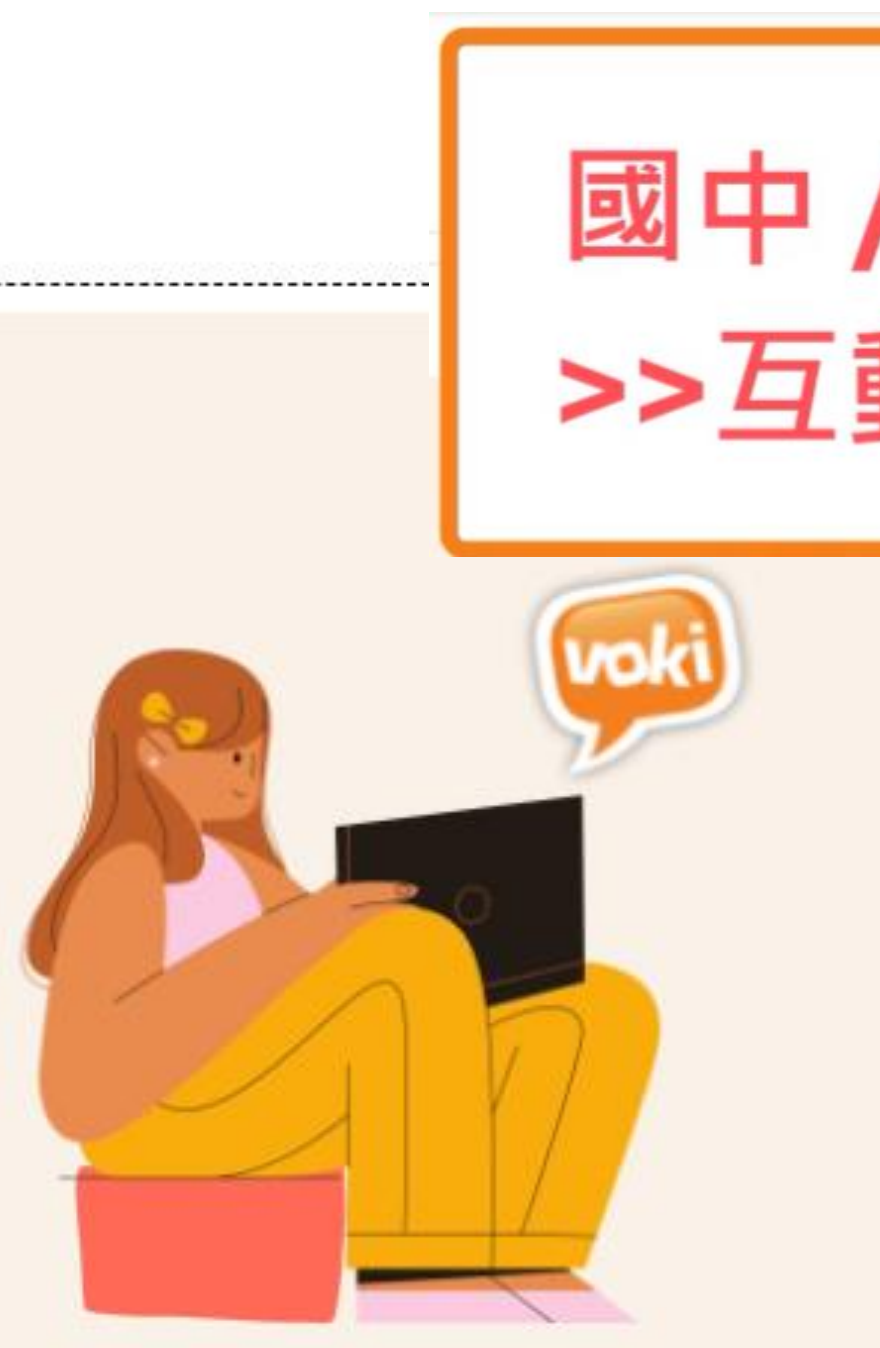

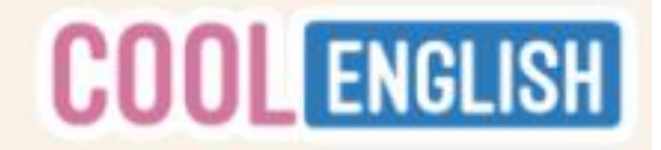

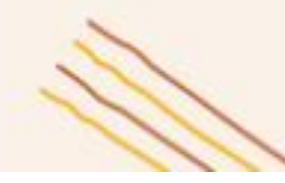

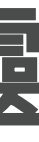

# 國中/國小>>口說區 >>互動式口說小精靈

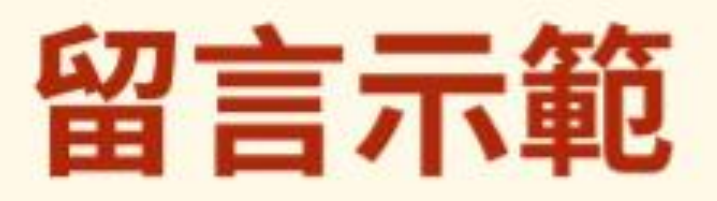

## 文章標題:

The most \_\_\_\_ thing in 2021 文章內容: (請將你的文章內容完整貼上) 個人資訊: 台北市健康國小 五年級 酷同學

Voki連結:

(請貼上你製作好的Voki連結)

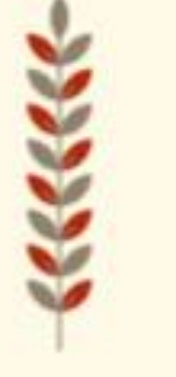

小叮嚀 請確實依照此格式留言 以利團隊評選作業

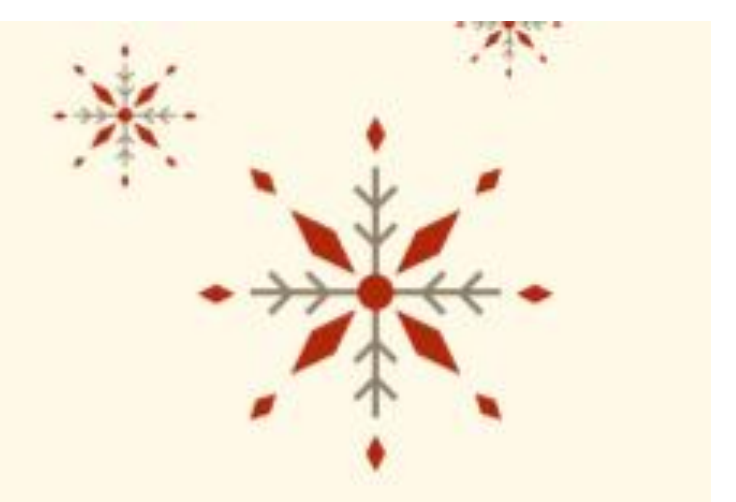

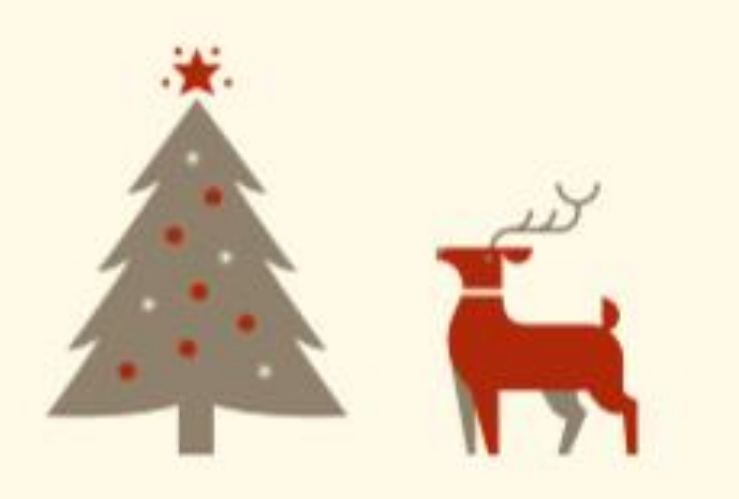

## Voki 帳號申請教學影片

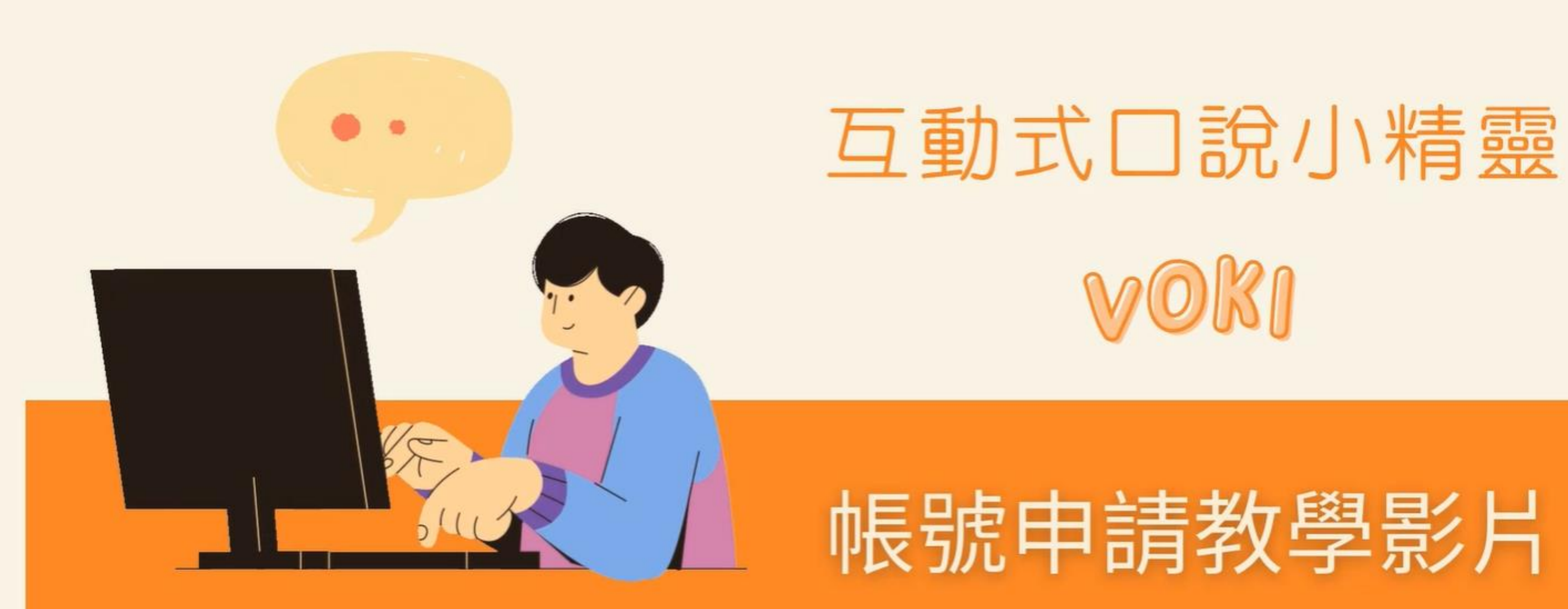

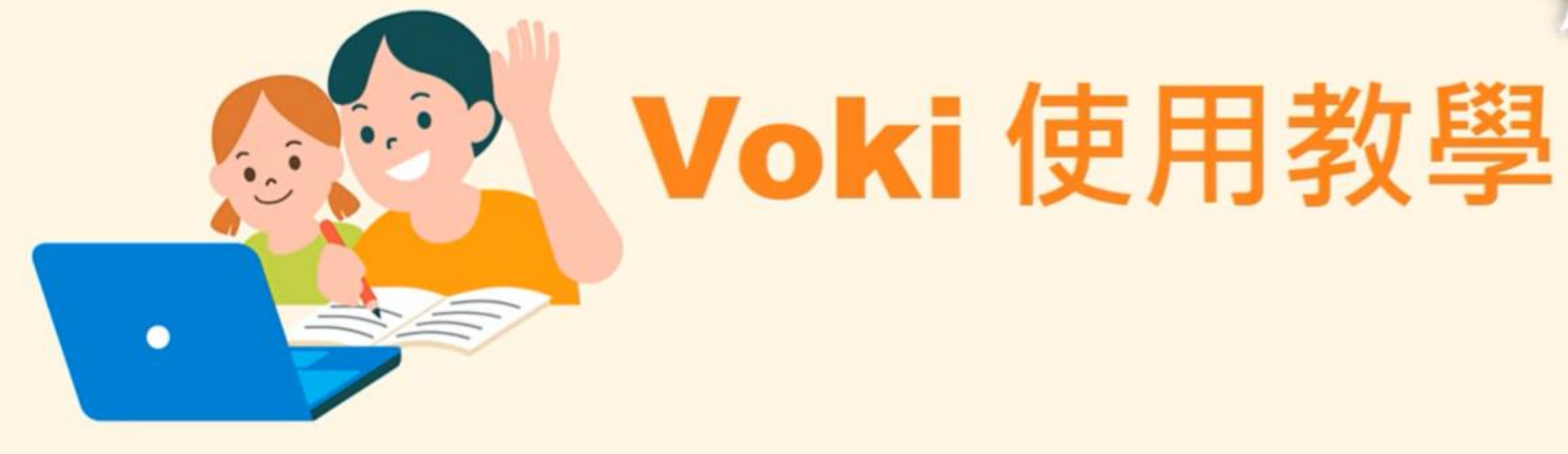

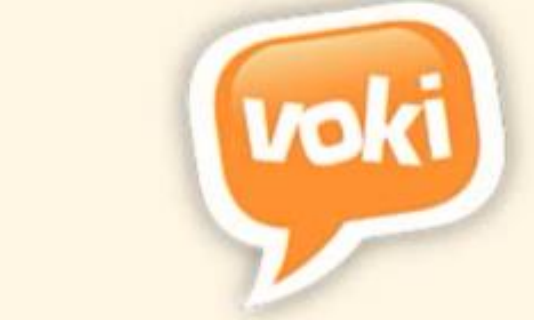

# **COOL ENGLISH**

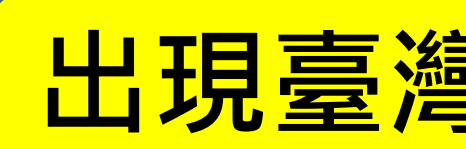

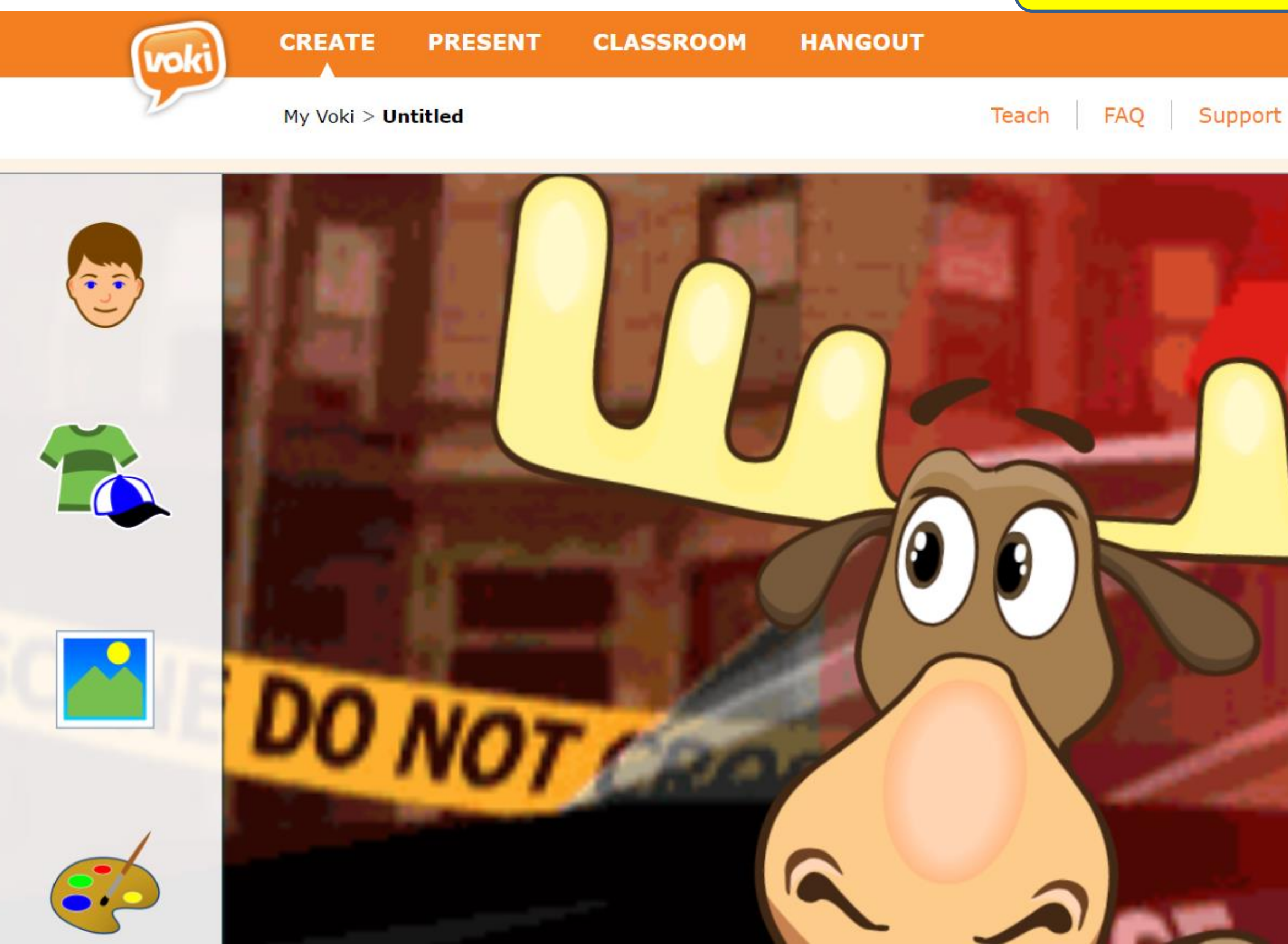

## 出現臺灣師範大學的帳號

## PRODUCTS

PRICING

National Taiwan Normal un... chen shengchi

## Basic

It's FREE! (but limited)

**5 Students** 

- 1 Teacher
- 1 Class

## Includes:

- Basic Character Set 0
- Voki Creator LE
- Voki Presenter LE 💡
- Voki Hangouts LE 📀
- Voki Classroom LE 💡

## **GET STARTED**

# LEVEL 1

\$4.99/month \$39.99/year

- **30 Students**
- **1** Teacher
- 1 Class

## Includes:

- Up to 30 Students
- 250+ Characters (see all)
- Voki Creator
- Voki Presenter
- Voki Hangouts
- Voki Classroom More Benefits

**15 DAY FREE TRIAL** 

# LEVEL 2

\$7.99/month \$59.99/year

60 Students

- **1** Teacher
- 2 Classes

## Includes:

- Up to 60 Students
- 250+ Characters (see all)
- Voki Creator
- Voki Presenter
- Voki Hangouts
- Voki Classroom More Benefits

## **15 DAY FREE TRIAL**

# LEVEL 3

## \$9.99/month \$99.99/year

90 Students (w option to buy more <sup>9</sup>)

- **1** Teacher
- 6 Classes

## Includes:

- Up to 90 Students
- 250+ Characters (see all)
- Voki Creator
- Voki Presenter
- Voki Hangouts
- Voki Classroom
- Voki Teach More Benefits

## **15 DAY FREE TRIAL**

# Scholastic Watch & Learn Library

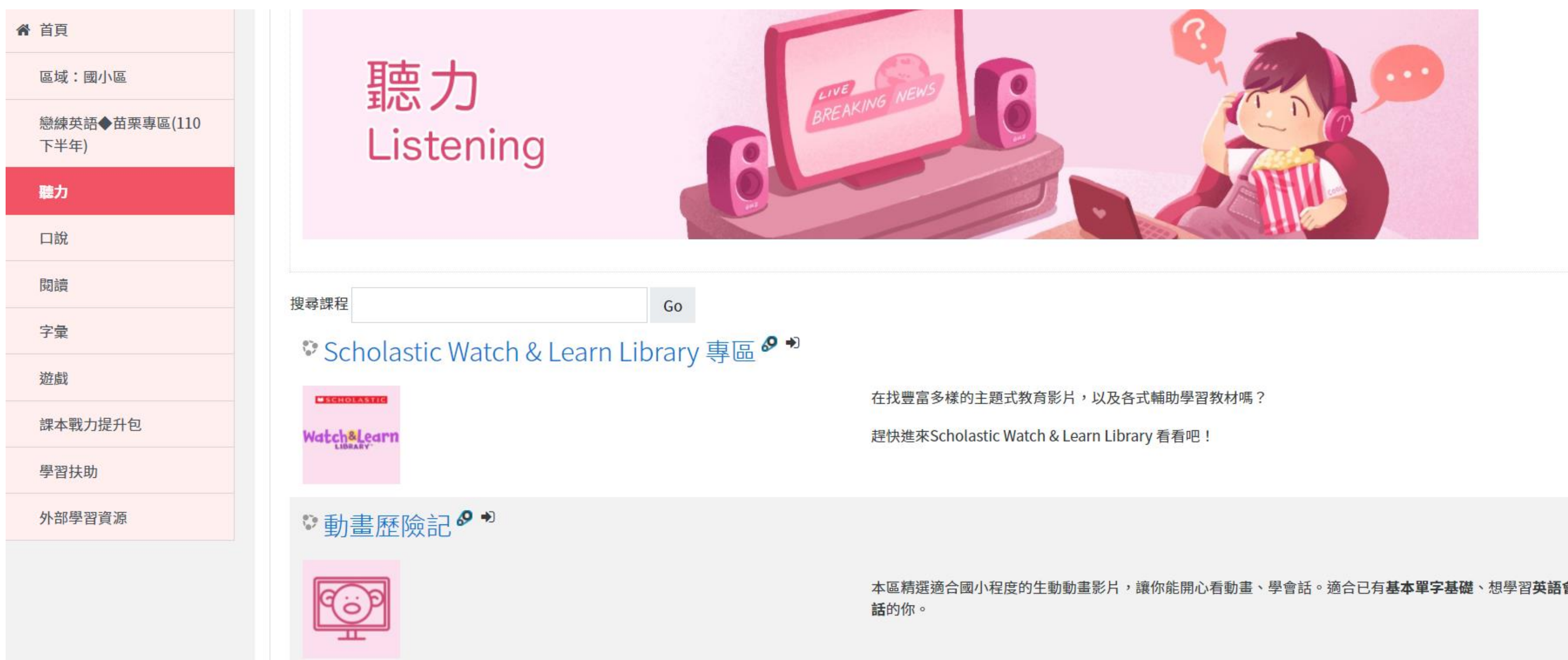

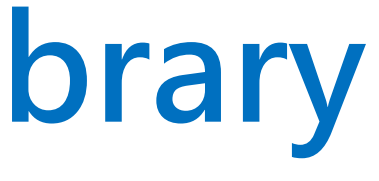

## Watch&Learn LIBRARY

Videos have become an essential part of teaching and are one of the best tools to build learning excitement! Created by the editors of Scholastic News® and Let's Find Out Magazines®, the Watch & Learn Library<sup>ov</sup> provides teachers with an online bank of developmentally-appropriate nonfiction videos to build knowledge, vocabulary, and introduce new concepts and topics. Simple and intuitive navigation makes teaching with the Watch & Learn Library<sup>th</sup> an educational delight!

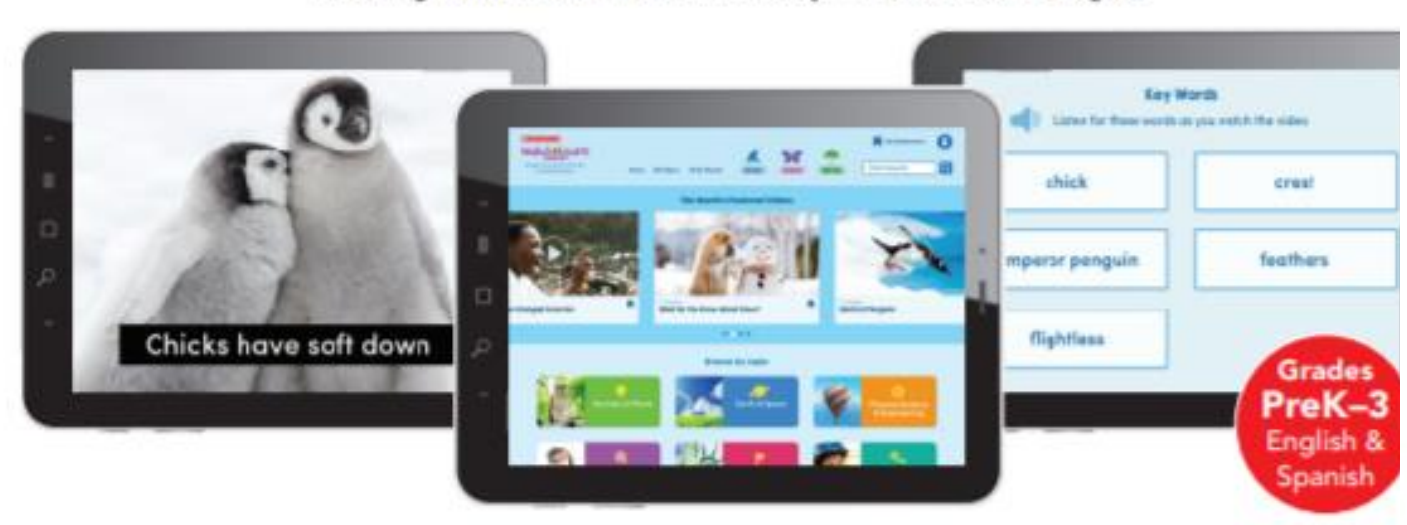

230+ nonfiction videos with real-world footage | Developmentally-appropriate nonfiction videos aligning to science social studies, and social-emotional curricula | Think Sheets to set a purpose for learning | Vocabulary Builder for each video | Closed captioning to support beginning readers and ELL | Short, fun quizzes to gauge comprehension

#### **Animals and Plants**

| All Kinds of Animals                      |
|-------------------------------------------|
| Across the loe                            |
| All About Elephants                       |
| All About Sea Otters                      |
| Busy, Busy Bees!                          |
| A Dolphin Is Not a Fish                   |
| Eight Extraordinary Facts About Octopuses |
| Flip for Dolphins                         |
| Get Close to Sharks                       |
| Insects, Insects Everywhere               |
| Koala Time                                |
| Meet the Lion                             |
| Night Flyer                               |
| Rabbit Roundup                            |
| Reptiles Rule!                            |
| Roly-poly Polar Bears!                    |
| Snow Monkeys Have a Ball                  |
| Tricky Spiders                            |
| Turkey Time                               |
| Two BIG Cats                              |
| What Is a Fish?                           |
| What Is a Groundhog?                      |
|                                           |

Wild About Puffins World of Penguins

#### Baby Animals & Life Cycles The Biggest Egg in the World Eggs Big and Small From Tadpole to Frog It's a Duck! It's a Frog! The Life of a Butterfly The Life of a Sea Turtle Lovely Little Ladybugs Make Way for Ducklings! Roosters, Hens, and Chicks Spring Bables Taking Care of Baby

#### **Behavior & Adaptations**

Amazing Adaptations Amazing Animal Defenses Amazing Animal Teeth An Animal Rainbow Animal Brainpower

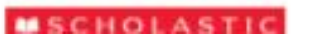

Animal Communication Animal Migration Animal Teams Animals Around the Clock Bedtime for Bears Creatures of the Night Eat Up, Animals! Monarch Butterfly Migration The Truth About Creepy Creatures What Are Predators? Winter Sleepers The World's Weirdest Animals

#### Homes & Habitats

Animals at Home Animals Can Build It! Ecosystems Extreme Habitats Forest Full of Life A Habitat is a Home Home at the Ends of the Earth Invasive Species Layers of the Rainforest

| Let's Go to a Coral Reef |  |
|--------------------------|--|
| Ocean Motion             |  |
| Ocean of Life            |  |
| A Pond is a Habitat      |  |
| Seashore Science         |  |
| A Walk in the Arctic     |  |
| Wildlife Pathways        |  |
|                          |  |

#### Plants

| T THE THE                  |
|----------------------------|
| Apples!                    |
| An Apple Grows             |
| Harvest Time               |
| Investigate Pumpkins       |
| It Came From a Tree        |
| Leaves Through the Seasons |
| Nature's Tiny Gardeners    |
| Parts of a Plant           |
| Pumpkin Boats              |
| A Pumpkin Grows            |
| Seeds on the Go!           |
| Trees, Glorious Trees!     |
| What Are Plants?           |
| What Do Plants Need?       |
|                            |

#### Earth and Space

#### Conservation Earth Day Every Day Get Rid of that Trash! Let's Stop Erosion Save Our Seas What Are Endangered Animals?

#### What Happens to Our Trash? What Is Composting?

#### Earth Science and Space

All About Water Here Comes the Sun Inside Cool Caves Observing the Sun Our Incredible Solar System Rocks and Minerals Volcanoes Blow Their Tops! What's in the Night Sky?

#### Seasons

| Autumn Is H   | erel               |  |
|---------------|--------------------|--|
| In Like a Lio | n, Out Like a Lamb |  |
| Signs of Wir  | iter               |  |
| The Sounds    | of Spring          |  |

#### Weather

All About Clouds How Animals Can Predict the Weather The Power of Wind

## Watch&Learn

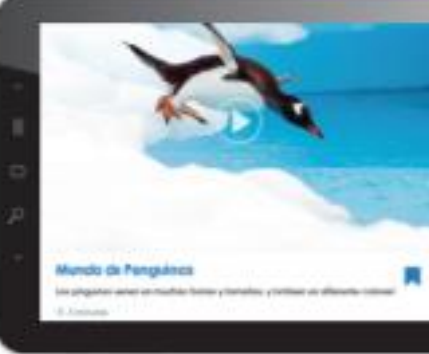

What Do You Know About Snow? What's the Weather? Wild Weather

#### **Health and Safety**

#### Health

| Bones, Bo  | nes, Bones!         |
|------------|---------------------|
| Find Out / | About Your Body!    |
| Food Fuel  | 1                   |
| Get Movin  | g                   |
| How to Ha  | ive a Healthy Smile |
| Let's Eat  |                     |
| No More (  | 3erms!              |
| Slimy Scie | nce                 |

#### Safety

| Be a Fire Safety Expert       |  |
|-------------------------------|--|
| Be Fire Safe1                 |  |
| Beat the Heat                 |  |
| Get to School the Safe Way    |  |
| High Five for Summer Safety   |  |
| Keep Yourself Safe at School  |  |
| Protect Your Head             |  |
| Safe in the Surf              |  |
| Summer Safety Do's and Don'ts |  |
|                               |  |

#### Language Arts

#### Language Arts

| Elements of a Story    |       |
|------------------------|-------|
| Fiction and Nonfiction |       |
| How to Be an Author    |       |
| How-to Writing         |       |
| Idioms                 |       |
| Name That Character    | frait |
| Telling Stories        |       |

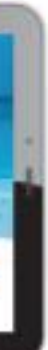

### **Physical Science and Er**

| 名化旧早      |
|-----------|
|           |
|           |
|           |
| iit Igloo |
|           |
|           |
|           |
|           |
|           |
|           |
|           |
|           |

#### Engineering

| All About Energy              |  |
|-------------------------------|--|
| Inventions from Nature        |  |
| Just Press Print              |  |
| Making Better Bubbles         |  |
| Making Crayons                |  |
| Making Macy's Parade Balloons |  |
| Problem and Solution          |  |
| Robots on the Job             |  |
| Up, Up, and Away!             |  |
| Veronica the LEGO® Master     |  |
| What Changes Over Time?       |  |

#### Scientific Investigation

| Camera Traps           |  |
|------------------------|--|
| Making Observation     |  |
| The Five Senses        |  |
| It is a living Thing   |  |
| Inventions from Nature |  |
| Inventors              |  |
| Ocean Exploration      |  |
| Science Tools          |  |
| What Do Scientists Do? |  |

#### Science Jobs

| Bear Cub Checkup       |  |
|------------------------|--|
| Ben Franklin: Inventor |  |
| Inventors              |  |
| What Do Scientists Do? |  |

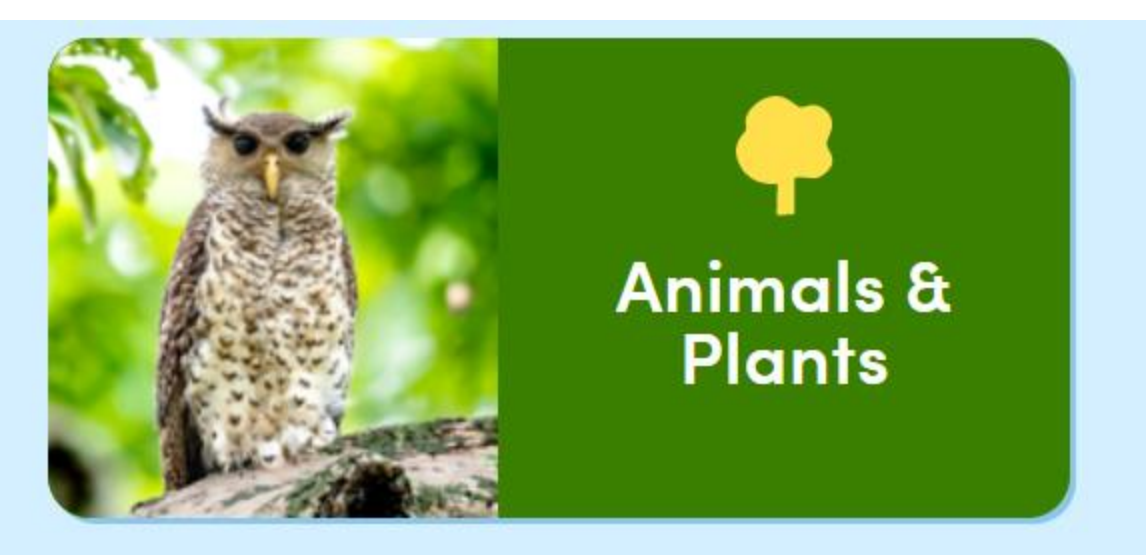

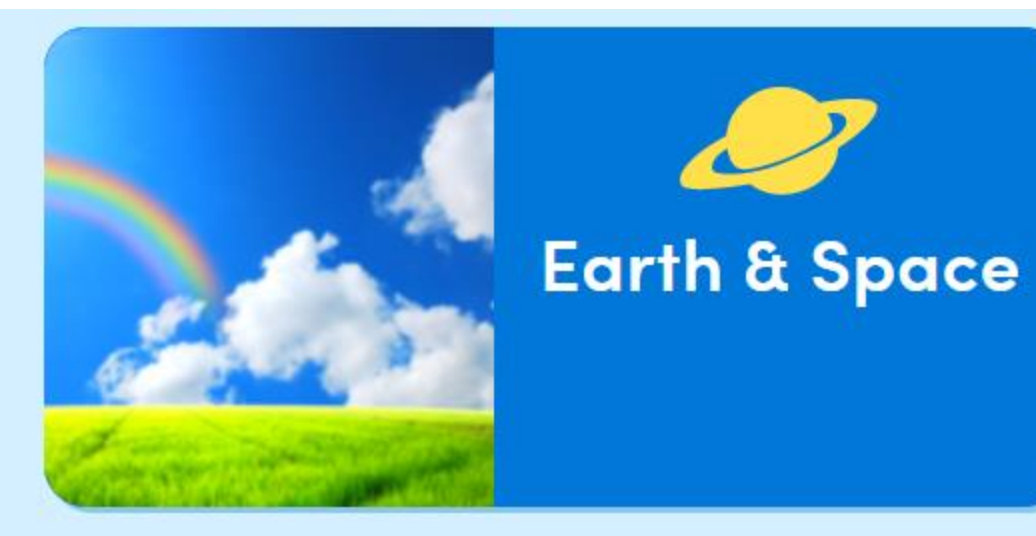

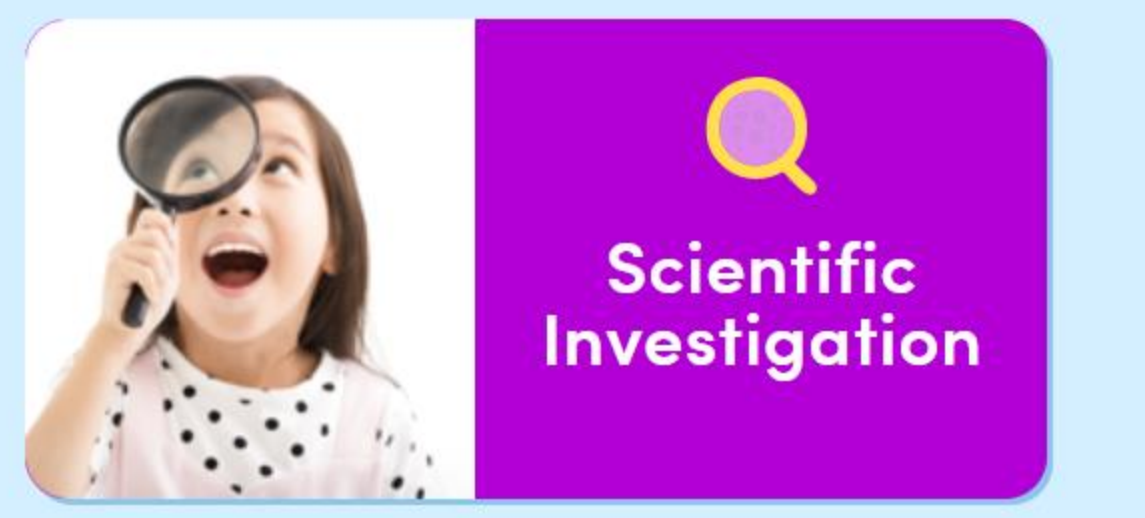

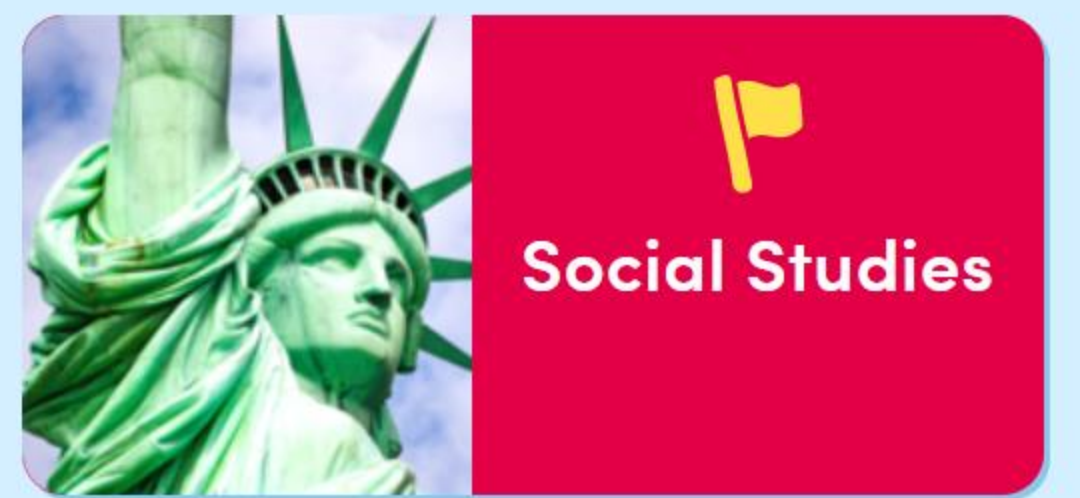

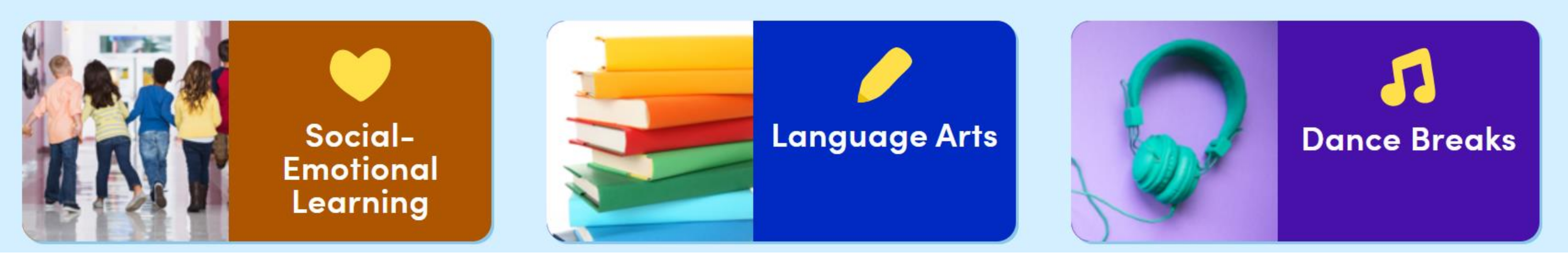

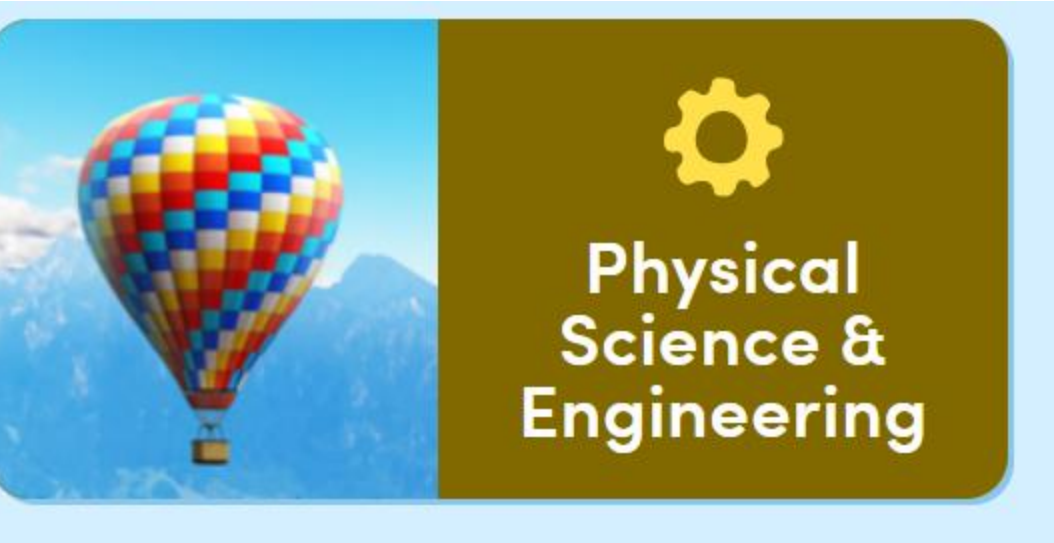

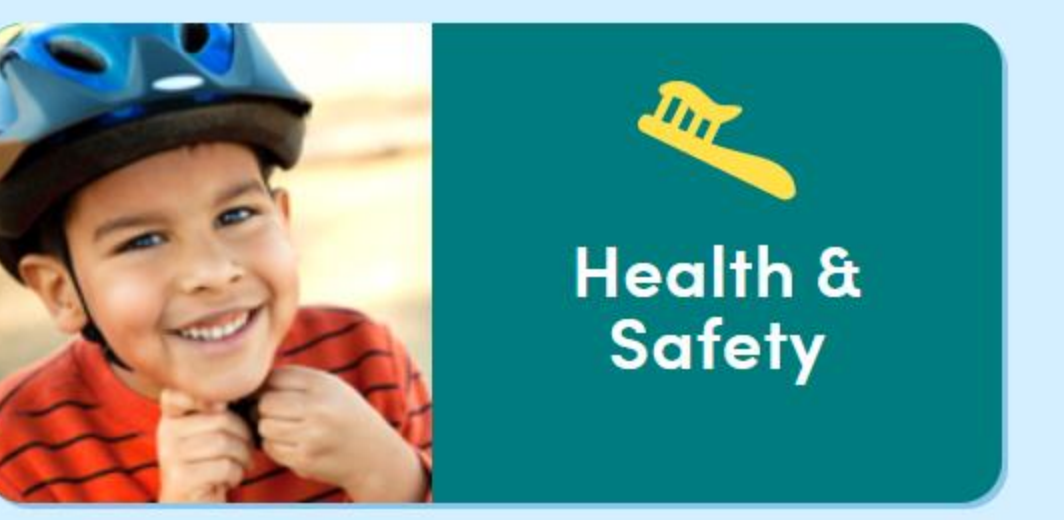

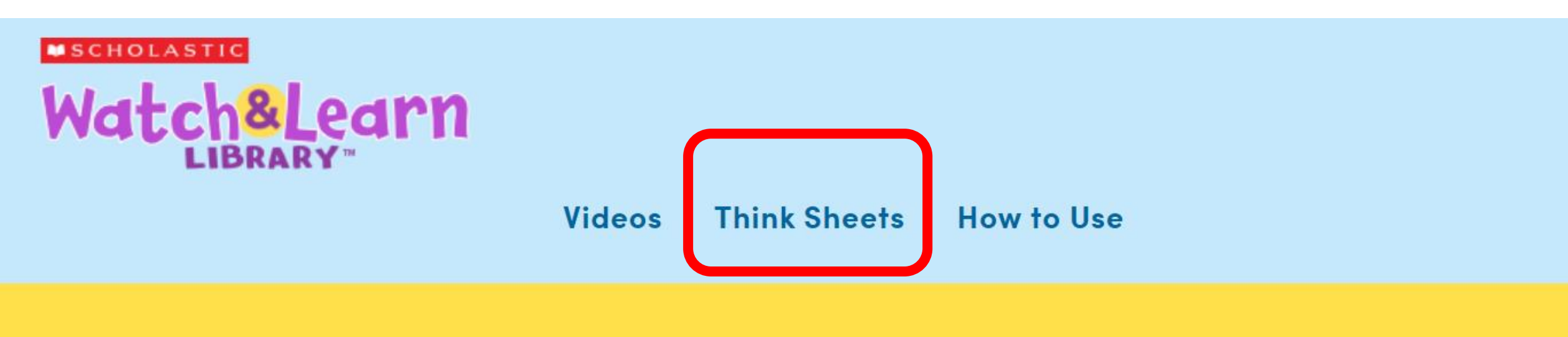

## Welcome to Watch & Learn!

## **This Month's Featured Videos**

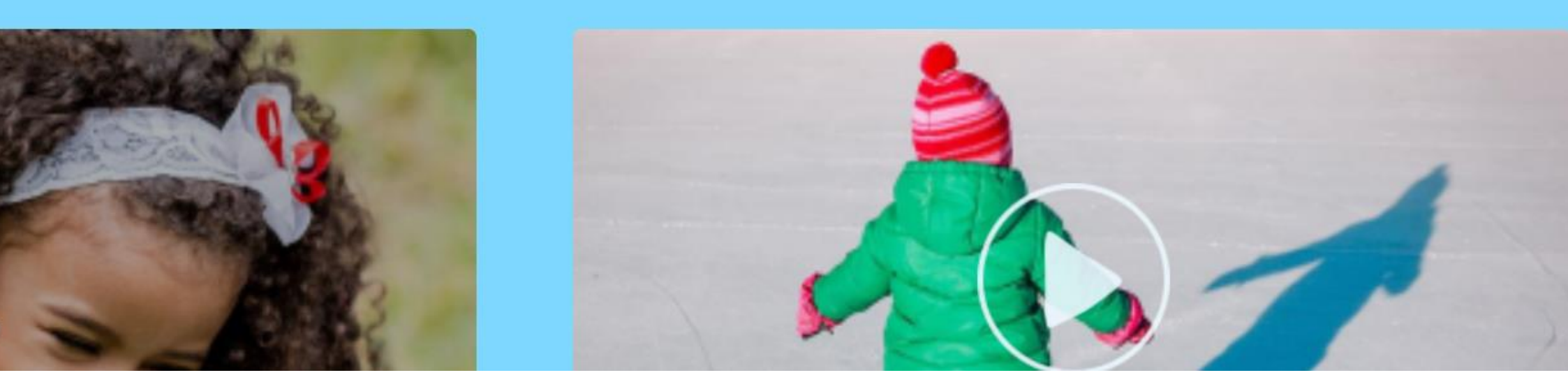

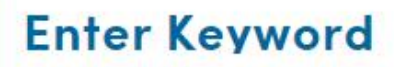

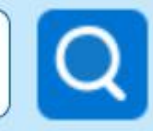

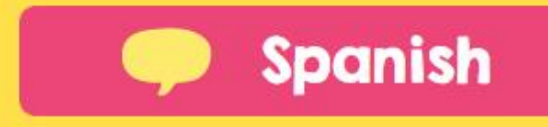

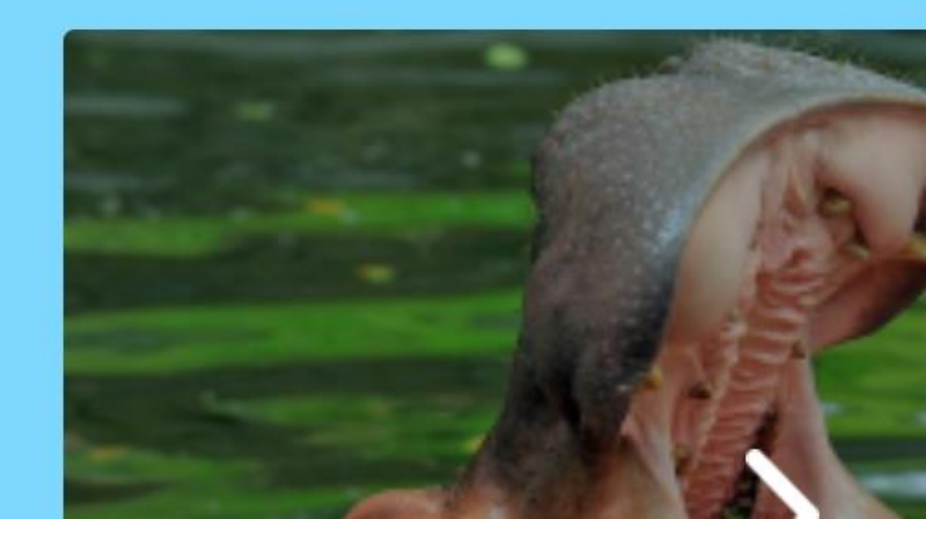

## English, For Pre-readers and Beginning Readers

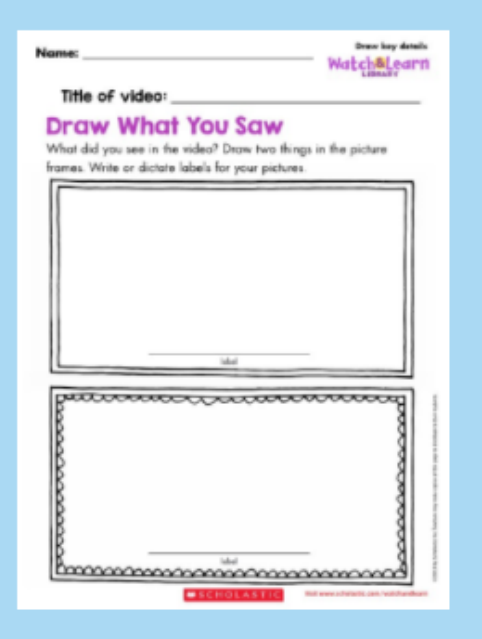

## Watch&Learn Title of video: My Video Review What did you think of the video? Color one. . . Drew your favorite part of the video!

## **Draw What You Saw**

Name

|                                                                                                    |                      | anfistian faatura |
|----------------------------------------------------------------------------------------------------|----------------------|-------------------|
| Name:                                                                                                   | Wat                  | tch&Lean          |
| Title of video:                                                                                         |                      |                   |
| Nonfiction Video C                                                                                      | hecklist             | t                 |
| Check whether or not each one is in the v<br>(Teachers 3's kest if students have the printable in frant | of them as they work | h the video)      |
| to the order of                                                                                         | Yes                  | No                |
| In the video                                                                                            |                      |                   |
| In the video<br>I saw a title.                                                                          |                      |                   |

## **My Video Review**

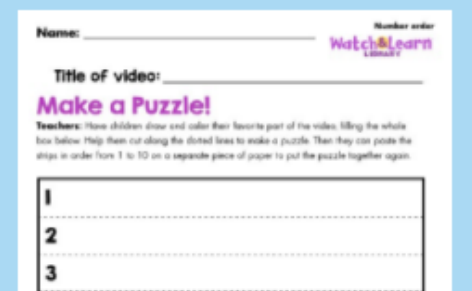

## **Download All**

| Name:                                                                                                    | Watch&Learn     |  |  |  |  |
|----------------------------------------------------------------------------------------------------|-----------------|--|--|--|--|
| Title of video:                                                                                                    |                 |  |  |  |  |
| My Video Predictions<br>Before You Watch Draw three things you think you will see in the<br>video. Write or dictate labels for your pictures.<br>After You Watch: Circle yes if you saw it Circle no if you did not. |                 |  |  |  |  |
| What will you see?                                                                                                    | Did you see it? |  |  |  |  |
|                                                                                                    | yes 🛃           |  |  |  |  |
|                                                                                                    | no Sp           |  |  |  |  |
|                                                                                                    | yes 🖧           |  |  |  |  |
|                                                                                                    | no Sp           |  |  |  |  |
|                                                                                                    | yes 🛃           |  |  |  |  |
|                                                                                                    | no Sp           |  |  |  |  |
|                                                                                                    |                 |  |  |  |  |

## **My Video Predictions**

Name:

Main idea Watch&Learn

Title of video:

#### What's the Main Idea?

Teachers: Show your class the video. Ask your students to imagine that someone who hasn't seen the video wants to know what it's about. Have then draw a picture that shows what the video is mastly about and write it below.

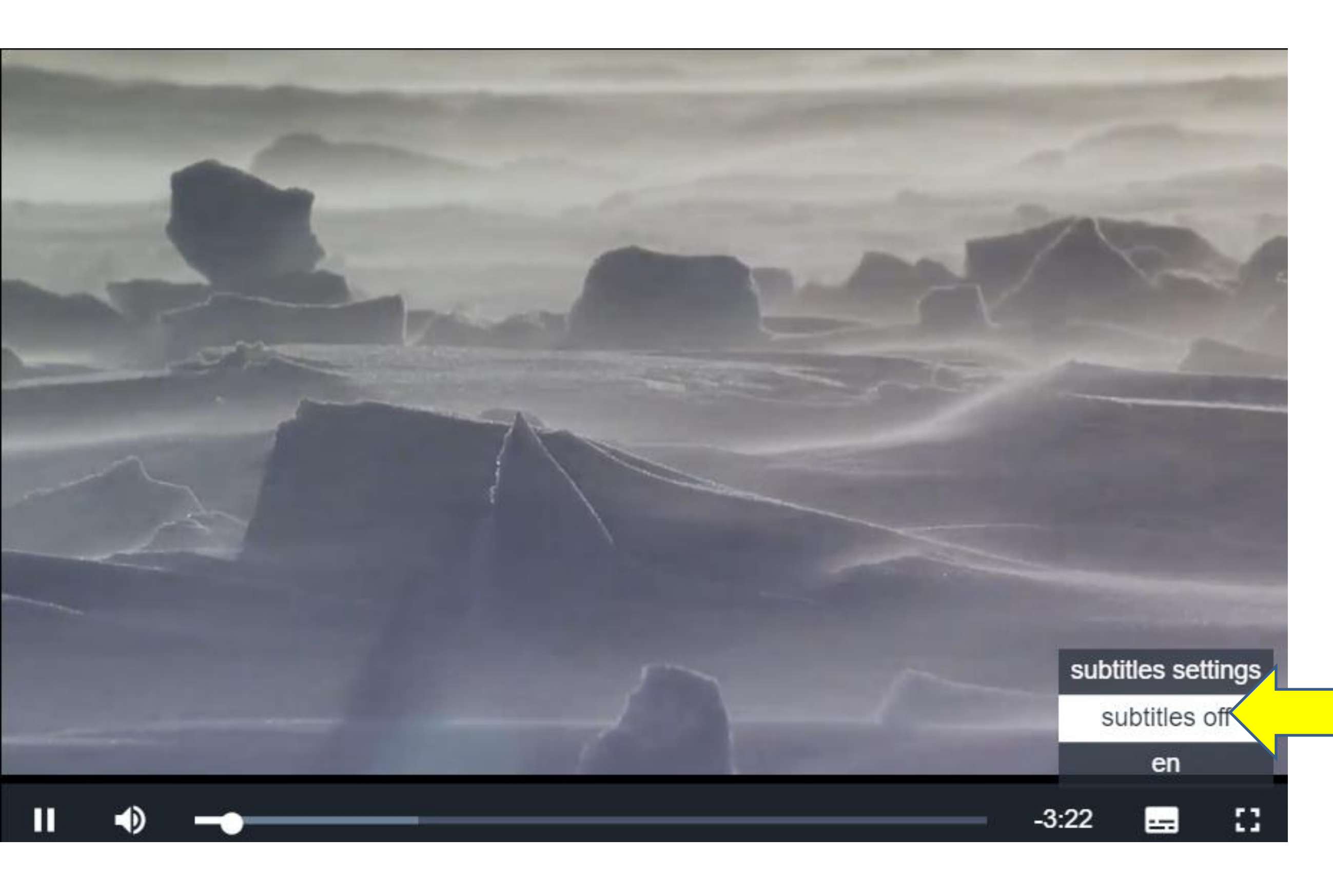

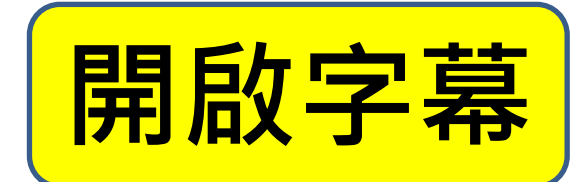

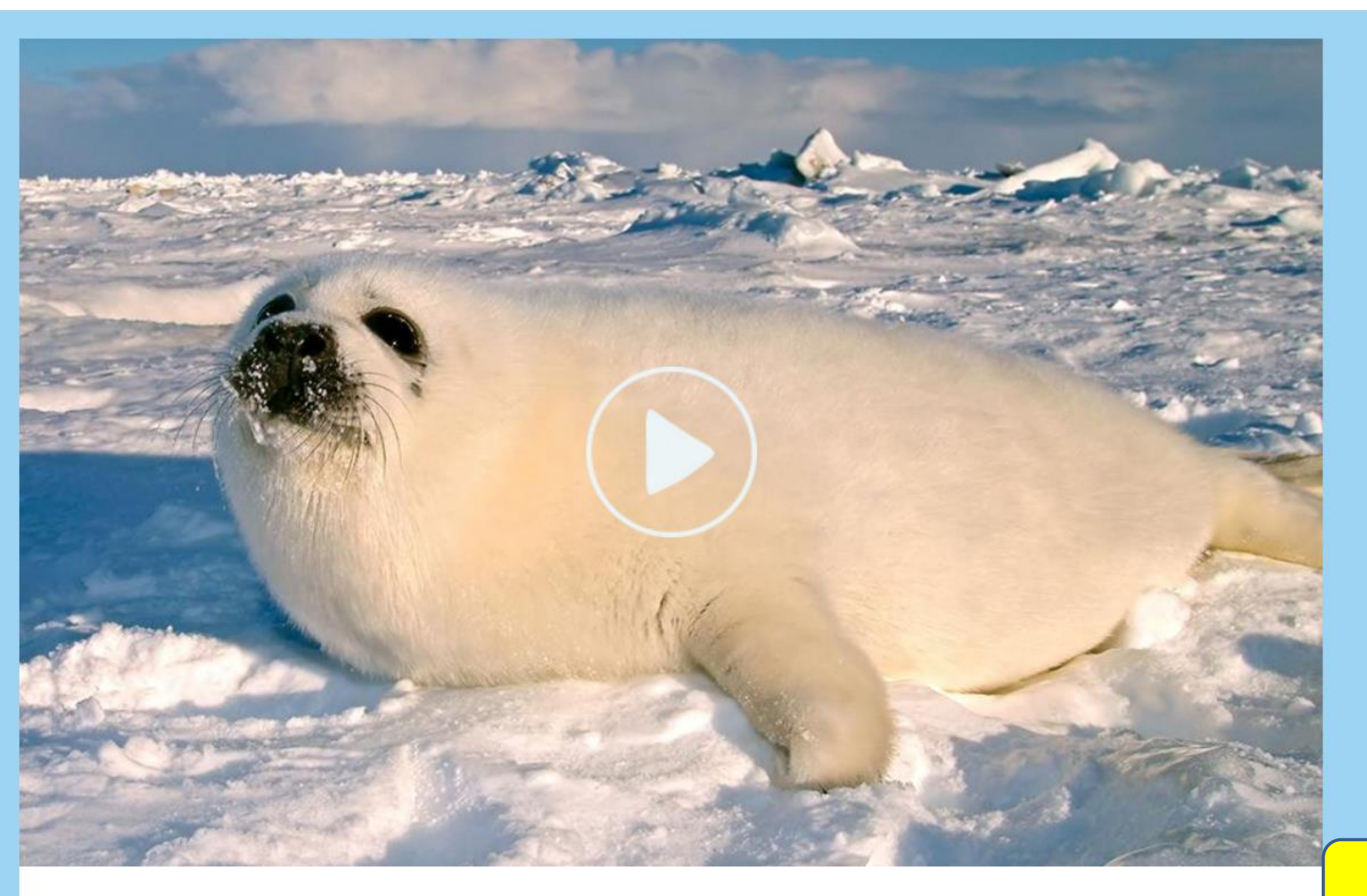

## A Walk in the Arctic

Take a journey through the Arctic to see which animals you'll find!

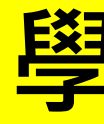

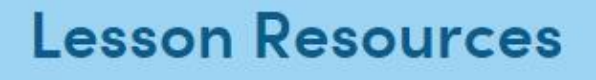

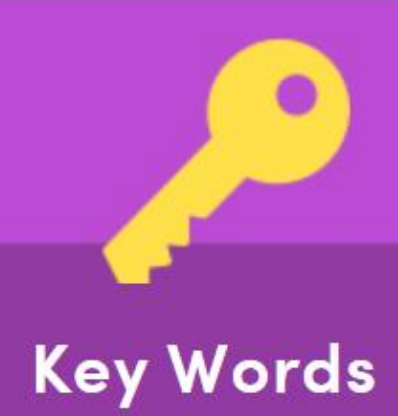

## **Quiz Whiz**

## 學生練習單字與答題
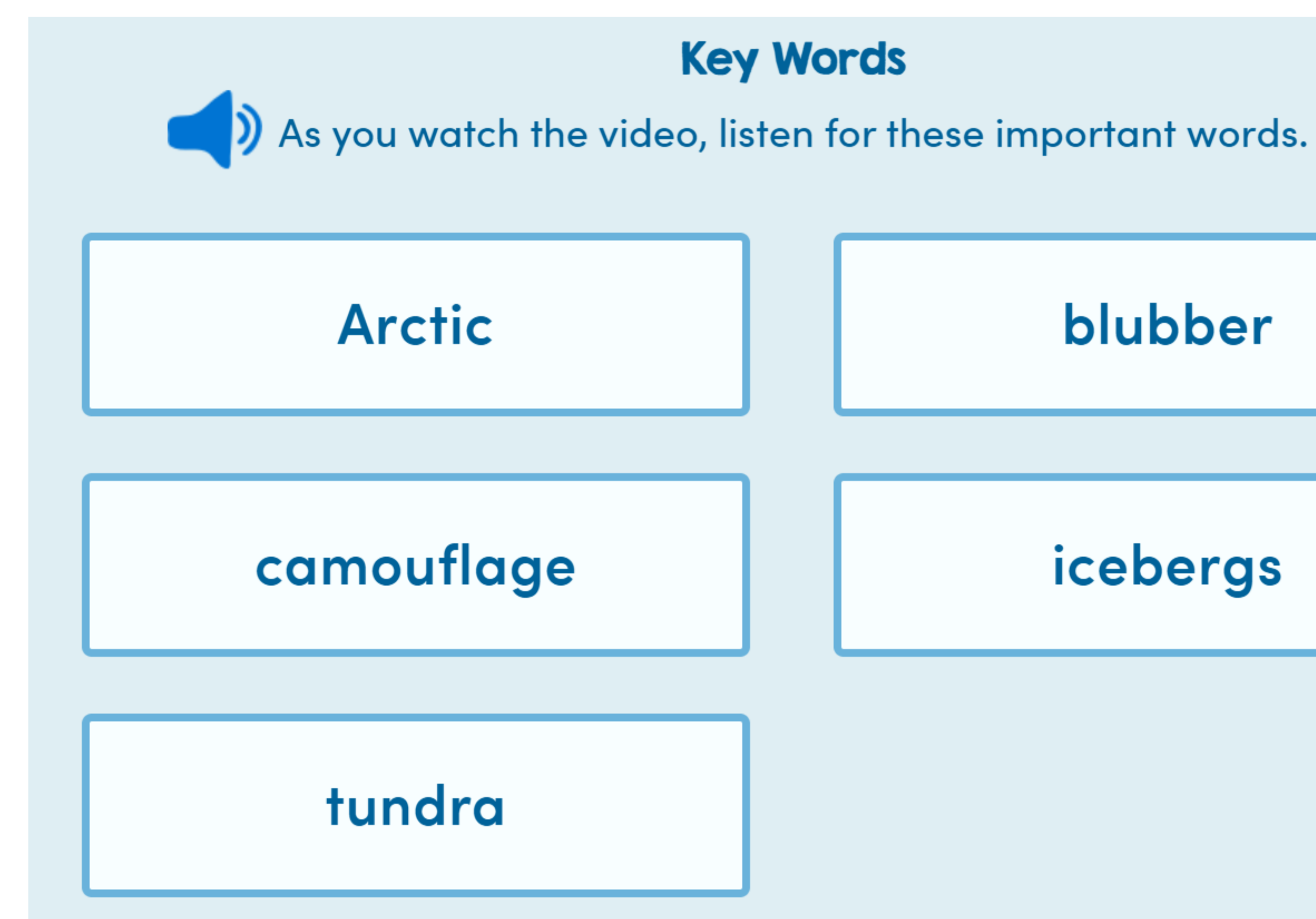

# blubber icebergs

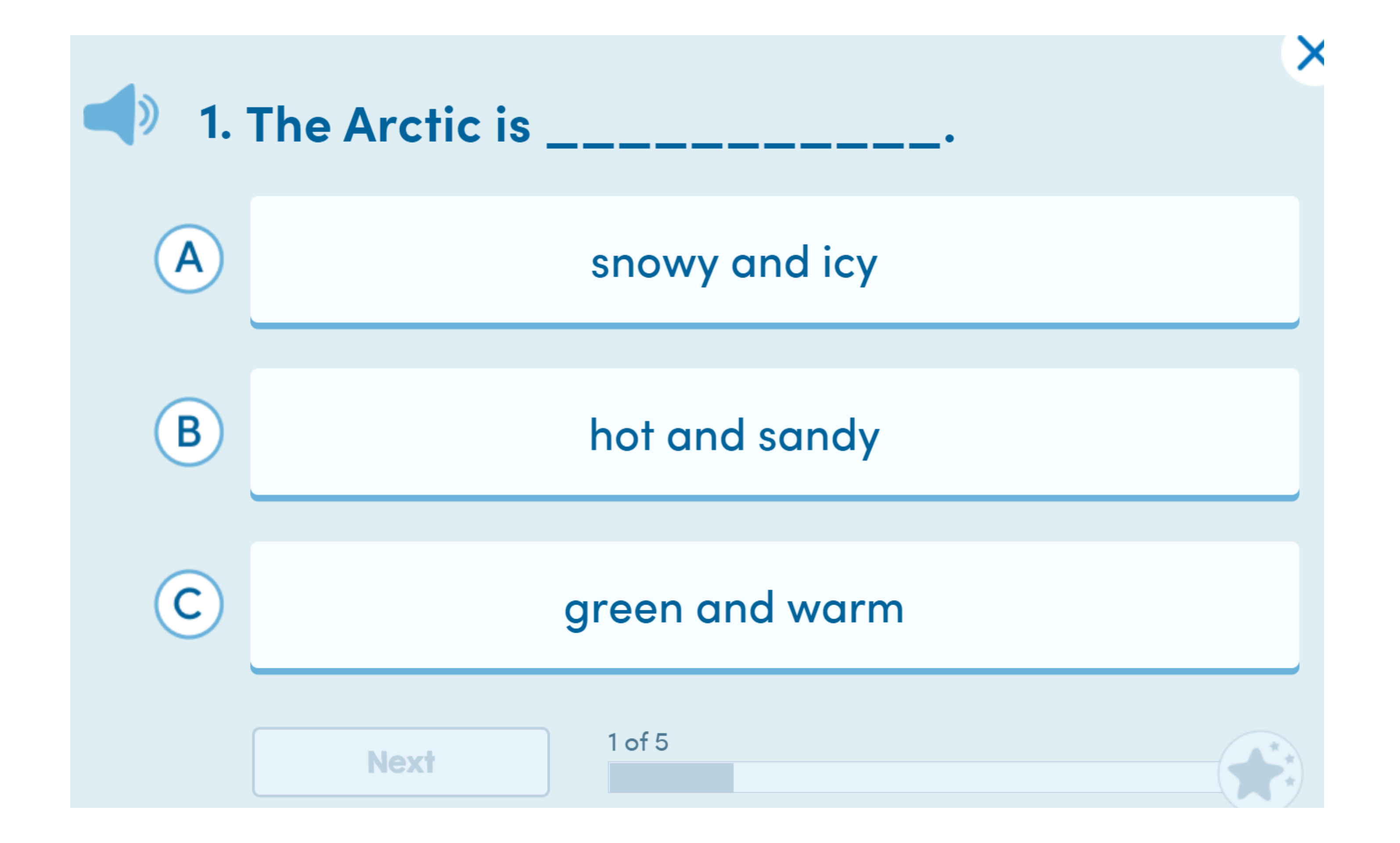

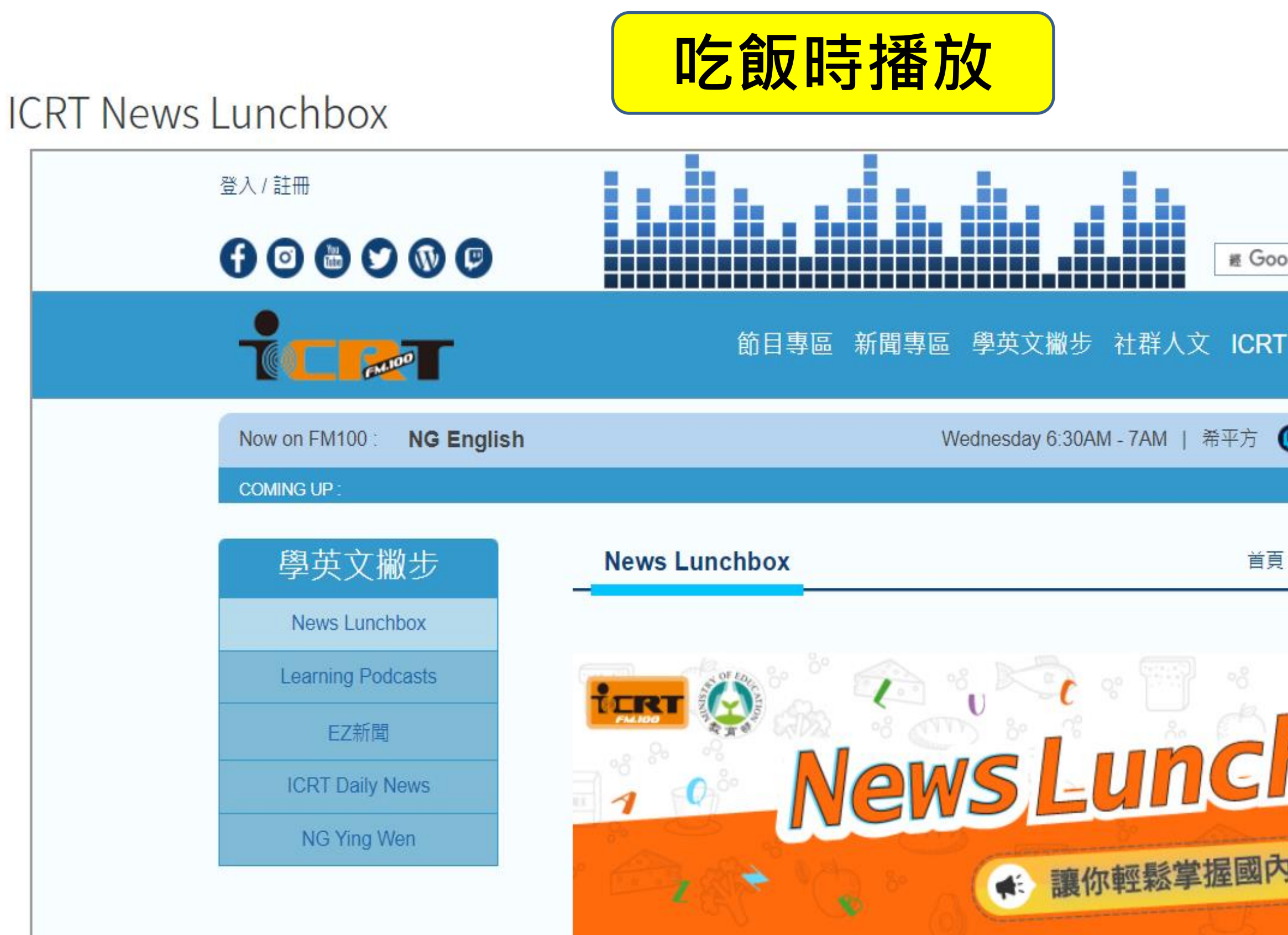

| 中文 / English            |  |
|-------------------------|--|
| ogle 技術強化 Search        |  |
| ·傳奇 ICRT小舖 會員           |  |
| Twitch 🕕 ICRT 🚭 TuneIn  |  |
| > 學英文撇步 > News Lunchbox |  |
| 2021-12-29(Ξ) ✔         |  |
| hBox                    |  |
| 9外新聞時事                  |  |
|                         |  |

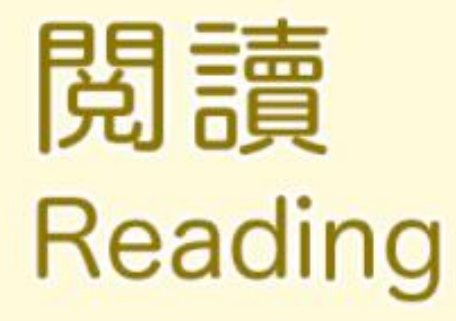

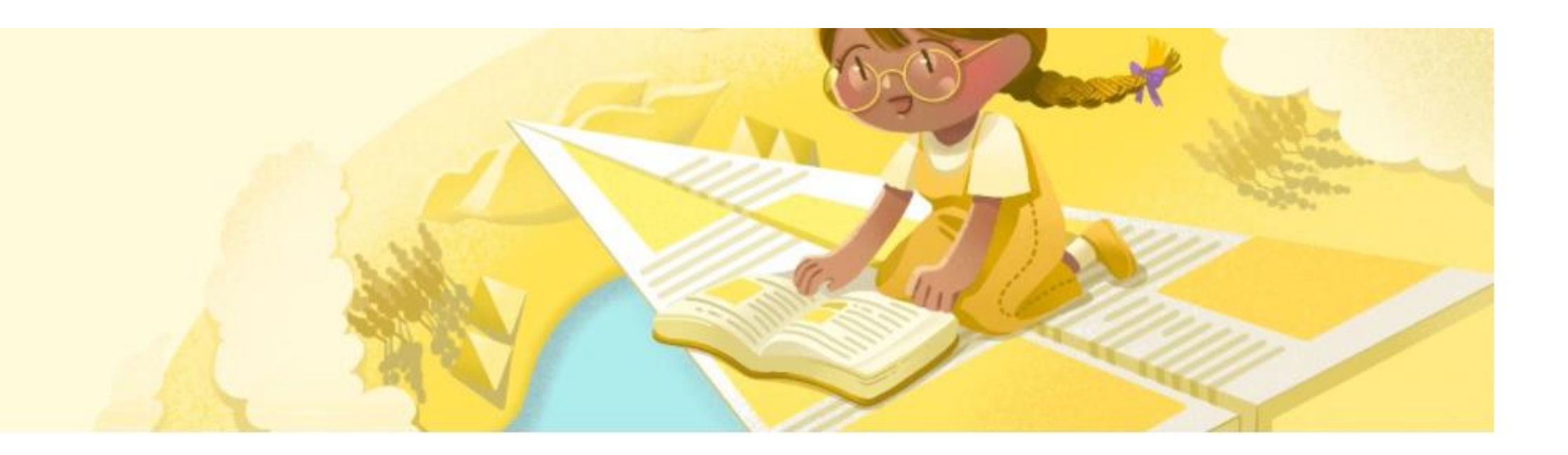

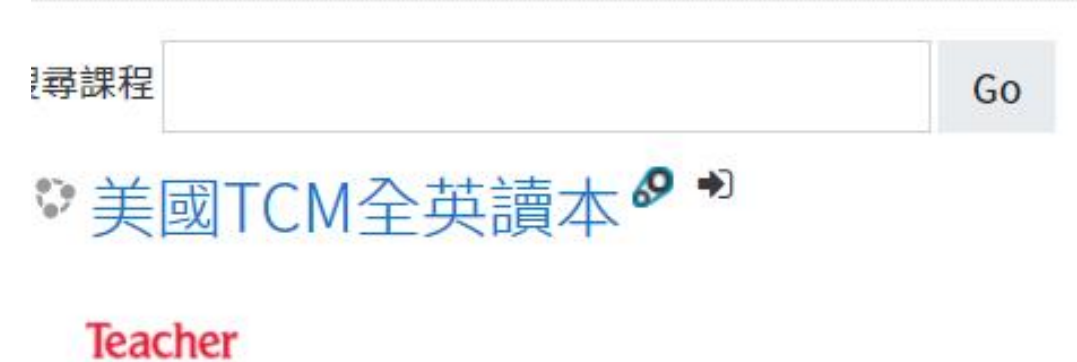

Created Materials

### 💱 Scholastic Bookflix 專區 🖉 🏓

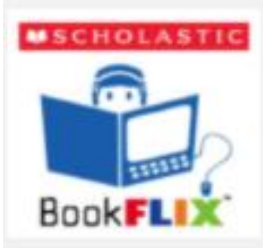

本區提供 美國TCM (Teacher Created Materials) 公司出版之英文讀本。 除了主題豐富多元的讀本外,另提供生難字註釋及全文朗讀功能輔助閱讀,推薦給想加強英語聽力及培養閱讀 力的你!

悅讀奇幻王國的書都看完了,還想看更多書嗎?快進來Bookflix看個過癮吧!

## 按照主題區分,適合當成雙語教學的多模態資源

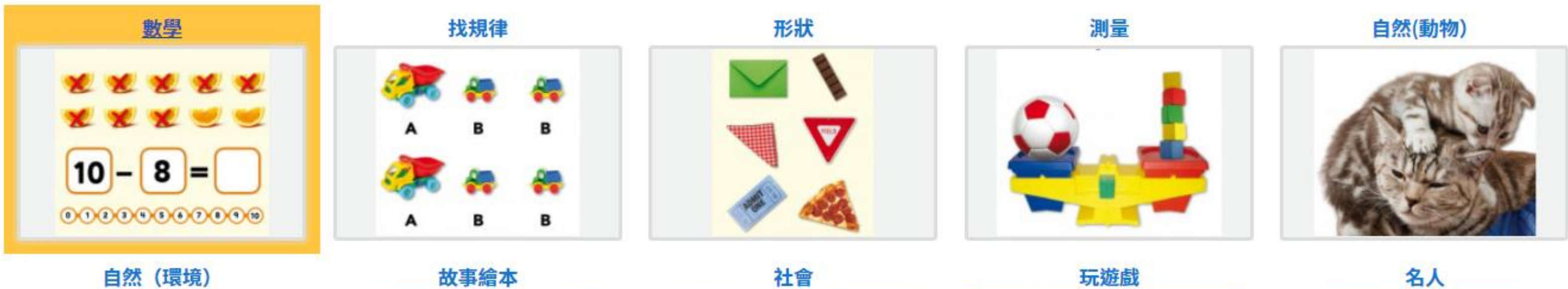

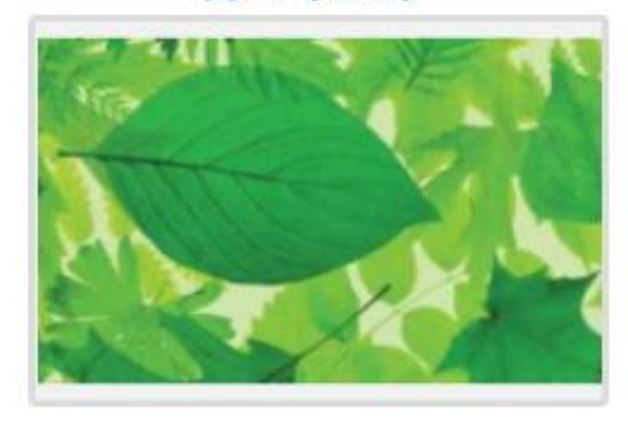

DIY

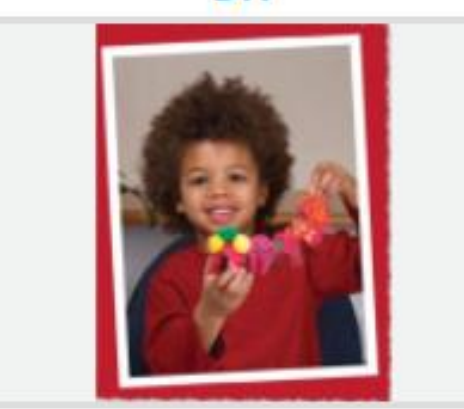

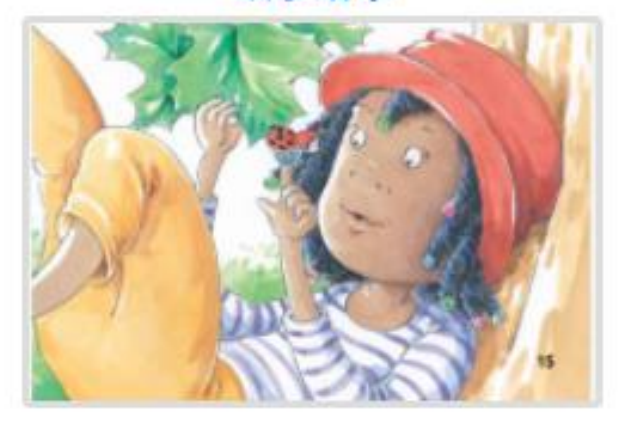

校園

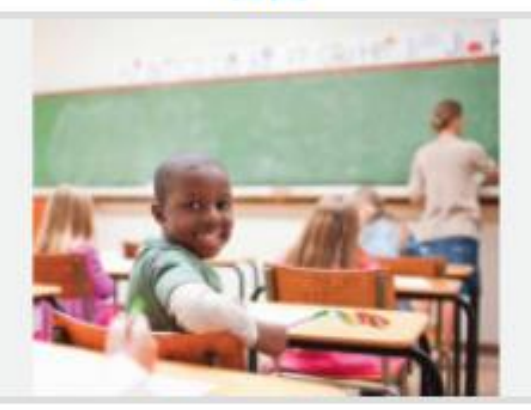

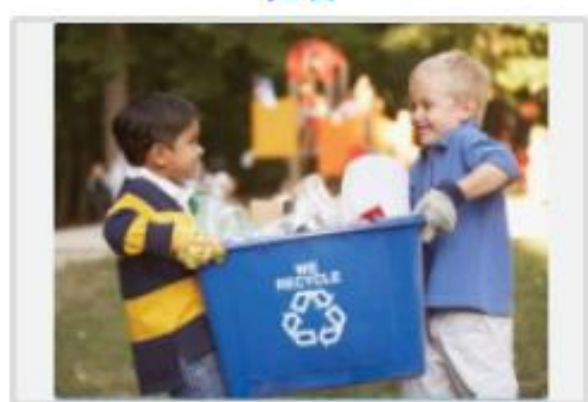

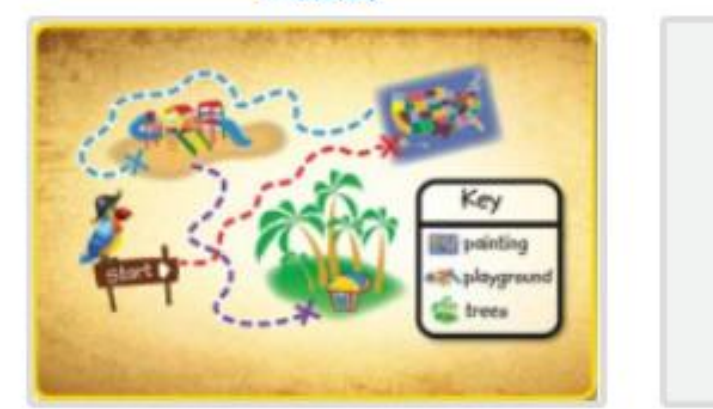

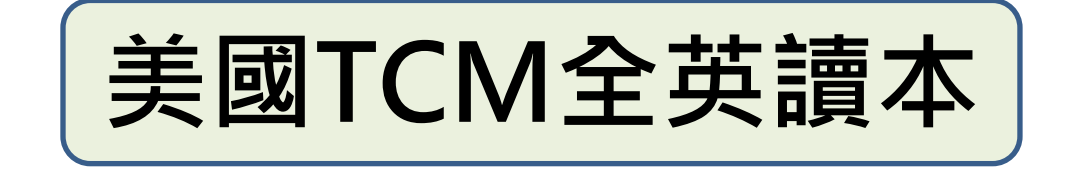

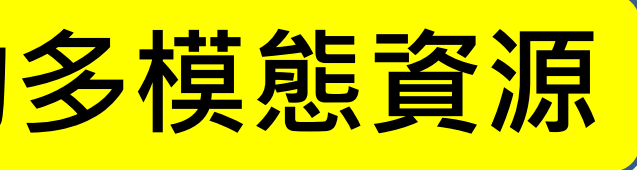

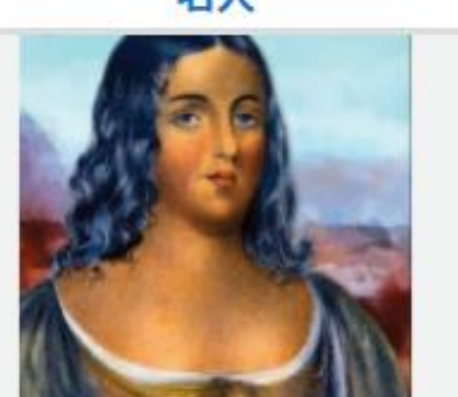

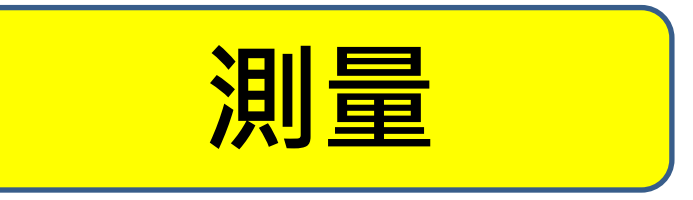

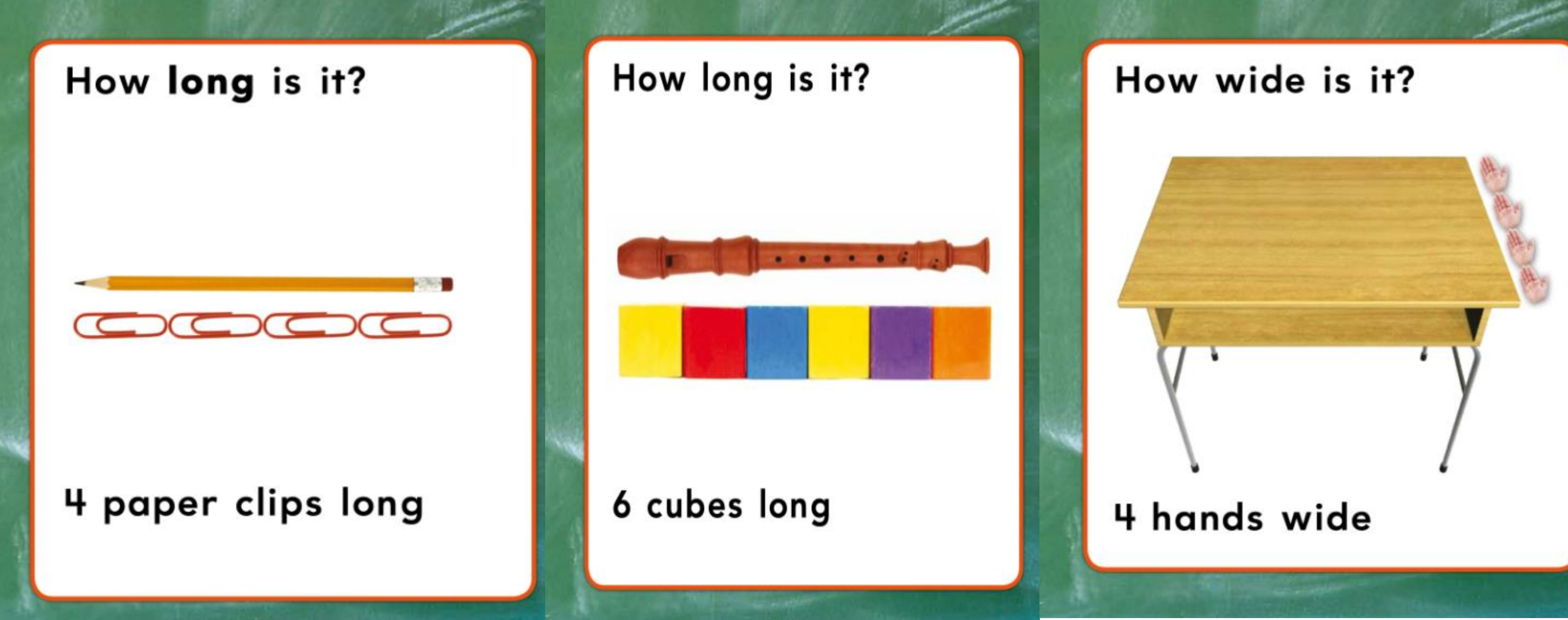

### Explore the world of reading!

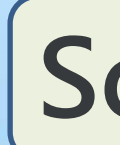

Pick a category to find your next story.

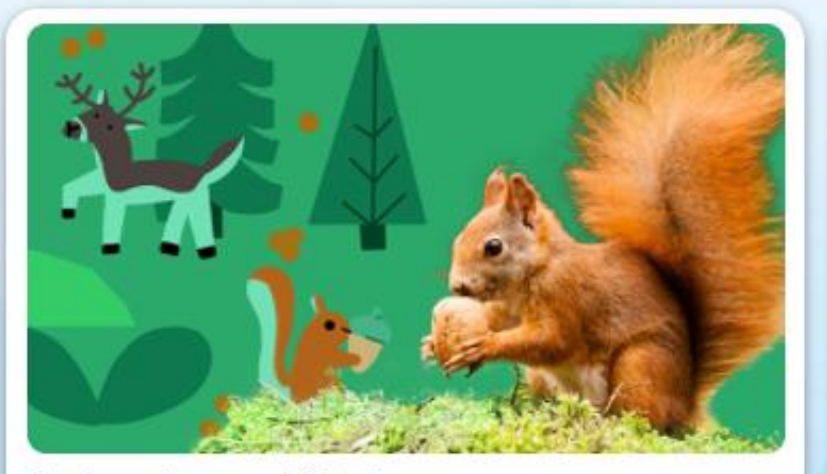

Animals and Nature

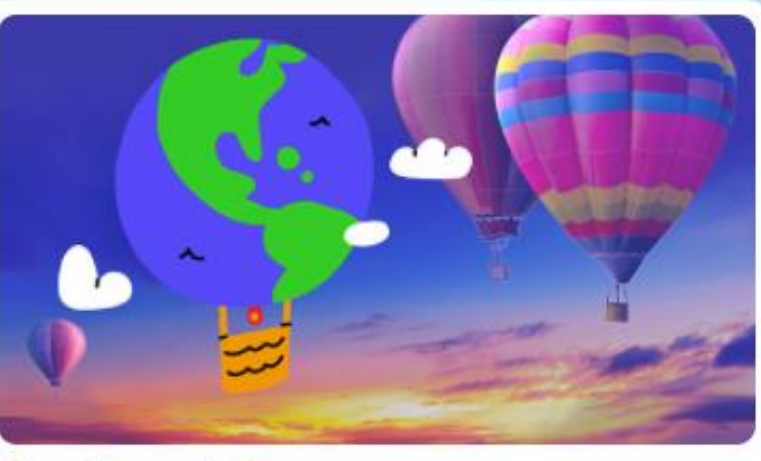

Earth and Sky

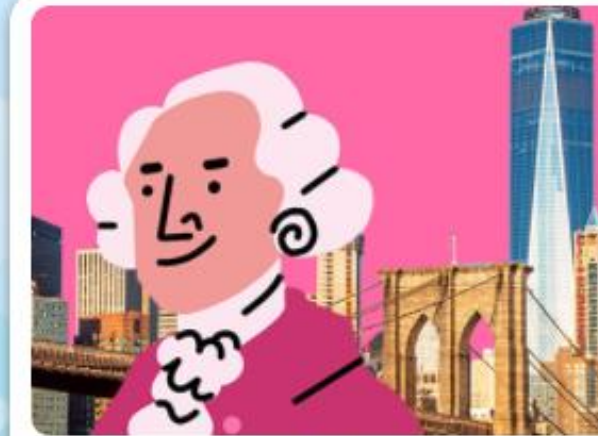

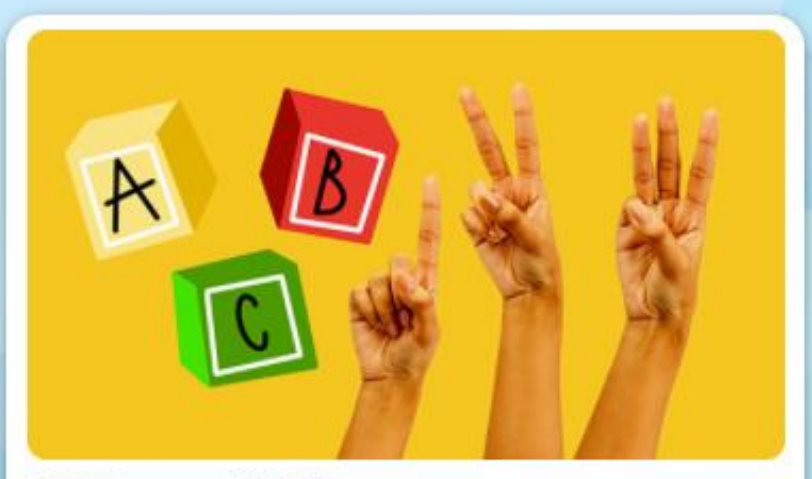

ABCs and 123s

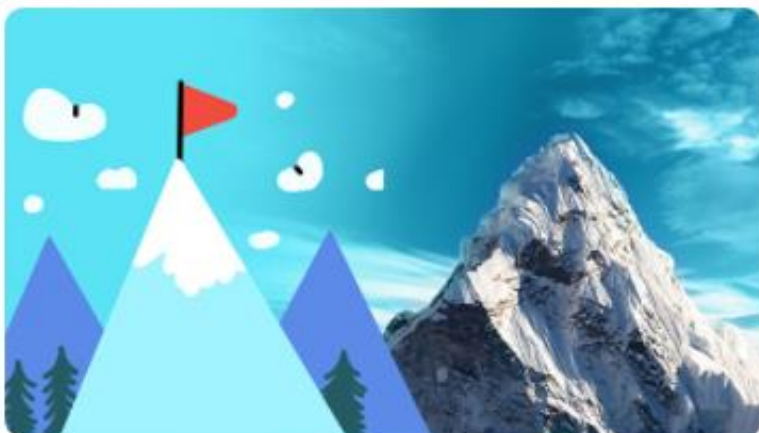

Adventure

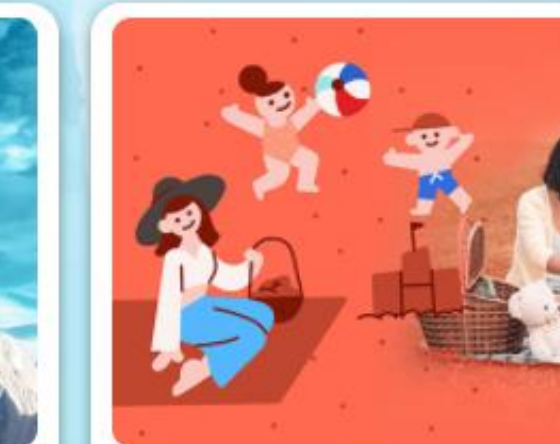

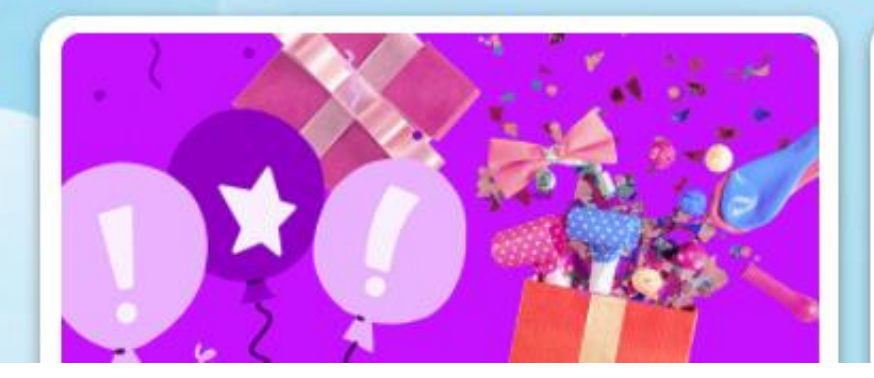

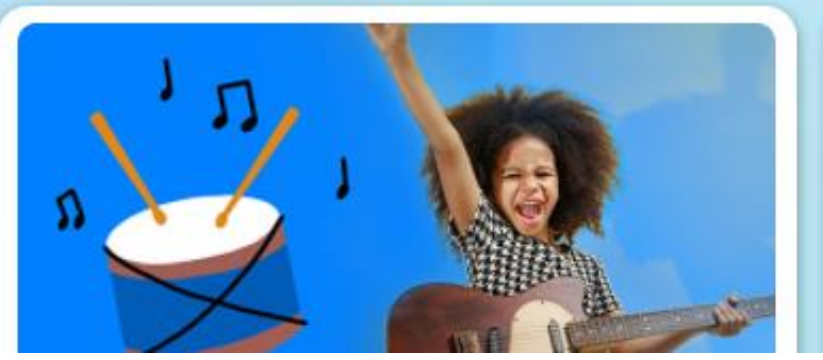

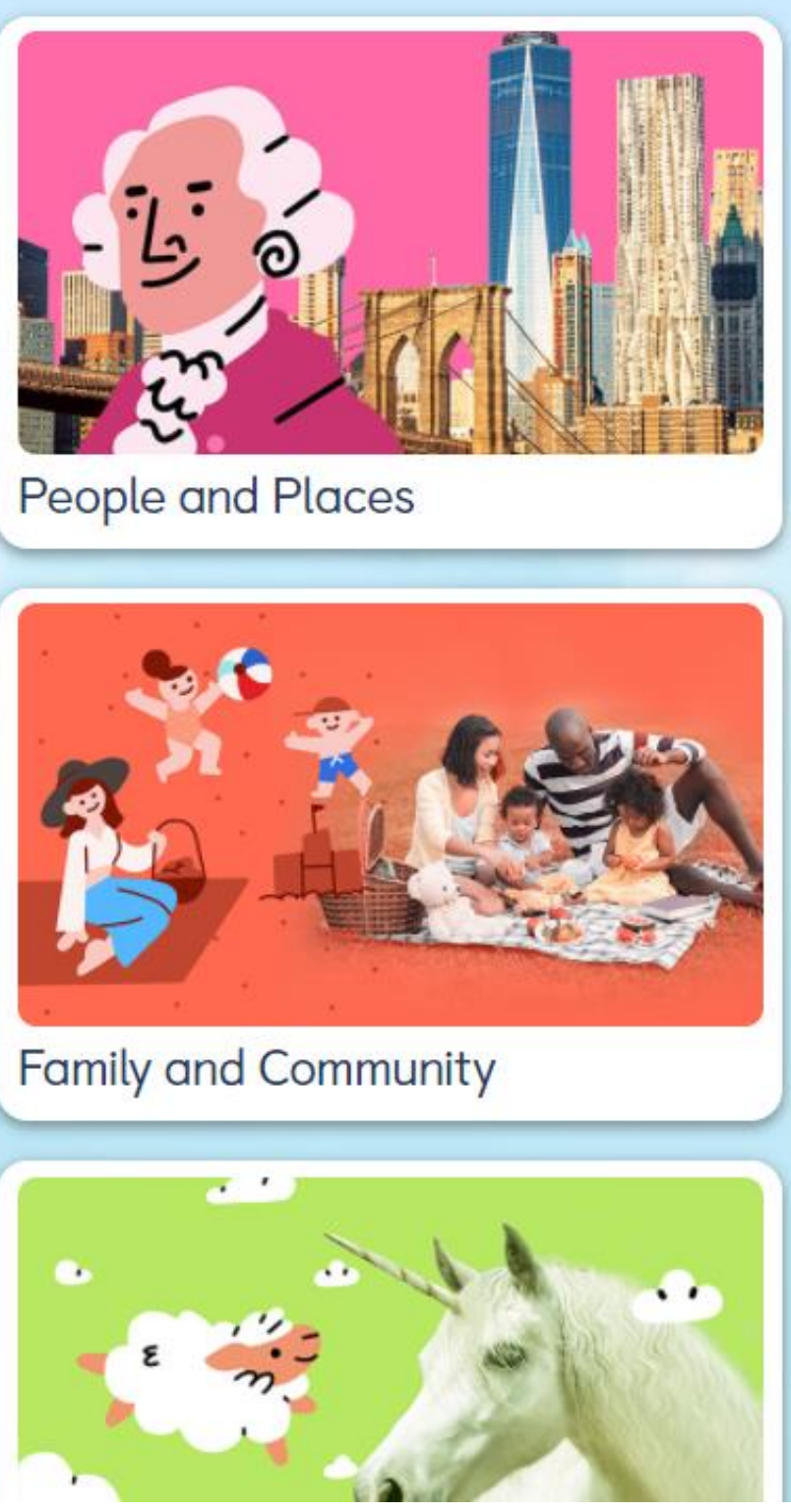

# **Scholastic Bookflix**

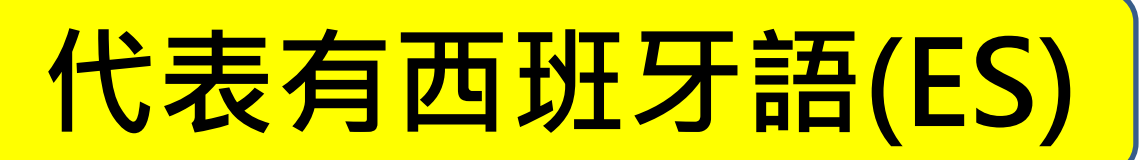

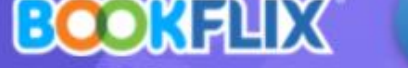

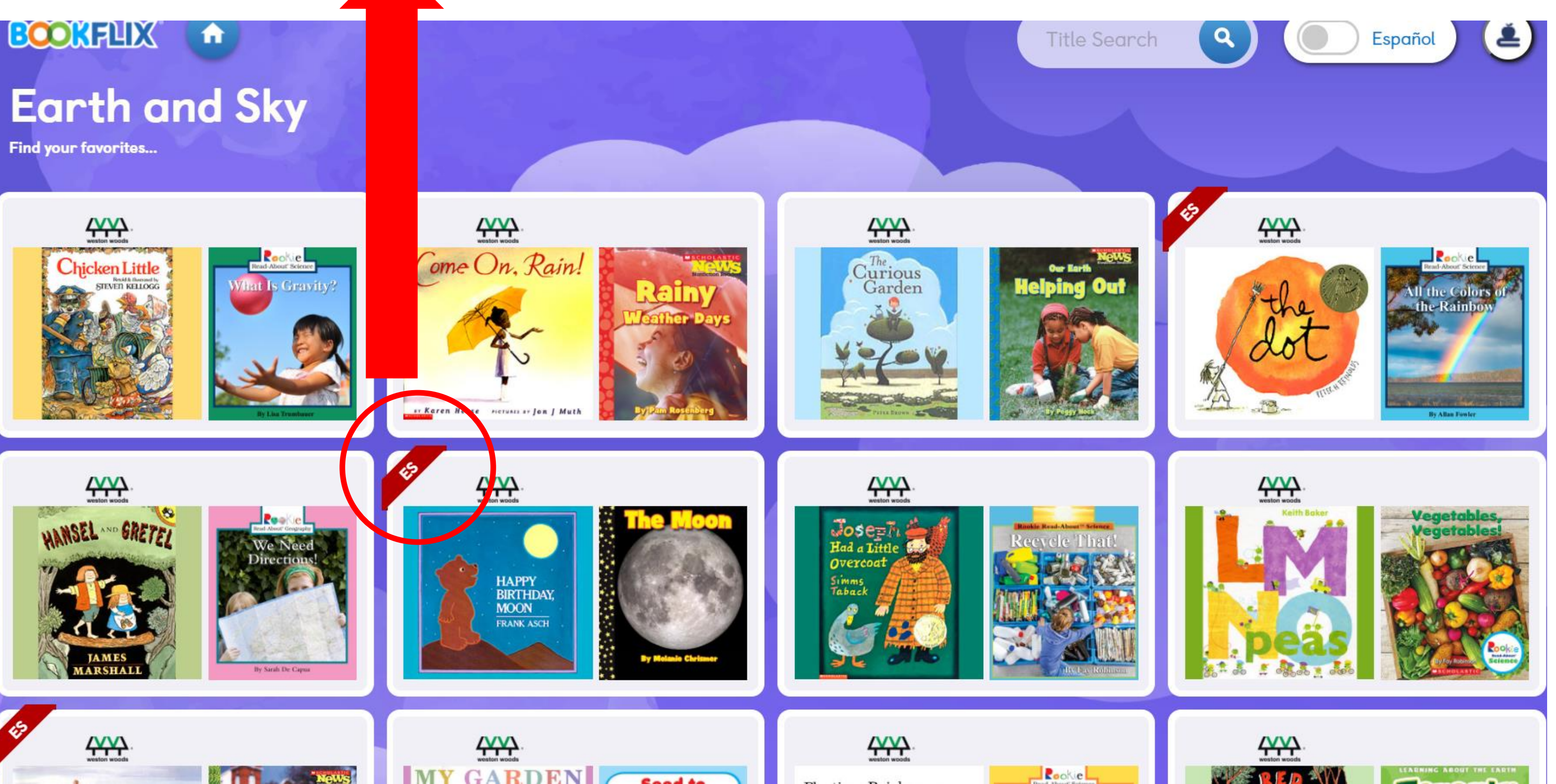

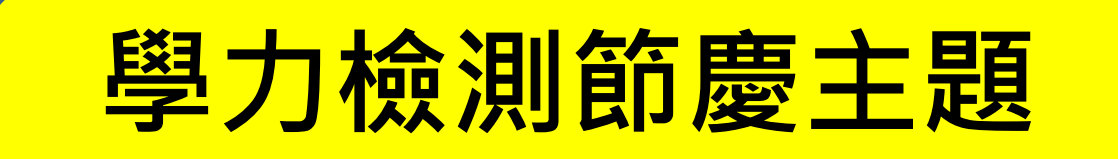

### Celebrations

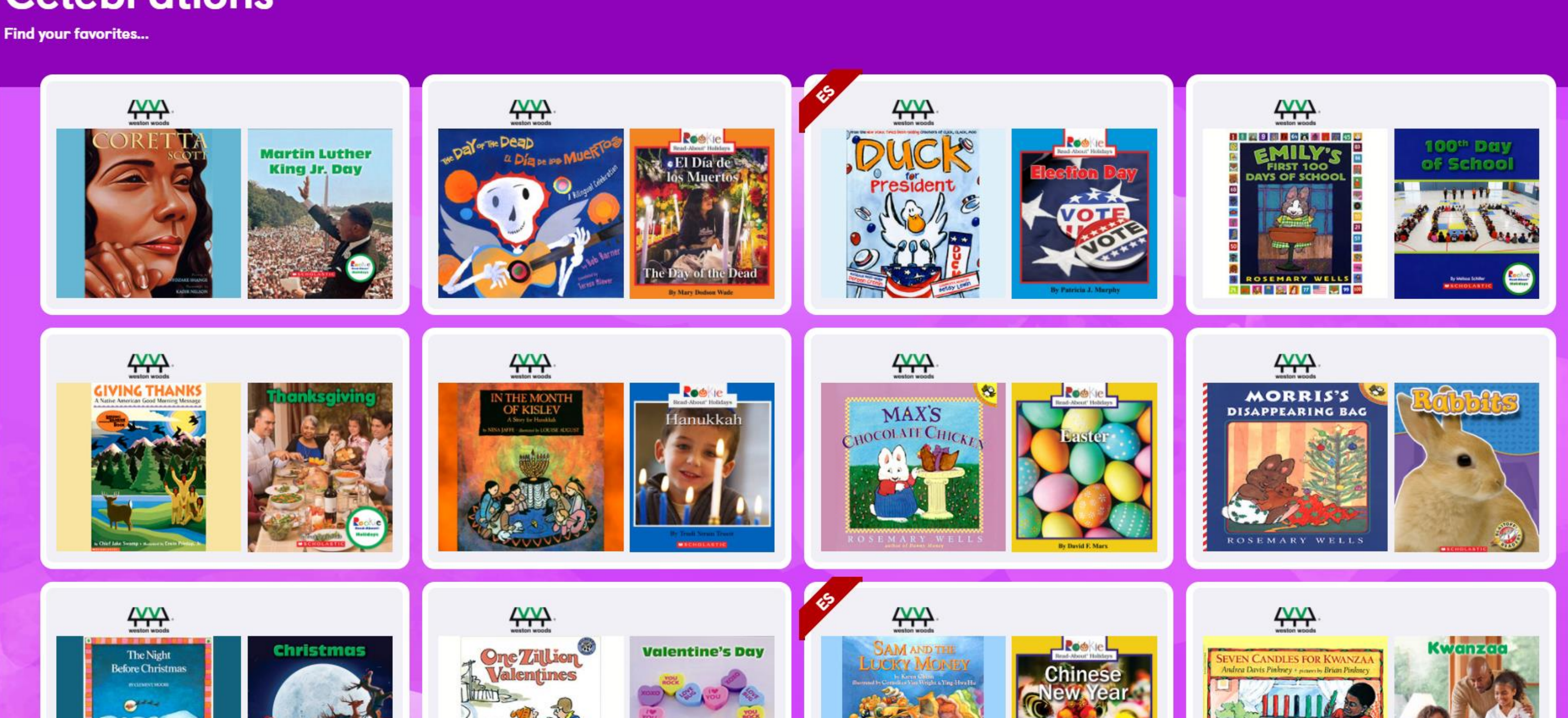

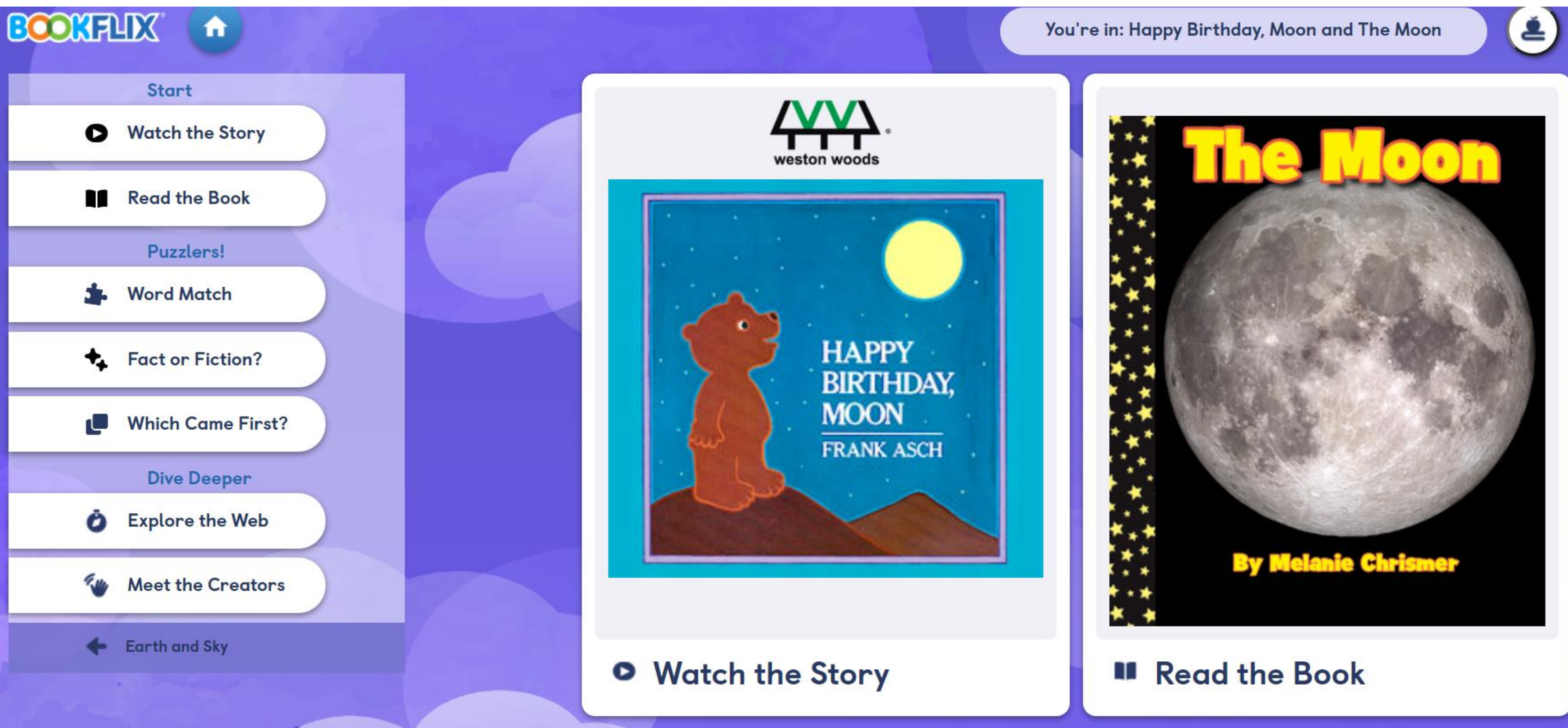

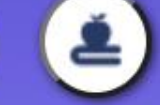

# 聯絡資訊 Contact Info

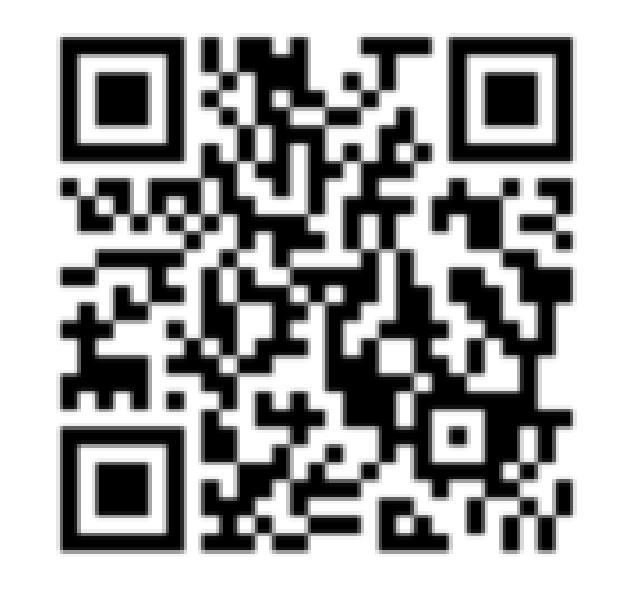

FB粉專

客服信箱

coolenglishhelp@gmail.com

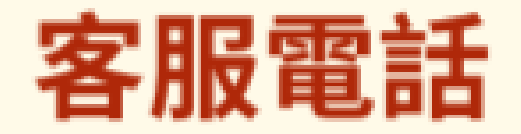

02-7749-1392

周一至周五 09:30-17:00

例假日與國定假日不開放

# 文賢國小雙語、英語彈性課程、國際專案式雙語課程

| 年段  | 課程規劃                          |
|-----|-------------------------------|
| 一年級 | 英語彈性課程(CLIL)1節、雙語體育2節、雙       |
| 二年級 | 英語彈性課程(CLIL)2節                |
| 三年級 | 國際教育雙語課程(CLIL) 2節             |
| 四年級 | 國際教育雙語課程(CLIL) 2節             |
| 五年級 | 國際專案式雙語課程 3 節(project-based l |
| 六年級 | 國際專案式雙語課程 3節 (project-based l |

# learning, PBL) learning, PBL)

# 售語生活2節